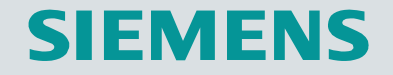

# Guideline D435 training case with SIMOTION 4.1 SP1

## **SIEMENS**

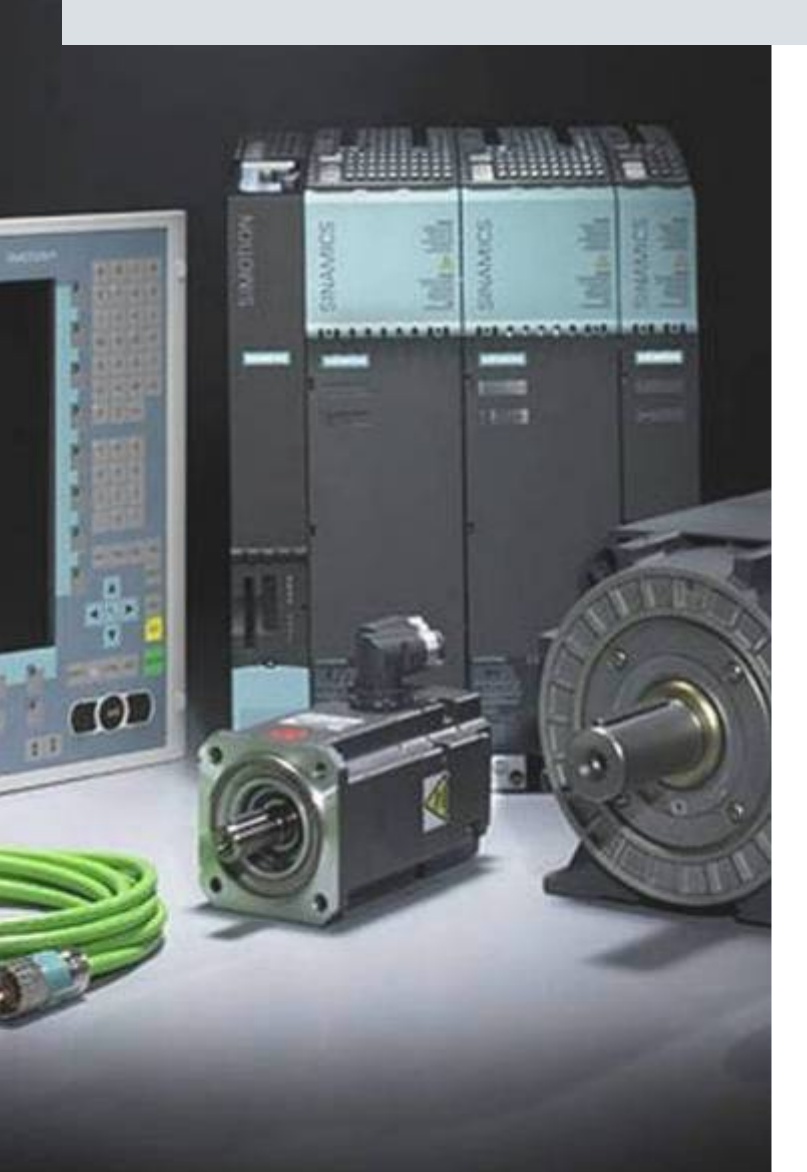

## Guideline D435 training case with SIMOTION 4.1 SP1

Release 11/2007

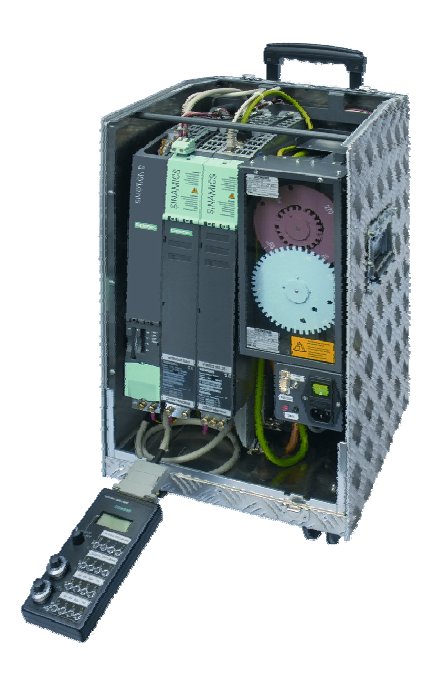

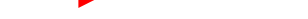

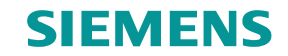

## Content

#### Introduction

Preparation

#### **SINAMICS** configuration

- Create new project
- Establish connection to SINAMICS\_Integrated
- Automatic configuration
- Set power supply values
- Connect digital inputs
- Operate SERVO\_02 via control panel
- Manual controller settings
- Automatic controller settings
- Set message frame
- Complete configuration for SERVO\_03
- Load settings to target system

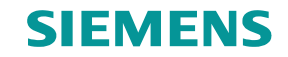

#### Content

#### **SIMOTION** programming

- Insert new axis
- Configure Red\_Axis and Blue\_Axis
- Add output cam
- Operate Red\_Axis via control panel
- Fault handling
- Create global variables
- Insert geometry cam
- Operate SIMOTION through a program
- Start SIMOTION program with variable
- Monitoring MCC chart
- Trace signals
- MCC export to ST
- Symbol browser
- Service overview
- IT Diag

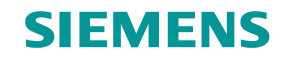

#### **Preparation**

How to Start

- Insert "empty" 512 MB SIMOTION V4.1 CompactFlash card
- For communication purposes, connect the SIMOTION D435 via PROFIBUS DP, PROFINET IO with IRT, MPI or Ethernet.
- Switch on power supply
- Start SIMOTION SCOUT V4.1

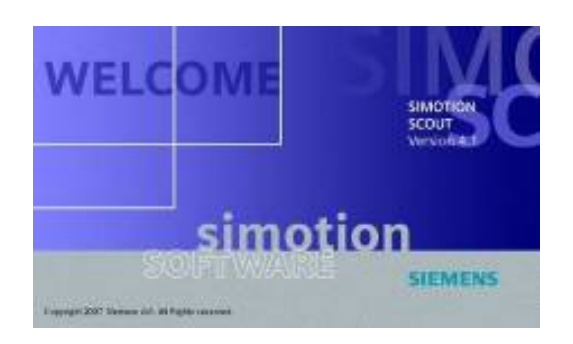

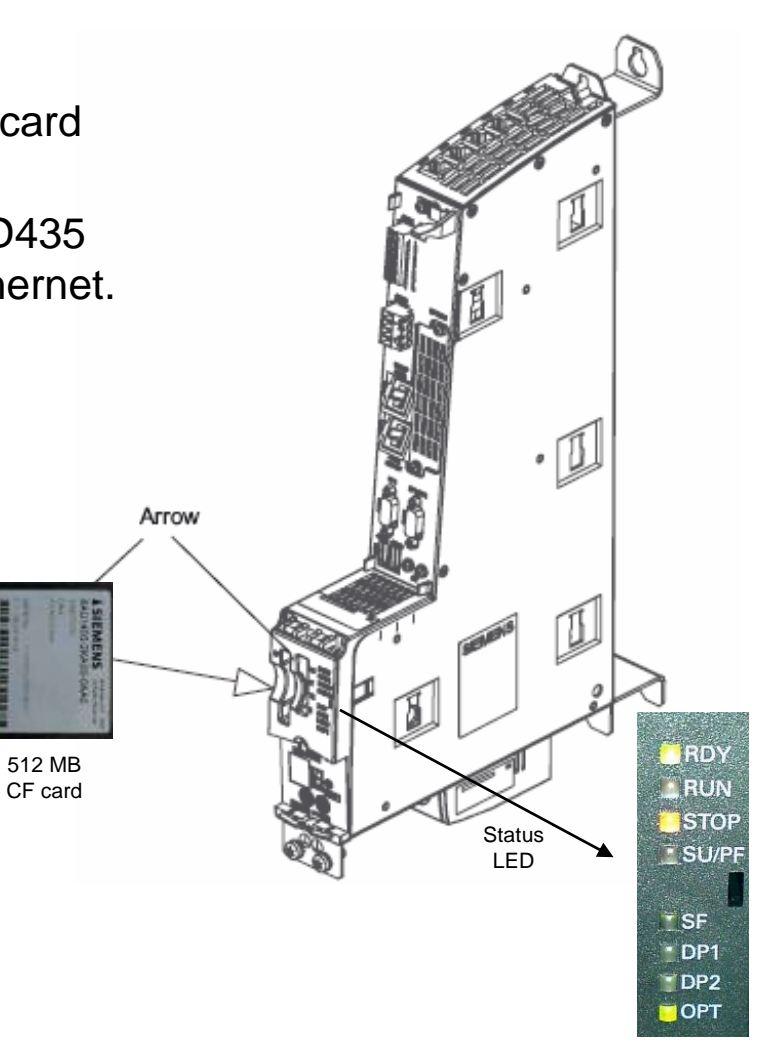

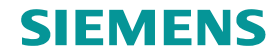

## Create a new project

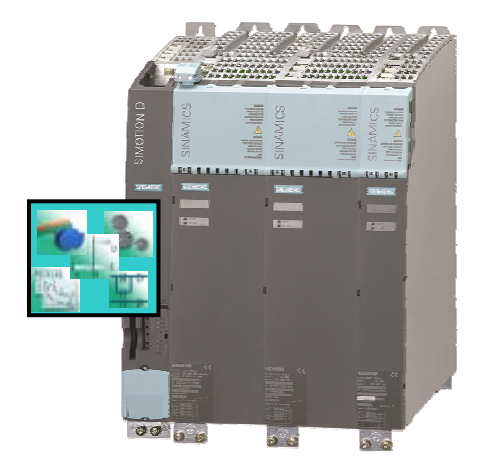

**SIMOTION D435** 

| SIMOTION SCOUT - D435_trai                              | ning_case             |                   |              |
|---------------------------------------------------------|-----------------------|-------------------|--------------|
| oject Edit Insert Target system                         | View Options Window   | Help              |              |
| New                                                     |                       | Ctrl+N            | 5% →++       |
| Open                                                    |                       | Ctrl+O            |              |
| Close 👻                                                 |                       |                   |              |
| Save                                                    |                       | Ctrl+S            |              |
| Save As                                                 |                       |                   |              |
| Save in old project format                              | New Project           |                   | L            |
| Conversion of old Starter projects<br>Check consistency | User projects         |                   |              |
| Save and compile                                        | Name                  | Storage           | path 🔼       |
| Save and recompile all                                  |                       |                   |              |
| Download to target system                               |                       |                   |              |
| Properties                                              |                       |                   |              |
| Know-how protection                                     |                       |                   |              |
|                                                         |                       |                   | 22           |
|                                                         |                       |                   |              |
|                                                         | <u>,</u>              |                   |              |
|                                                         | Add to current multi  | iproject          |              |
|                                                         | Name:                 |                   | Туре:        |
|                                                         | D435_training_case    |                   | Project      |
|                                                         |                       |                   | E Elibrari   |
|                                                         | Storage location      |                   | I I Lubidiy  |
|                                                         | C:\Program Files\Siem | iens\Step7\s7proj | Browse       |
|                                                         |                       |                   |              |
|                                                         | OK                    |                   | Canad   Hala |
|                                                         |                       |                   |              |

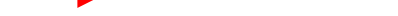

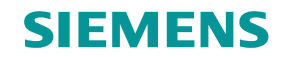

#### Insert new device

- New hardware, that combines the functionality of SIMOTION and SINAMICS.
- SIMOTION D435 can be inserted in SCOUT as the new device after creating a new project.

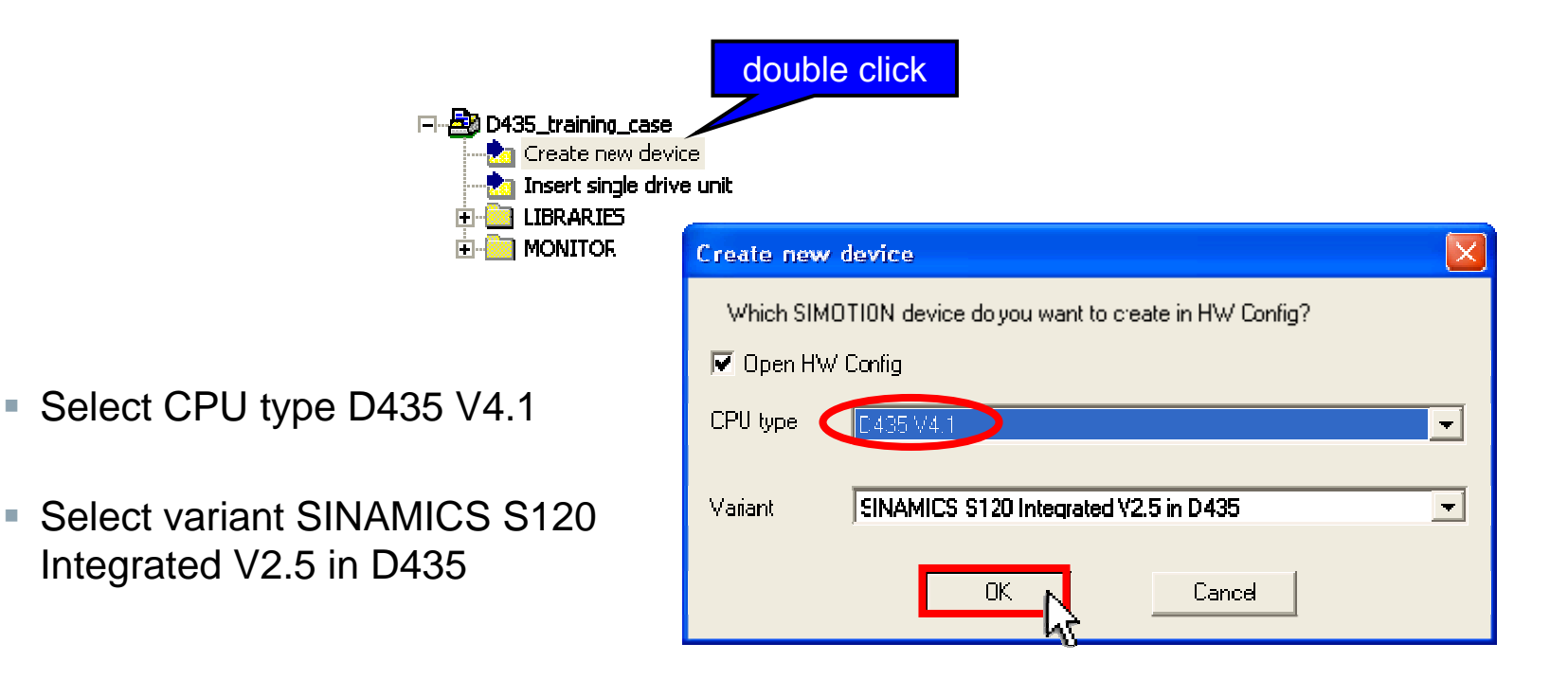

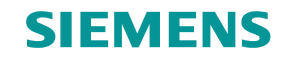

## **Configuration of the external ethernet interfaces**

Select your interface to D435.

The ethernet interface cable is connected to the lower slot of the D435 (-X130, IE2/NET).

| Interface Selection - D435                                                                                                    |                                                                                                    |
|----------------------------------------------------------------------------------------------------|----------------------------------------------------------------------------------------------------|
| Interface selection for PG/PC connection:          Ethernet IE2/NET (X130)         PROFIBUS DP2/MPI (X136)         Ethernet IE2/NET (X130)         No interconnection         Interface parameterizations in the PG/PC:                                                                                                    | In case of connection problems chece<br>"Set PG/PC interface" and<br>"Assign PG/PC" for<br>correct settings. |
| TCP/IP -> Belkin USB Ethernet Ad <board 2=""><br/>TCP/IP -&gt; Intel[R] PRO/Wireless<br/>TCP/IP -&gt; Marvell Yukon 88E8055<br/>TCP/IP -&gt; NdisWanlp<br/>TCP/IP -&gt; Windows Mobile-based D<br/>TCP/IP[Auto] -&gt; Belkin USB Ethernet Ad<br/>TCP/IP[Auto] -&gt; Belkin USB Ethernet Ad<boa<br>TCP/IP[Auto] -&gt; Intel[R] PRO/Wireless<br/>TCP/IP[Auto] -&gt; Intel[R] PRO/Wireless<br/>TCP/IP[Auto] -&gt; Windows Mobile-based D</boa<br></board> | Depending on your<br>PC/PG another interface<br>might be necessary.                                          |
| OK Cancel                                                                                                    |                                                                                                    |

D435 appears on the project list and HW Config dialog will be open.

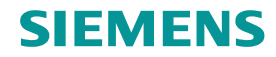

## **HW Config**

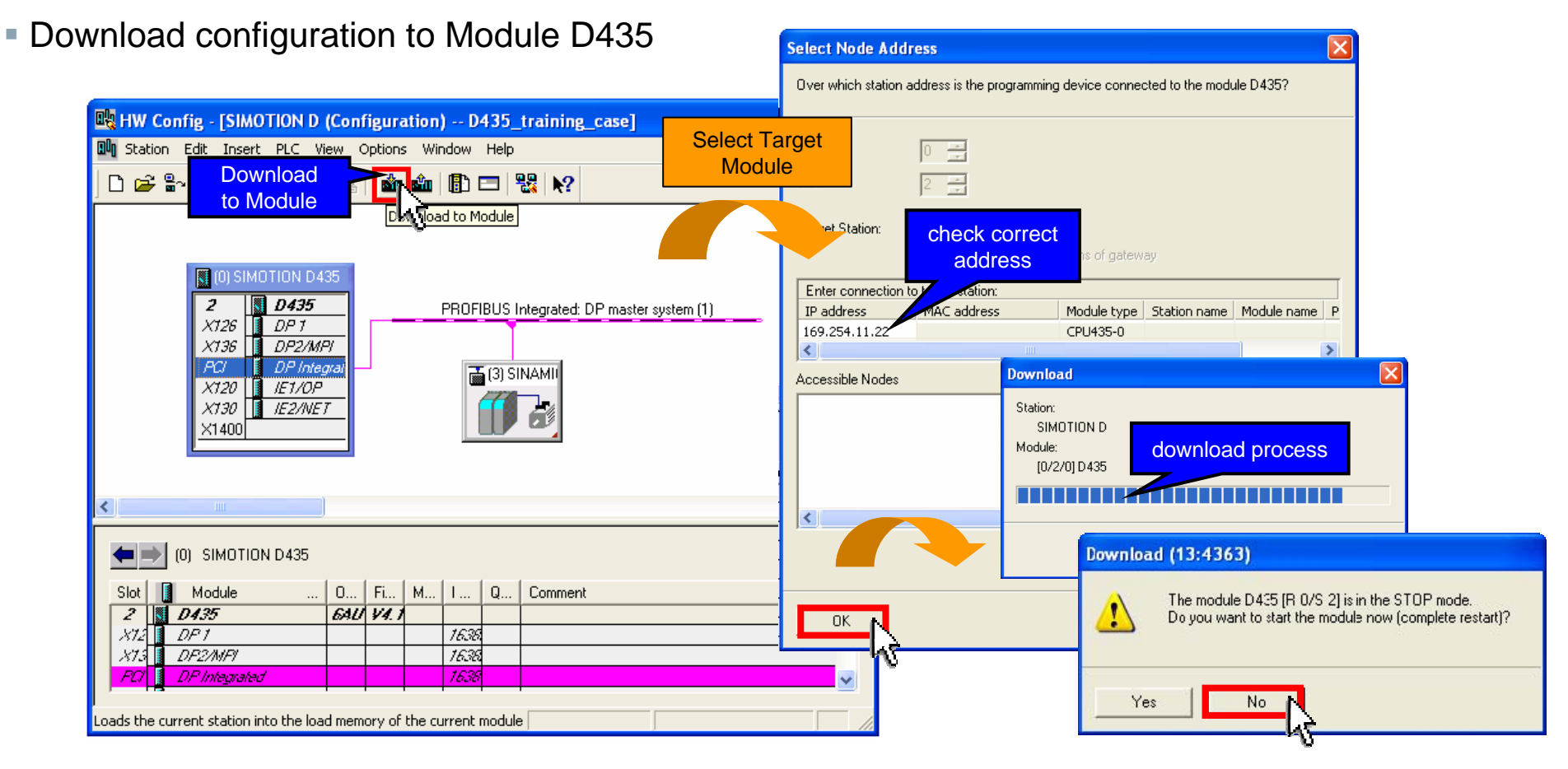

Close HW Config after successful configuration download to Module.

• Wait until SIMOTION D435 reboot is finished. (green ready LED is on, compare page 5)

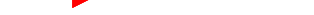

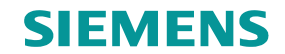

## Establish connection with the target system

Establish connection between the PG and D435

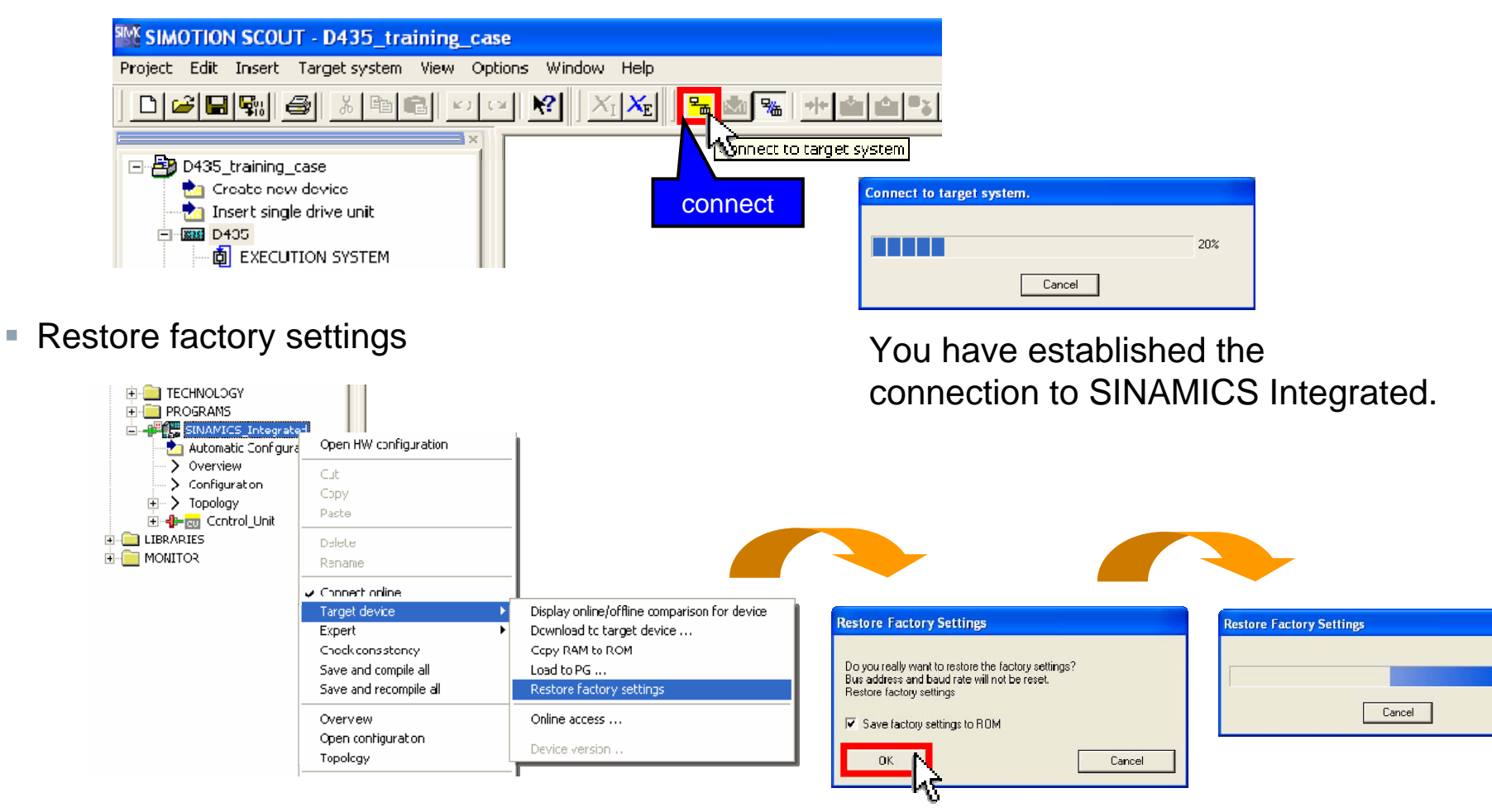

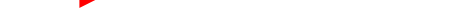

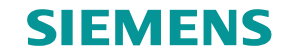

## **Automatic configuration**

| 🌃 SIMOTION SCOUT - D435_trainii                     | ng_case                                       |
|-----------------------------------------------------|-----------------------------------------------|
| Project Edit Insert Targe: system Vie               | w Options Window Help                         |
|                                                     |                                               |
|                                                     | double click                                  |
| Topology                                            | Automatic Configuration                       |
| E- <b></b> Contrcl_Unit<br>E LIBRARIES<br>E MONITOR | Status of the drive unit: First commissioning |
|                                                     | Running operation: Waiting lor START          |
|                                                     | Start automatic configuration                 |

Start automatic configuration

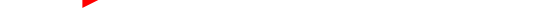

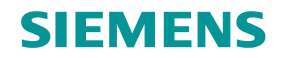

#### **Automatic configuration**

Select "Servo" as object type for both drives

| Configuration of drive object type Drive Object Type Selecton of the supported drive object types C Serva                                                      | Select whether a servo- or vector-type drive object is to be used                                                                                                    |
|----------------------------------------------------------------------------------------------------|----------------------------------------------------------------------------------------------------|
| Urive         Urive Ubject Type         Identification           Drive 1         Servo         ✓         ✓           Drive 2         Servo         ✓         ✓ | Click Identification via LED in order to identify the power<br>unit of the drive object by means of LED flashing.<br>Click Ok to complete the automatic commissioning. |
|                                                                                                    |                                                                                                    |

Acknowledge with OK and close the message box.

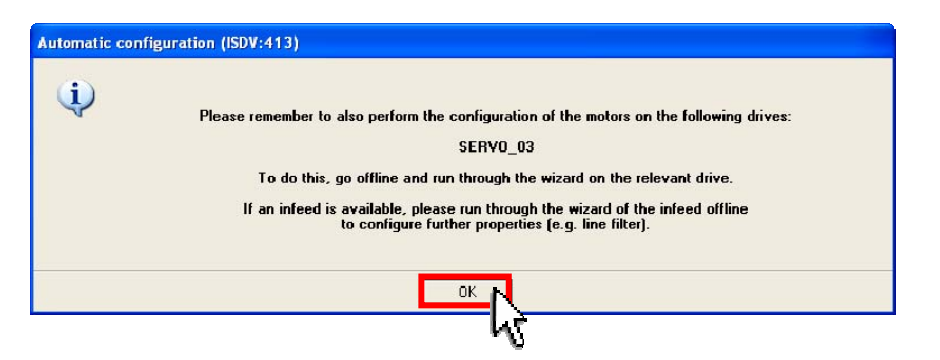

The message window is a reminder to parameterize the drive offline with the drive wizard. (SERVO\_03 drive is not a motor/encoder with an electronic type label)

As soon as automatic commissioning has run, an upload operation (Load to PG) is automatically performed. Close wizard.

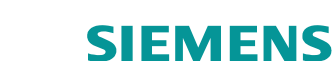

## Set training case specific line supply voltage & DC link voltage

- open Expert list for SERVO\_02 and SERVO\_03
- set p210 = 400 V
- set p1244[0] = 715 V and p1248[0] = 279 V

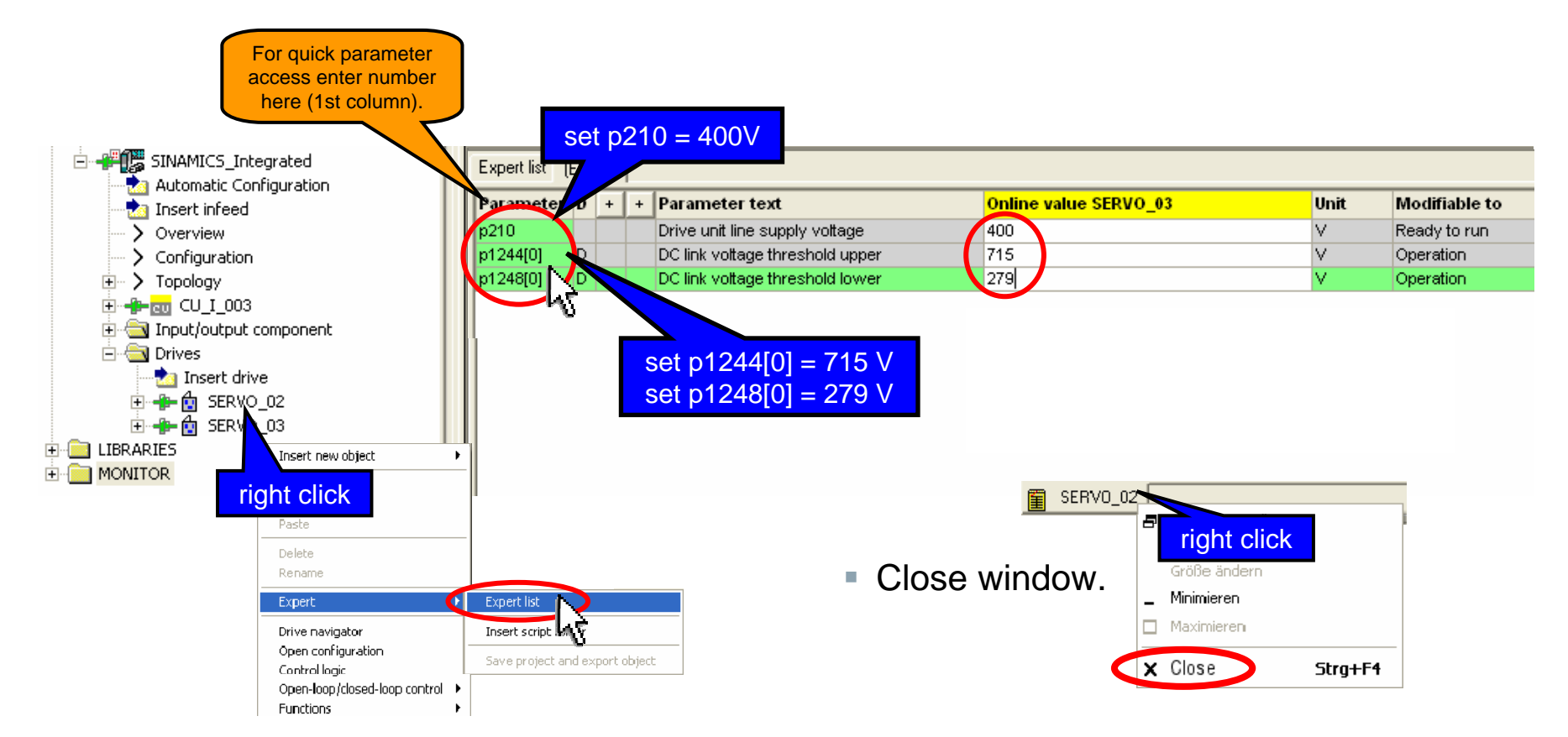

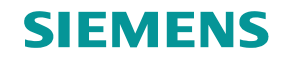

## Setup of digital I/O – Infeed operation

Wiring of the digital input DI0 (P864 Infeed Operation)

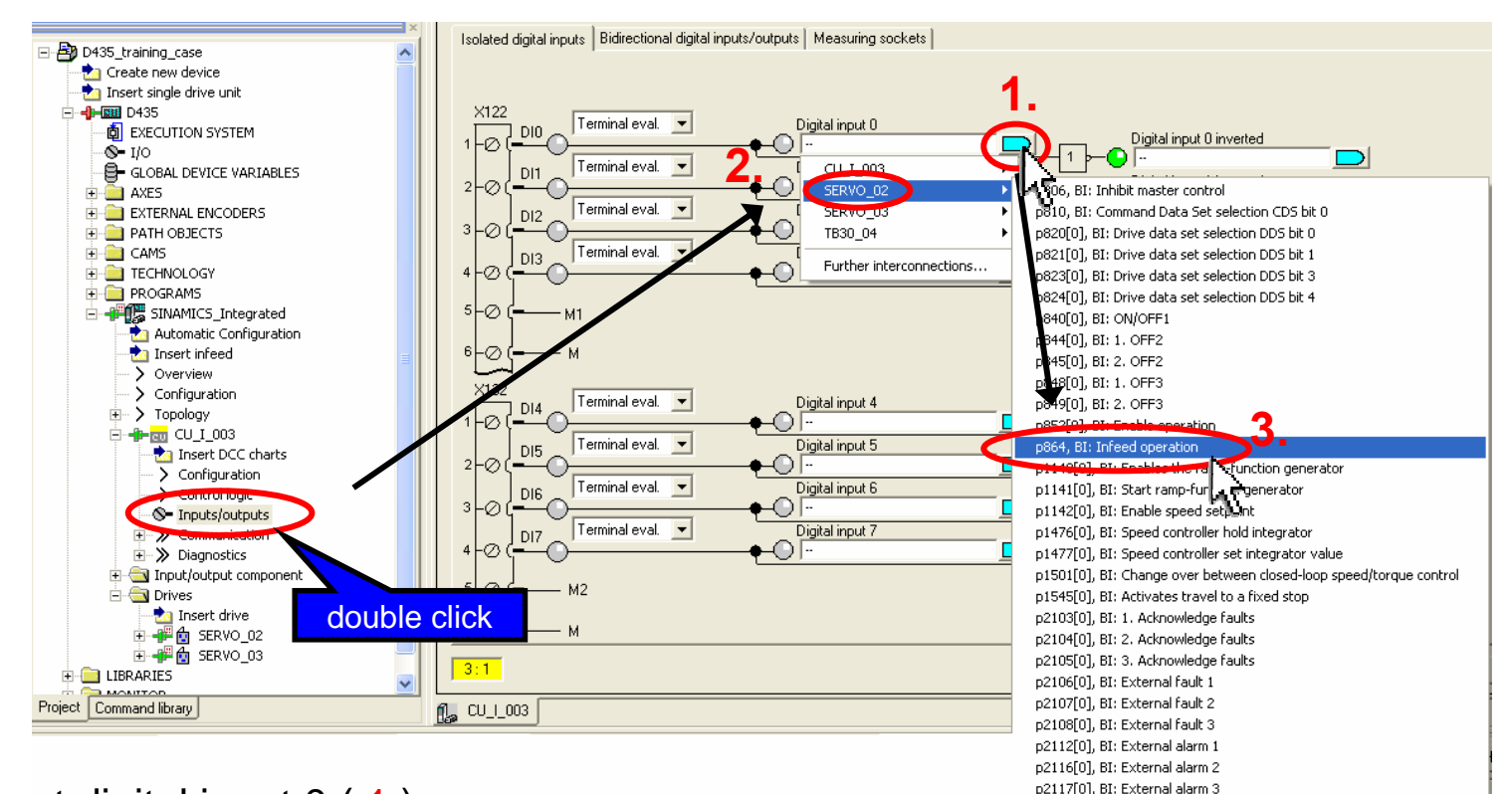

Further interconnections...

- Connect digital input 0 (1)
- The setup is to take place only for SERVO\_02 (2)
- The signal "p864, BI : Infeed operation" (3) is assigned

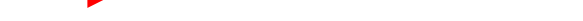

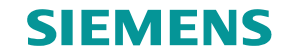

#### Test setup with external panel

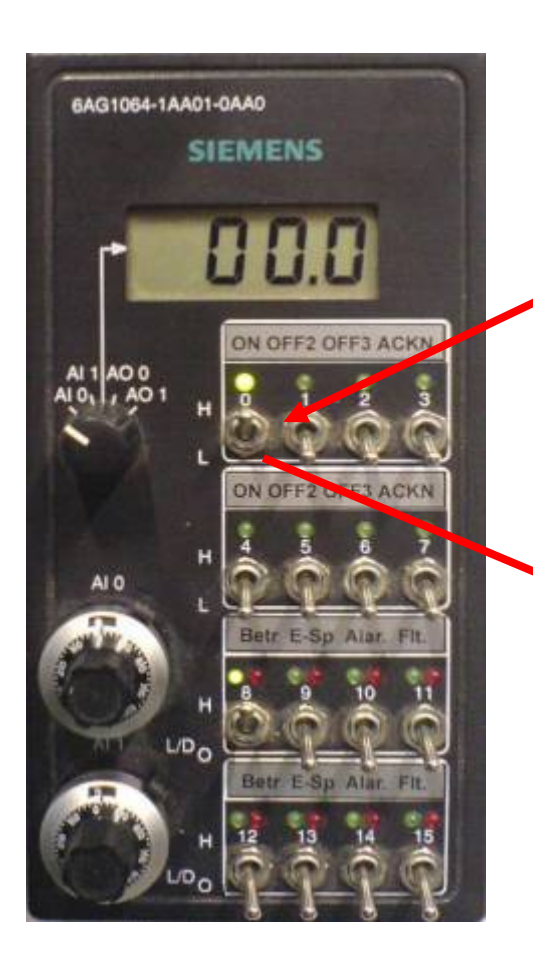

#### Enable infeed of SERVO\_02 with SIEMENS control panel

Switch 0 (DI 0) in up position to set infeed in operation
 → Result: Infeed operation enabled

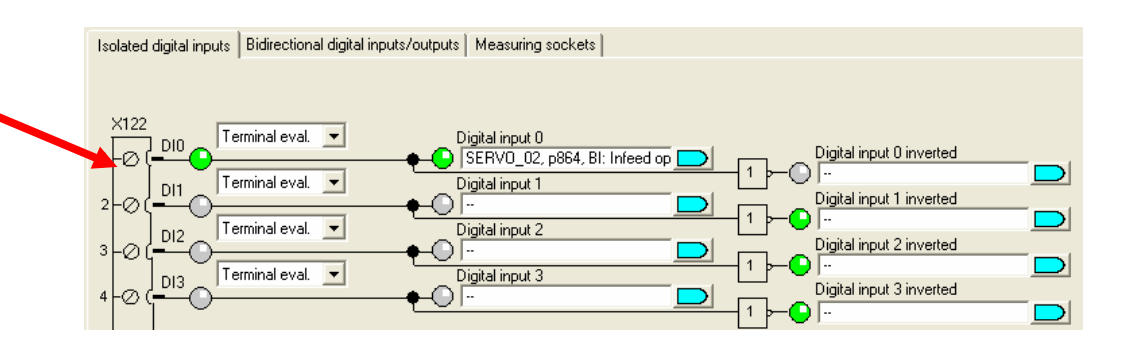

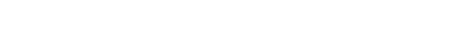

**SIEMENS** 

#### Load drive unit to PG

Select SINAMICS\_Integrated (1)

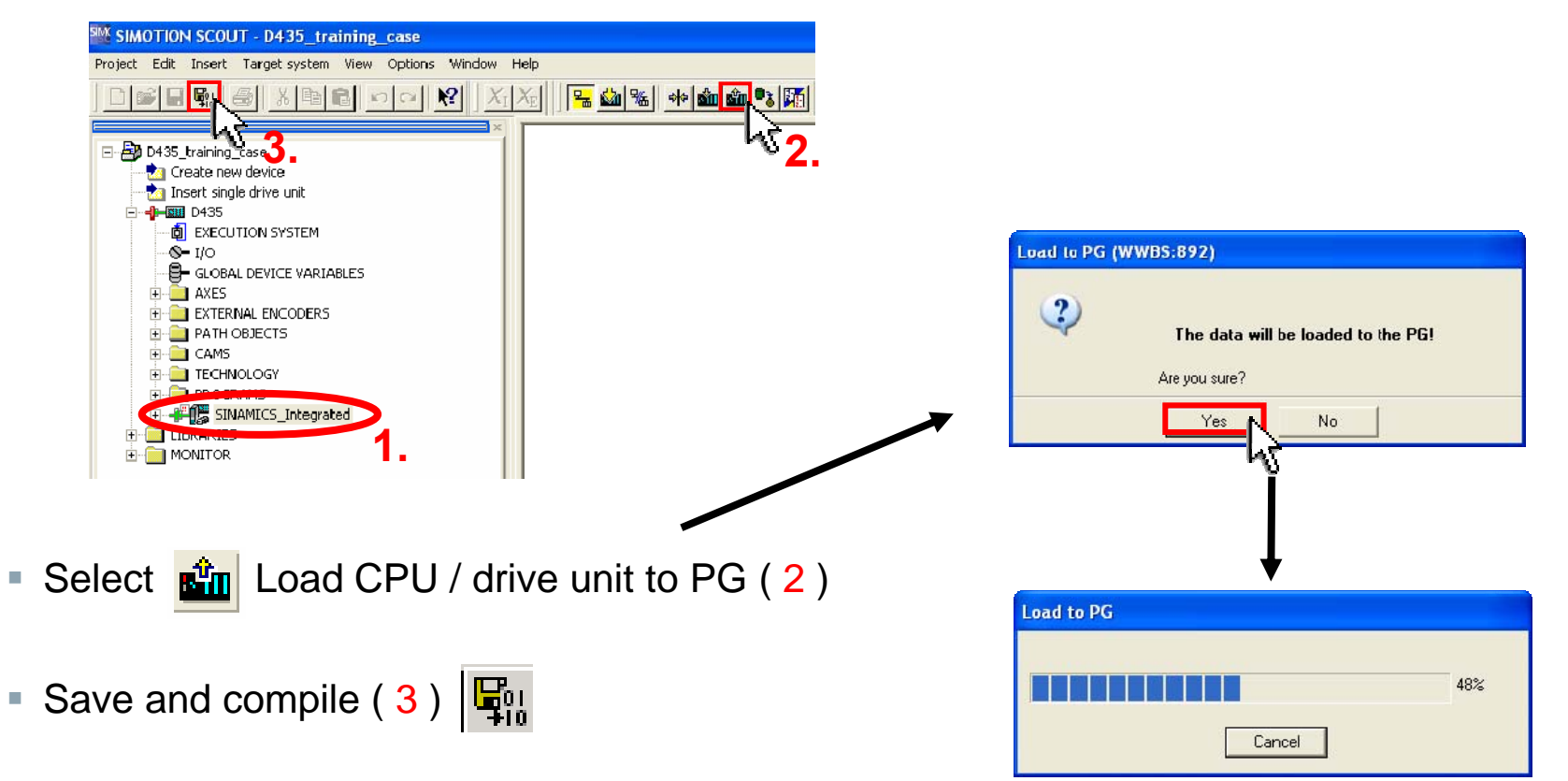

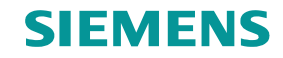

## **Operate SERVO\_02** with the control panel

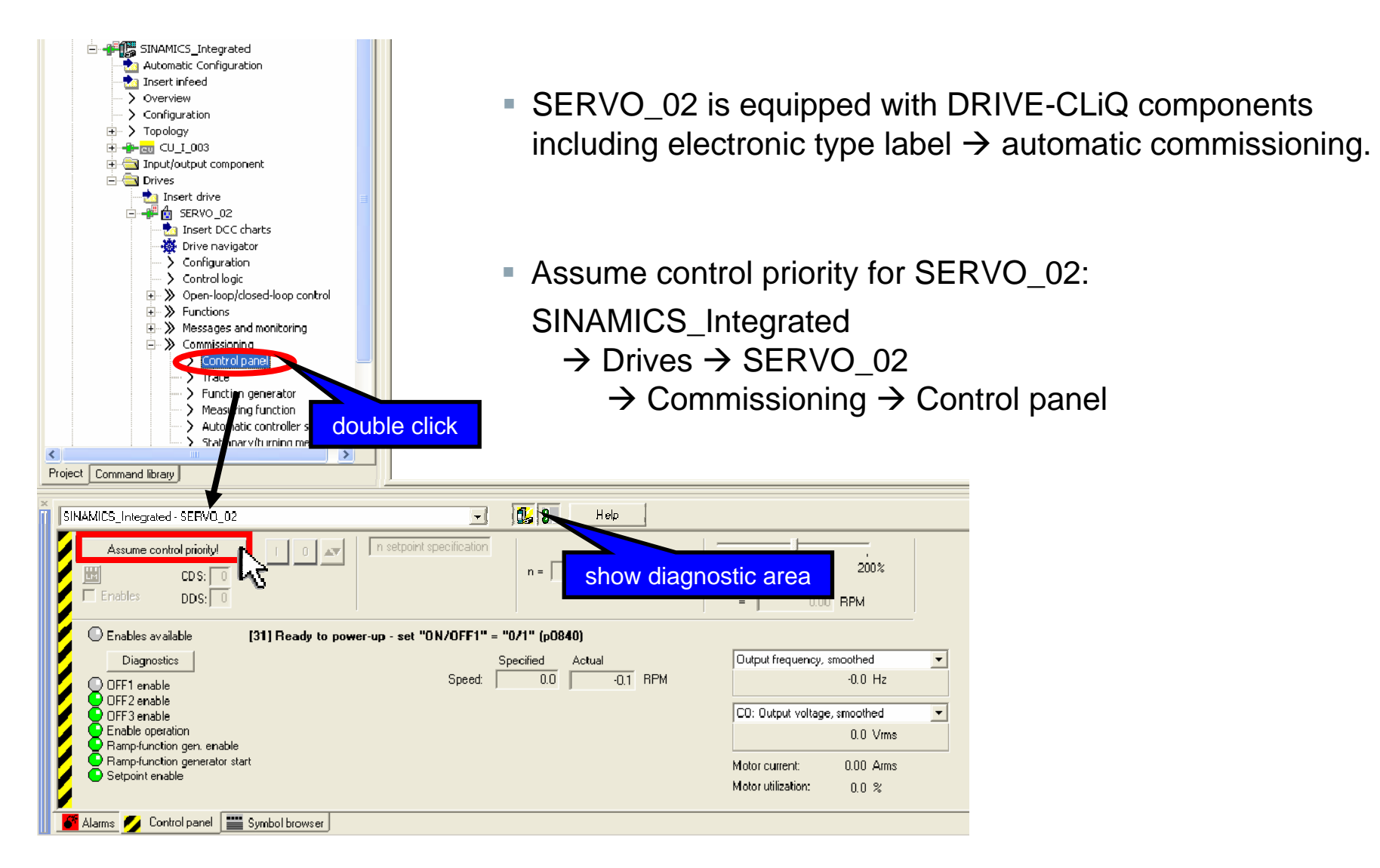

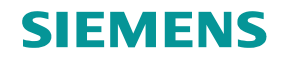

## **Operate SERVO\_02** with the control panel

Assume control priority

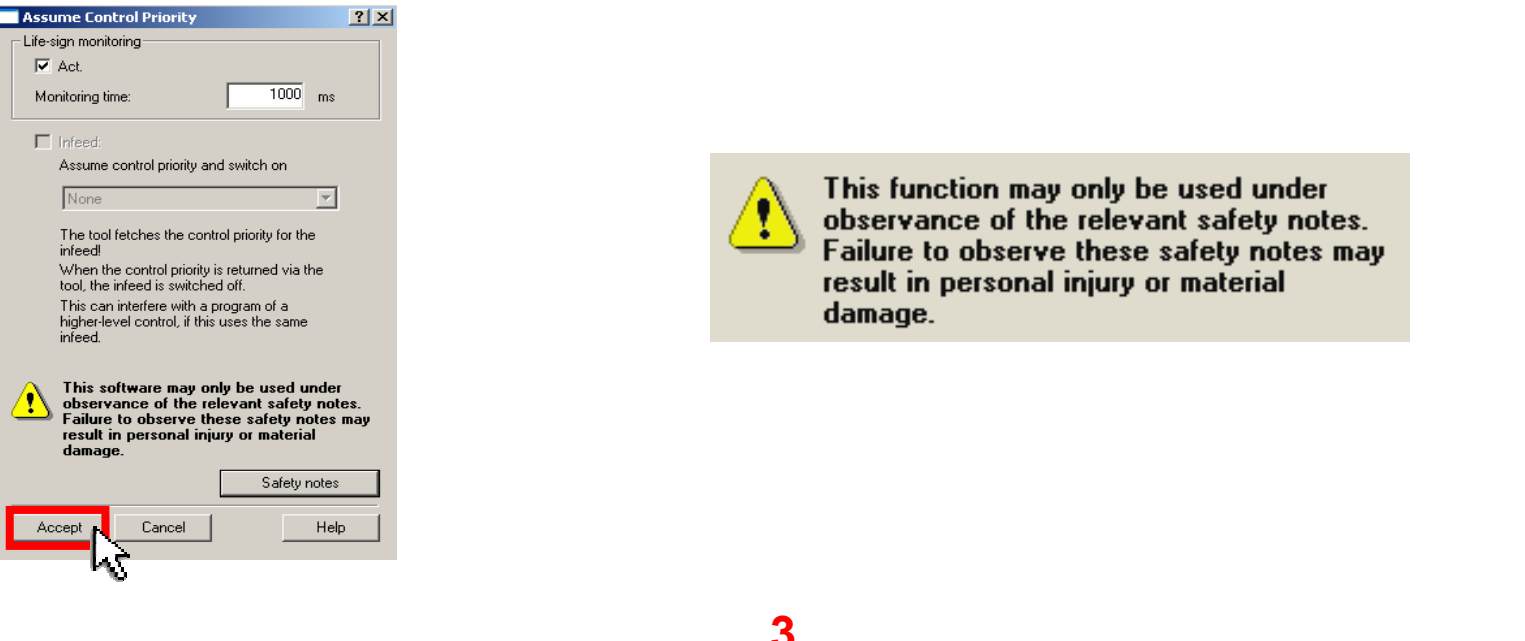

- Enables (1)
- Set speed setpoint (2)
- Turn the Drive ON (3)

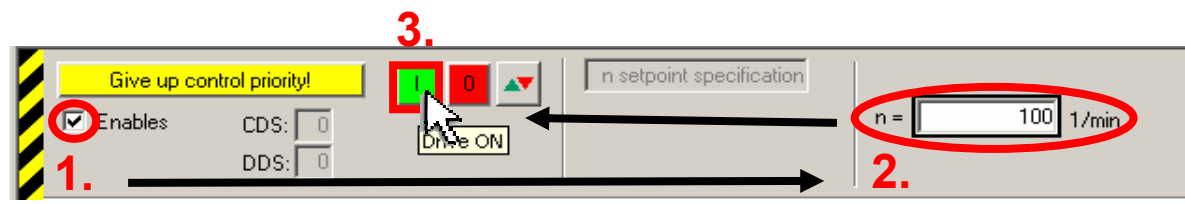

SERVO\_02 is in Operation

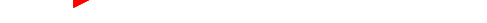

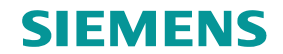

## STOP SERVO\_02 with the control panel

Turn the drive off

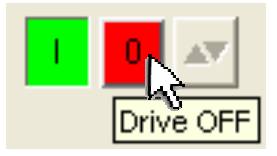

Return control priority

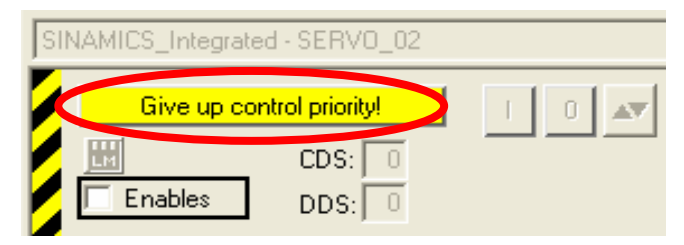

Acknowledge the alert with "Yes"

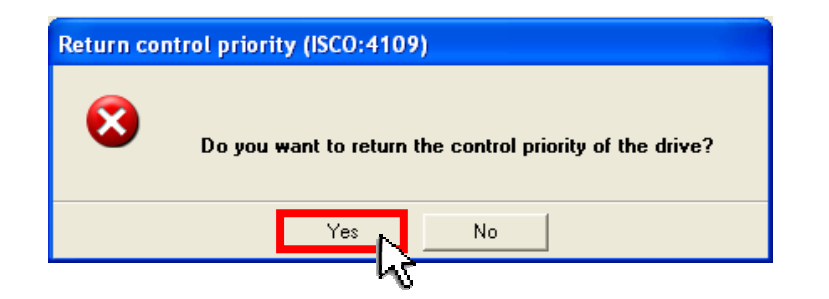

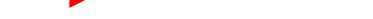

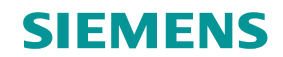

## Manual controller setting - Optimize speed controller

- Open measuring function (1) from menu bar
- Select SINAMICS\_Integrated (2)
- Select "Speed controller setpoint jump (after speed setpoint filter)" (3)
- Four channels can be plotted depending on the measuring function. (4)

| w Options     | Window                                                            | Help                                              | 1                                                                                                    |                                                | _ 8 ×               |
|---------------|-------------------------------------------------------------------|---------------------------------------------------|----------------------------------------------------------------------------------------------------|------------------------------------------------|---------------------|
| Xe            | الله 🕍                                                            | *                                                 |                                                                                                    | ■ BEZ ● \/ A V A J \                           | <no filter=""></no> |
| М             | leasuring f                                                       | unction i                                         | nactive 2. SINAMICS_Integ                                                                                                    | grated Assume control priority!                |                     |
| Measuring     | function                                                          | Measure                                           | ements Time diagram FFT diagra                                                                                                    | m   Bode diagram                               |                     |
|               | Measuri                                                           | ng functio                                        | Speed controller setpoint ju                                                                                                    | mp (after speed setpoint filter)               |                     |
| <b>6</b> 11   | Drive:                                                            | 3                                                 | SERVO_02                                                                                                    | Repeated measurement                           |                     |
|               | Settling<br>Amplituc<br>Offset:<br>Ramp-uj<br>Measurii<br>Max. me | time:<br>Je:<br>p time:<br>ng time:<br>easuring t | 0.000 ms 20.00 ms 20.00 ms 20.00 ms 20.00 ms 20.00 ms 20.000 ms 20.0000 ms 20.000 ms 20.0000 ms 20.0000 ms 20.0000 ms 20.0000 ms 20.0000 ms 20.0000 ms 20.0000 ms 20.0000 ms 20.0000 ms 20.0000 ms 20.0000 ms 20.0000 ms 20.0000 ms 20.0000 ms 20.0000 ms 20.0000000 ms 20.00000 ms 20.00000000000000000000000000 | Values in %                                    |                     |
|               | No.                                                               | Active                                            | Signal                                                                                                    | Comment                                        | Color               |
|               | 1                                                                 |                                                   | SERVO_02.r62                                                                                                    | SERVO_02.r62: Speed setpoint after the filter  | <u> </u>            |
|               | 2                                                                 |                                                   | SERVO_02.r80                                                                                                    | SERVO_02.r80: Torque actual value              | <u> </u>            |
| <b>-T</b> · ] | 3                                                                 |                                                   | SERVO_02.r61                                                                                                    | SERVO_02.r61: Speed actual value motor encoder |                     |
|               | 4                                                                 |                                                   | <u> </u>                                                                                                    |                                                | <u> </u>            |
| Trace         |                                                                   |                                                   |                                                                                                    |                                                |                     |

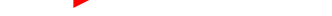

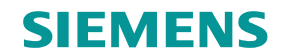

## Manual controller setting - Optimize speed controller

- Download modifications to the drive (1)
- Assume control priority (2) and accept (3)

| v Options Window Help                                                                                                    |                                                                                                    |                                                                                                    |
|----------------------------------------------------------------------------------------------------|----------------------------------------------------------------------------------------------------|----------------------------------------------------------------------------------------------------|
| @    <mark>% @</mark> %  <u>*</u>  * * *                                                                                                    |                                                                                                    |                                                                                                    |
| Measuring function set up                                                                                                    | SINAMICS_Integrated  Assume                                                                                                  | control priority!                                                                                                    |
| Measuring function Measurement                                                                                                    | s   Time diagram   FFT diagram   Bode diagram   <b>2.</b>                                                                    | Assume Control Priority                                                                                                    |
| Measuring function:<br>Drive: 1.<br>Drive: 1.<br>Drive: | Speed controller setpoint jump (after speed setpoint filter) SERV0_02  Repeated me  0.000 ms  0.000 RPM  0.000 ms  50.000 ms | Life-sign monitoring<br>✓ Act.<br>Monitoring time: 1000 ms<br>Infeed:<br>Assume control priority<br>None<br>The tool fetches the control priority for the<br>infeed!<br>When the control priority is returned via the<br>tool, the infeed is switched off.<br>This can interfere with a program of a |
| Max. measuring time:                                                                                                    | 682.500 ms ▲<br>Values in %                                                                                                  | higher-level control, if this uses the same<br>infeed.<br>This function may only be used under<br>observance of the relevant safety notes.<br>Failure to observe these safety notes may<br>result in personal injury or material<br>damage.<br>3. Safety notes<br>Accept Cancel Help                 |

43<u>7</u>

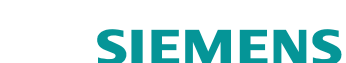

## Manual controller setting - Start measuring function

- Switch Drive ON (1) and start measurement (2)
- The measurement will start after the alert has been read and understood (3)

|          | Measuring function set                                                                                                    | t up           | SINAMICS_Integrated                                                                                                    | <b>_</b>                                                                                                    | Give up control priority!                                                                                                    | <u> </u>                         |                    |
|----------|----------------------------------------------------------------------------------------------------|----------------|----------------------------------------------------------------------------------------------------|----------------------------------------------------------------------------------------------------|----------------------------------------------------------------------------------------------------|----------------------------------|--------------------|
| Measurin | ng function Measureme                                                                                                    | ents   Time di | agram 🛛 FFT diagram 🗍 Bode di                                                                                                    | agram                                                                                                    |                                                                                                    | 143                              | ₩ <mark>2</mark> . |
|          | Measuring function:<br>Drive:<br>Settling time:                                                                                               | Speed c        | ontroller setpoint jump (after spe<br>02                                                                                                    | ed setpoint filter)                                                                                                    | ▼<br>peated measurement                                                                                                    |                                  |                    |
| × 192    | Amplitude:<br>Offset:<br>Ramp-up time:<br>Measuring time:<br>Max. measuring time                                                              | Measuring      | Take care when u<br>When performing the measure<br>parameterization of the measure<br><b>Please ensure that no pe</b><br>your plant or machine ca<br>endstops). | sing the meas<br>ment, the drive produce<br>ring function (e.g. offset<br><b>rsonnel are in the e</b><br>n result from these i | uring function!<br>es a movement in accordance v<br>t, amplitude, measuring time).<br>endangered area and that i<br>movements (e.g. from the i | with the no damage to nechanical |                    |
|          | Ho.         Active           1         ✔         SE           2         ✔         SE           3         ✔         SE           4          SE |                | Do you want to continue?                                                                                                    |                                                                                                    |                                                                                                    |                                  |                    |
|          |                                                                                                    |                | 3.                                                                                                    | Yes                                                                                                    | No                                                                                                    |                                  |                    |

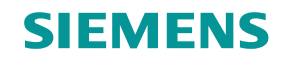

## Manual controller setting - Time diagram

- The recorded curves are displayed Measuring function set up Give up control priority! Measuring function Measurements Time diagram FFT diagram Bode diagram setpoint after the filte 18 20 22 24 [ms] -10 12 14 16 Trace
- Switch Drive OFF (1)
- Return control priority (2)

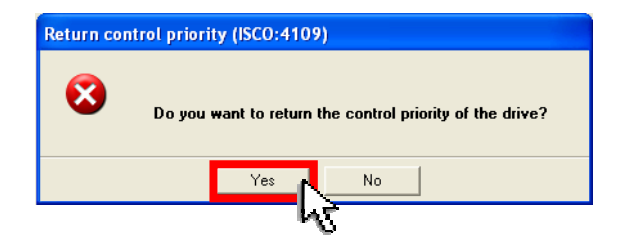

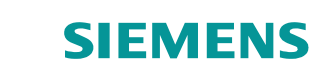

## Manual controller setting - Adjust speed controller parameters

- The gain factor can be optimized by changing the value in the P gain = 0.1 Nms/rad input field (2) in the speed controller template (1)
- The values are immediately active! (after pressing ENTER)

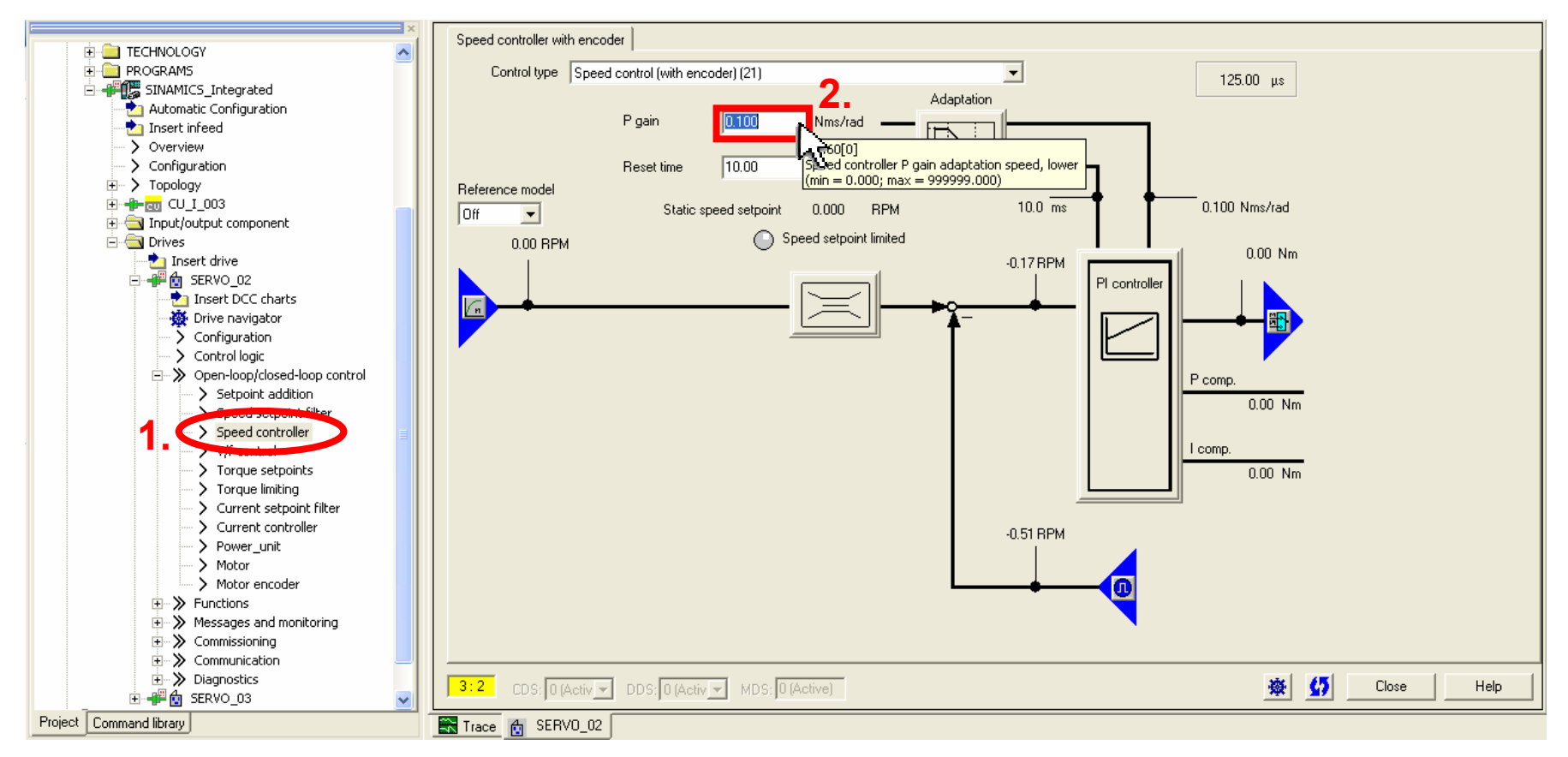

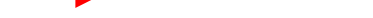

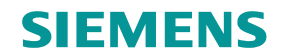

## Manual controller setting – Control measurement

- Select a new measuring function
- Press: Assume control priority
- Accept application monitoring time
- Switch Drive ON

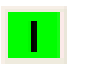

- Start measuring function
- Acknowledge alert with "Yes"
- Switch Drive OFF

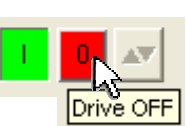

Press: Give up control priority!

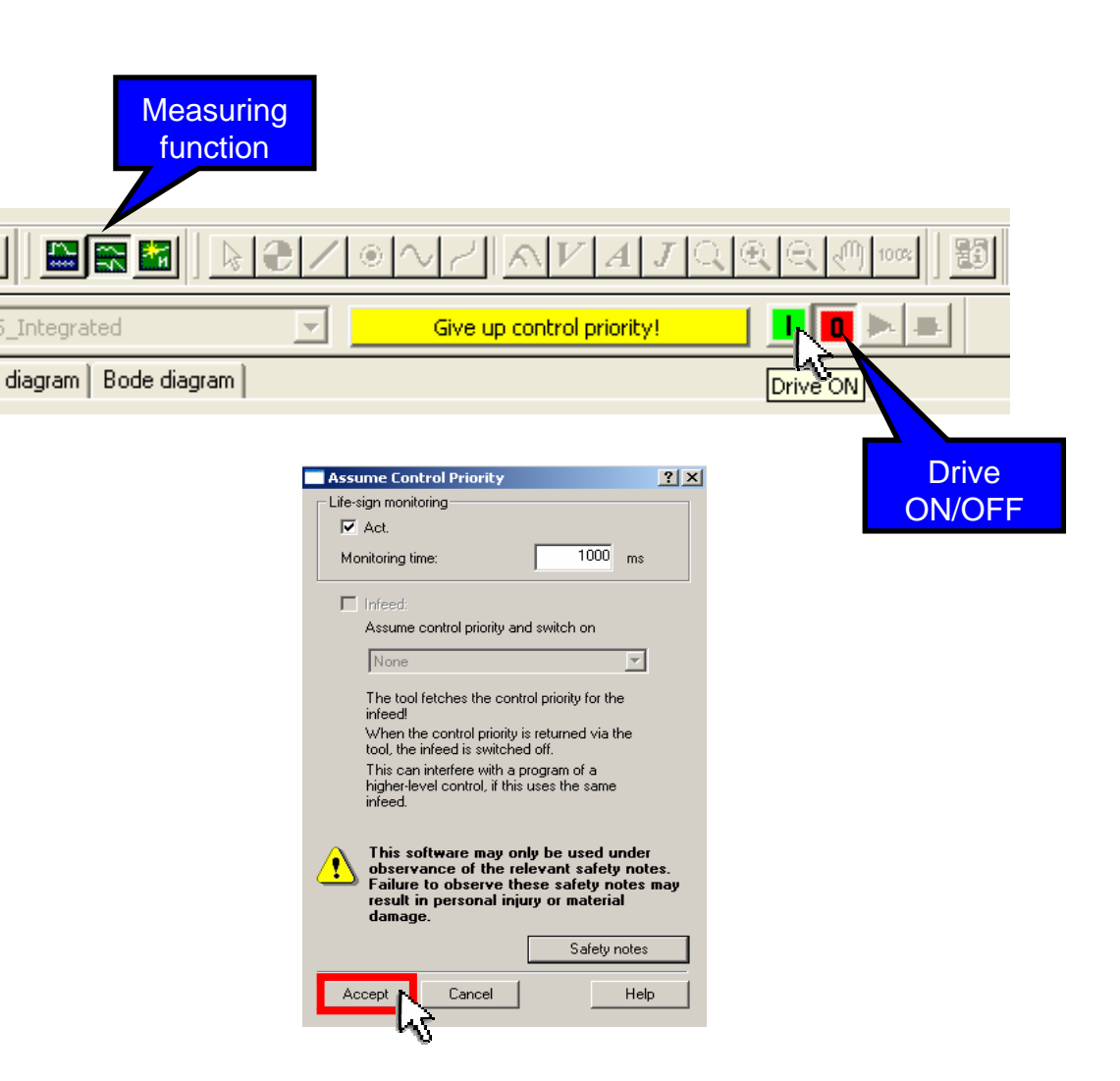

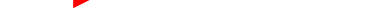

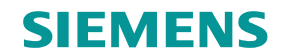

## **Manual controller setting - Control measurement**

 The control measurement with optimized controller values shows a much better transcient response.

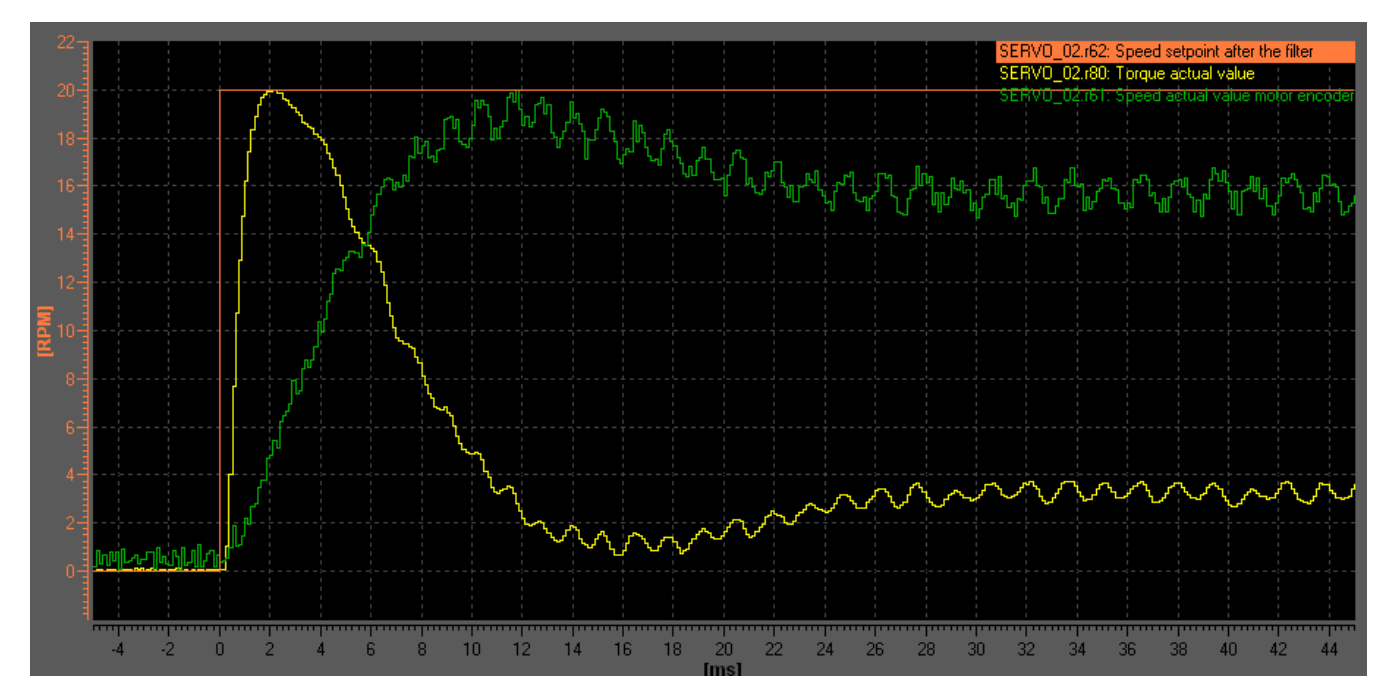

Close the trace and don't save the curves.

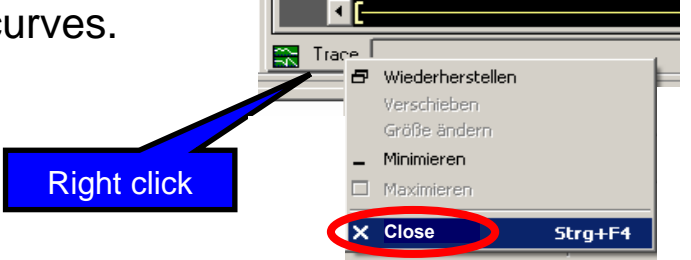

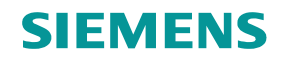

#### Automatic controller setting<sup>1</sup>

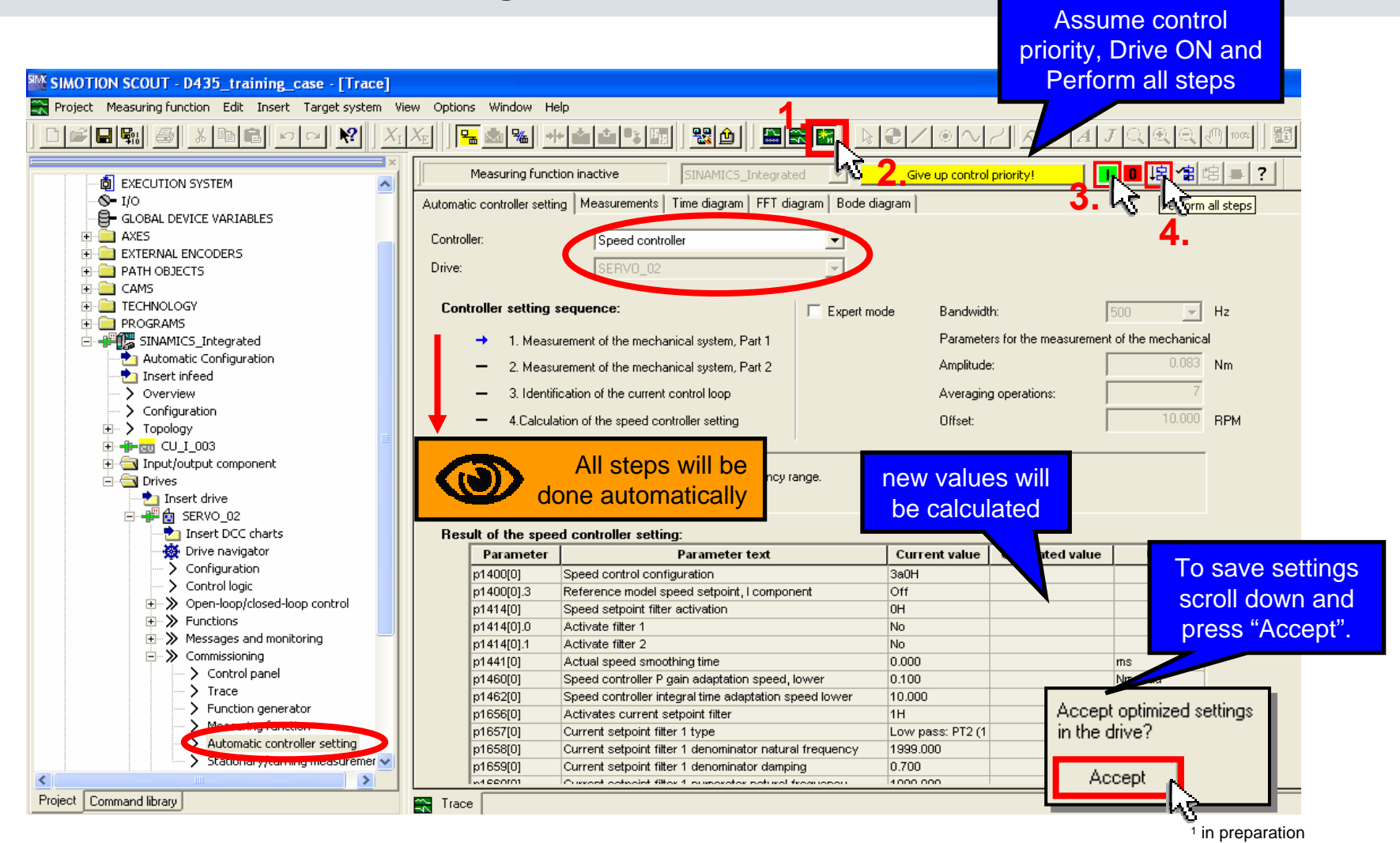

Switch drive off and give up control priority after automatic controller setting has finished.

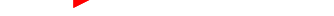

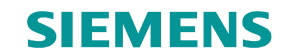

## Load drive unit to PG and disconnect from target system

Select SINAMICS\_Integrated (1)

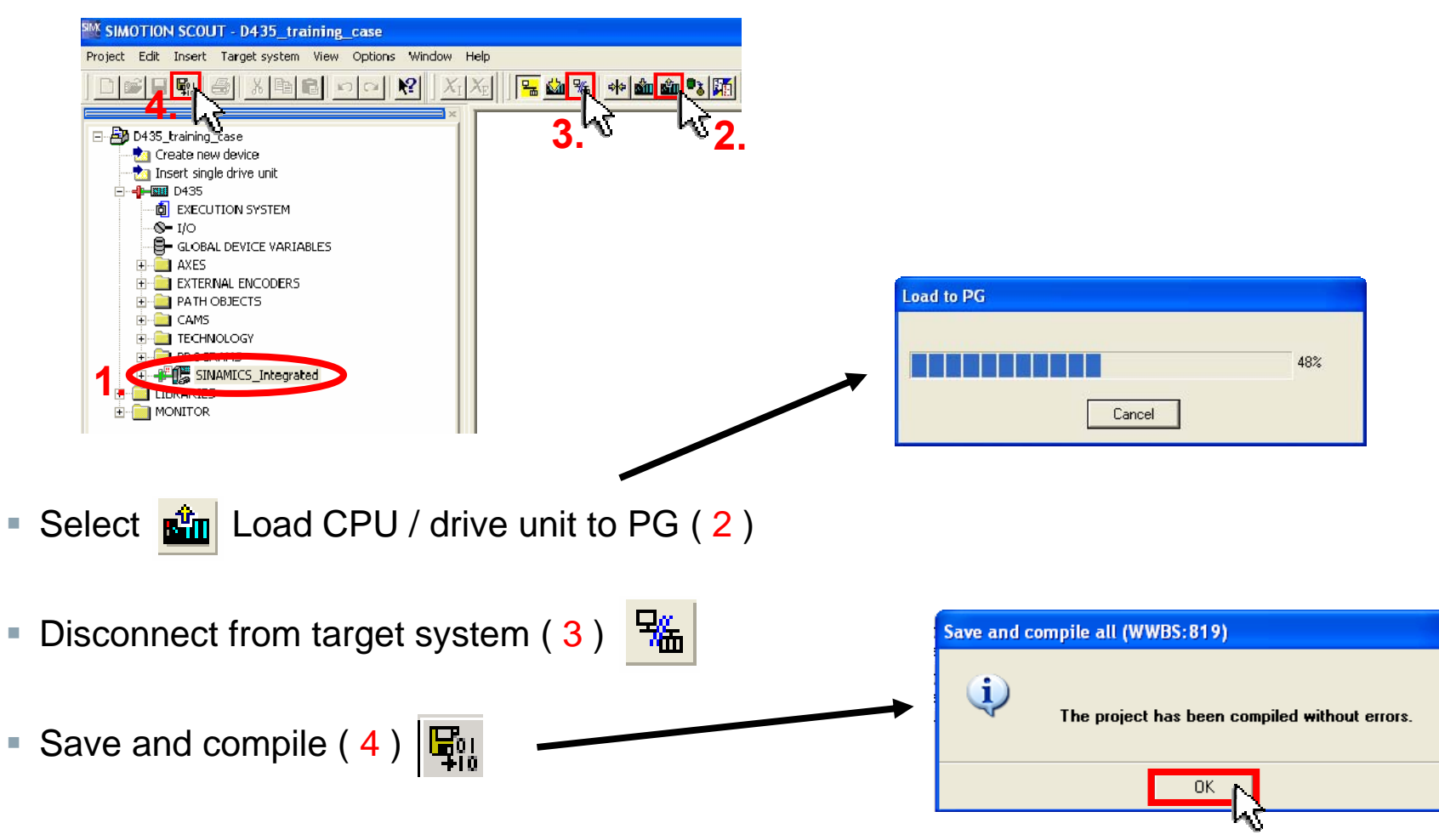

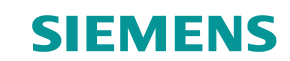

## Set PROFIBUS Message frame aligning with HW Config

Set correct message frame type (e.g. SIEMENS telegram 105 for drives, telegram 390 for CU)

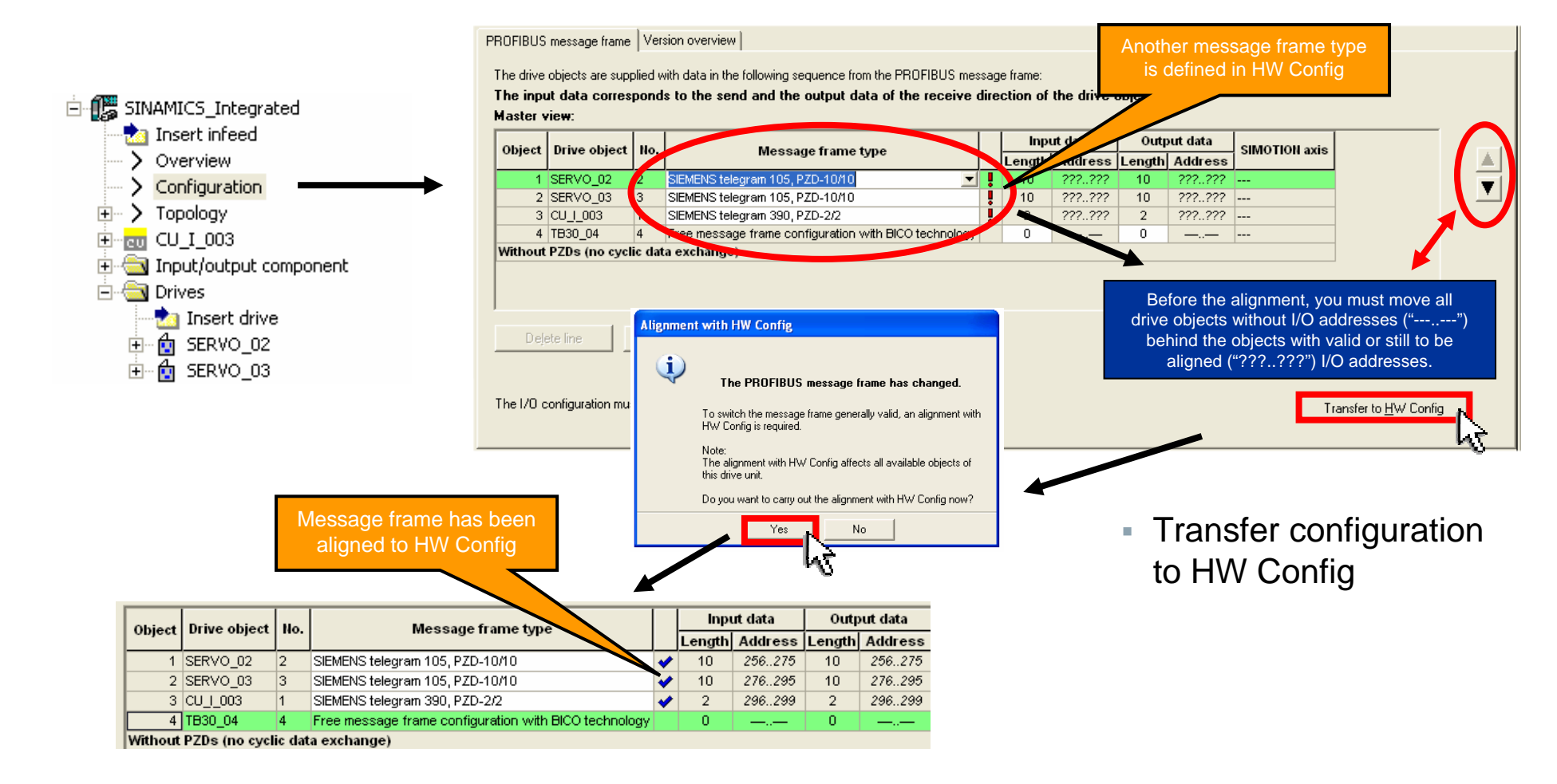

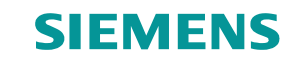

## **Completing configuration for SERVO\_03**

- Follow configuration templates for "SERVO\_03".
- The motor and encoder don't possess an electronic type label (no sensor module integrated)

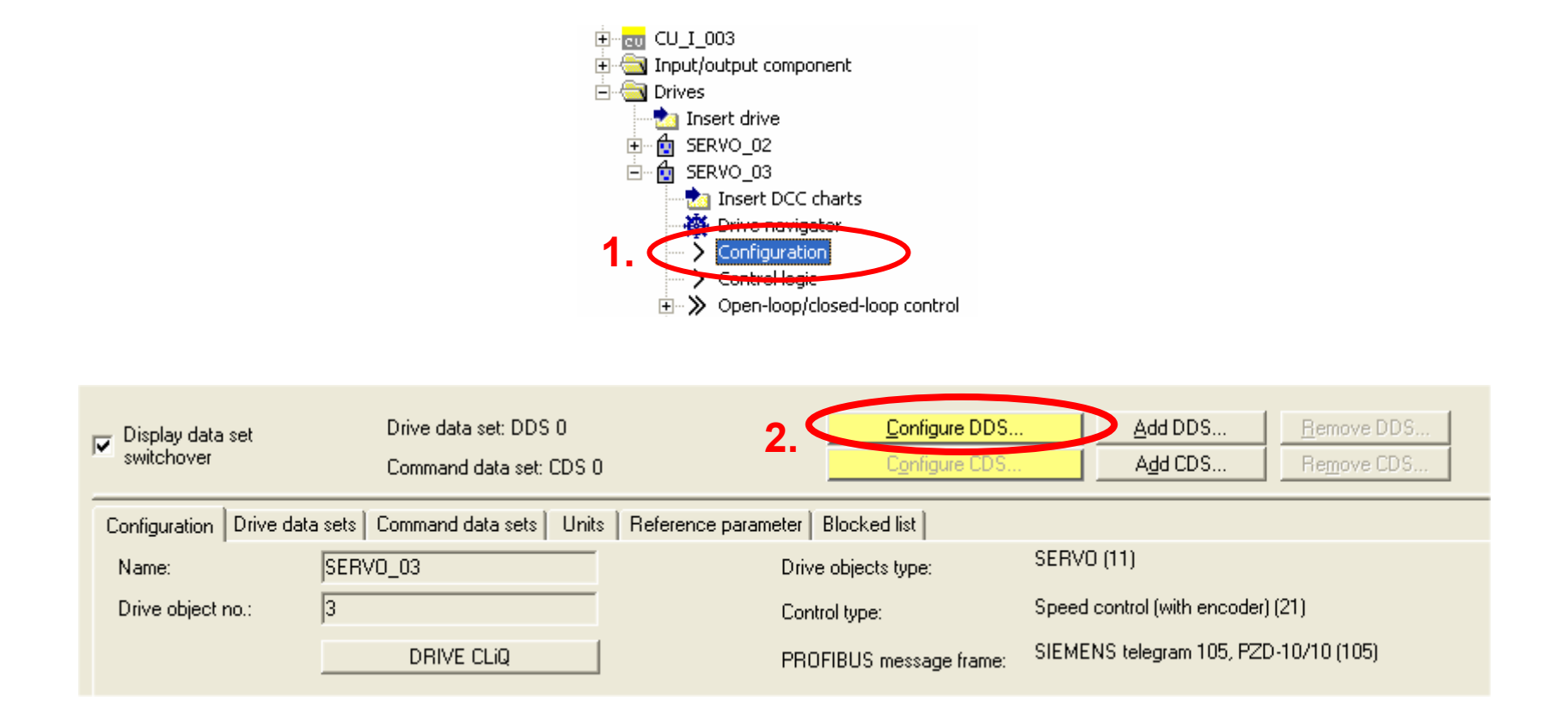

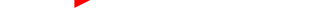

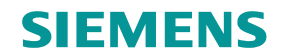

## Configuration SERVO\_03 control structure and power unit

Setup control structure and power unit for SERVO\_03.

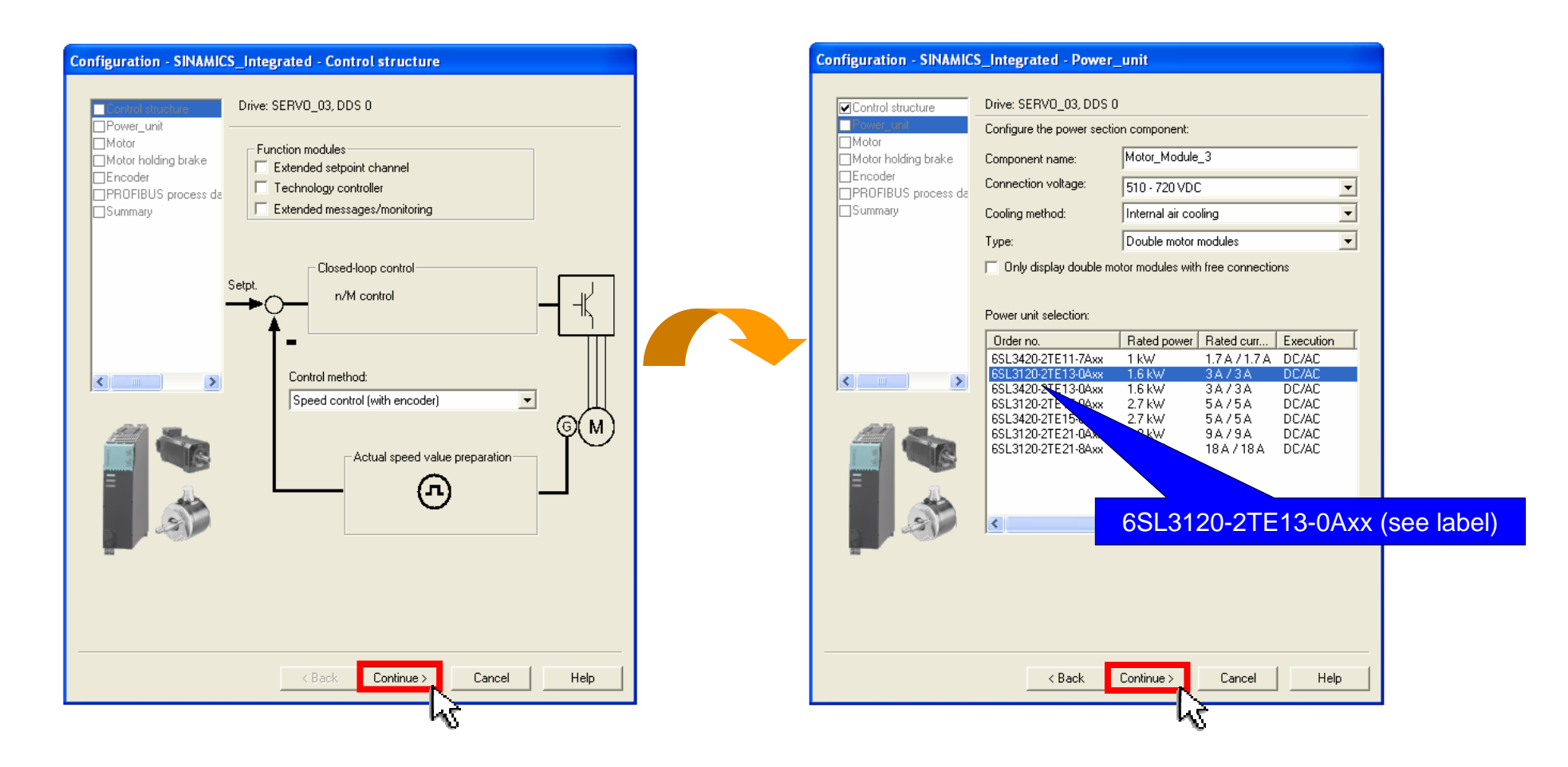

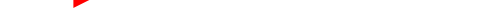

**SIEMENS** 

## Setup of operating signal

Setup DI 4 for enable infeed operation SERVO\_03.

|                                                                                                    | Configuration - SINAMICS_Integrated - Power unit BICO technology                                                                                                    |
|----------------------------------------------------------------------------------------------------|----------------------------------------------------------------------------------------------------|
| Connect Operation signal (IWIZ:17130)                                                                                                    | Control structure Drive: SERVO_03, DDS 0                                                                                                    |
| Image: A start of the start of the start | Control Structure       Fried in operation         Indicating balance       Infeed in operation         Over unit connection       Infeed in operation         Indicating balance       Infeed in operation         Control Structure       Infeed in operation         Infeed in operation       Infeed in operation         Infeed in operation       Infeed in operation         Infeed in operatin       Infeed in operatin     < |
|                                                                                                    | ~~~~~~~~~~~~~~~~~~~~~~~~~~~~~~~~~~~~~~~                                                                                                    |

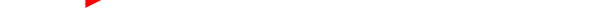

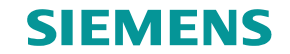

## **Determine power unit connection**

Check correct connection for double motor module

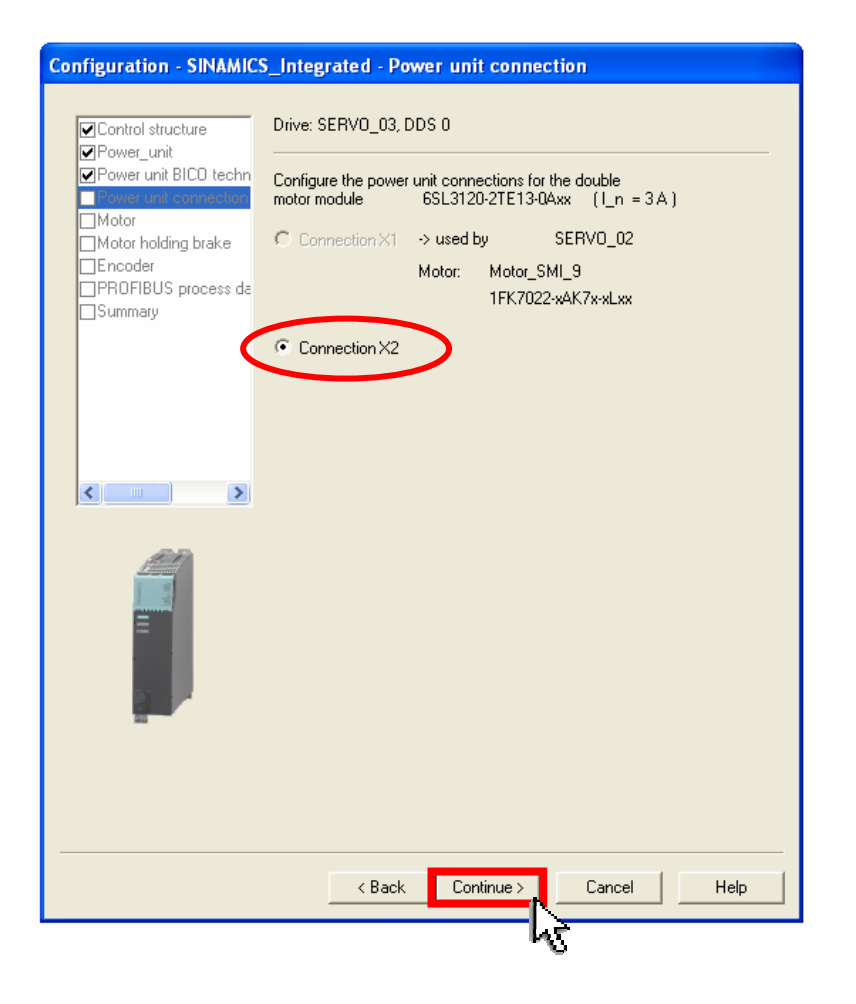

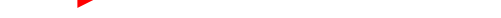

**SIEMENS** 

#### Motor and brake selection

Select motor type (1FK7022-xAK7x-xxxx) and brake

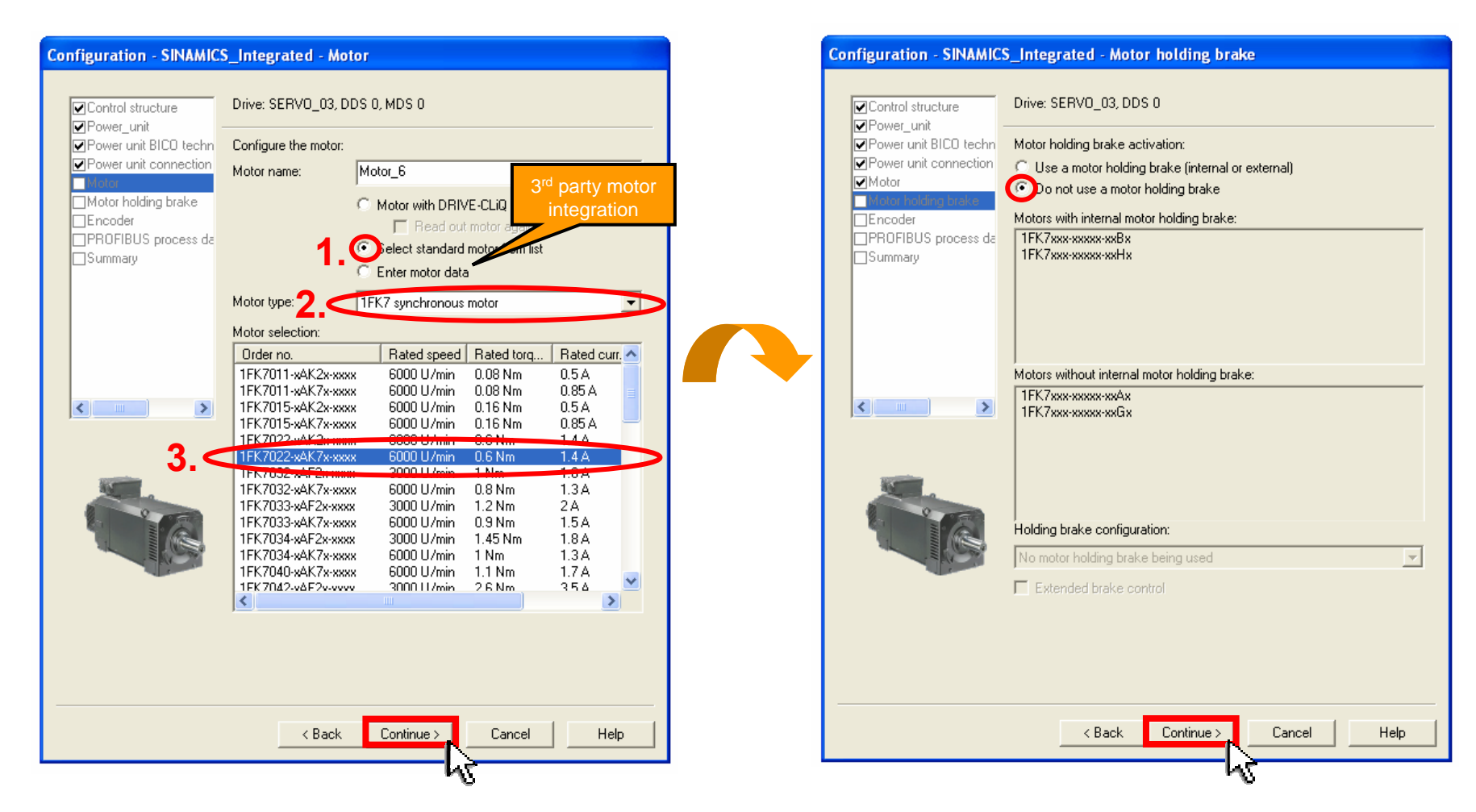

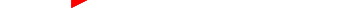

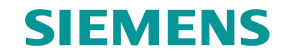

#### **Select encoder**

Select encoder (sin/cos incremental encoder, code 2001)

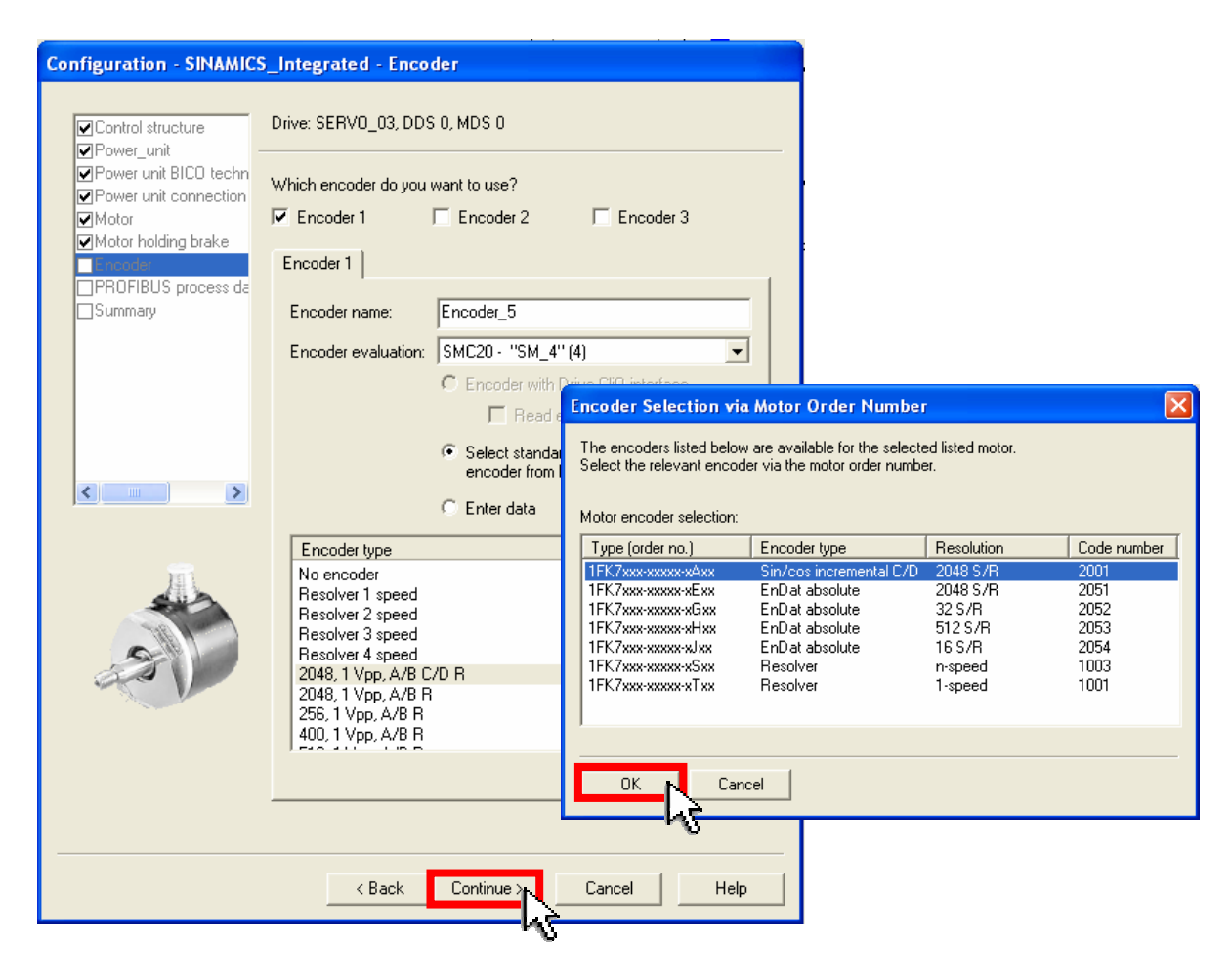

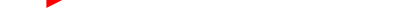

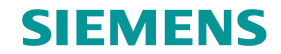

## **Message frame selection / Summary**

Control correct SIEMENS telegram 105 for PROFIBUS process data exchange

| Configuration - SINAMICS_Integrated - PROFIBUS process data exchange (drive)                                                                                                    | Configuration - SINAMICS_Integrated - Summary                                                                                                    |
|----------------------------------------------------------------------------------------------------|----------------------------------------------------------------------------------------------------|
| Control structure   Power_unit   Power unit BICD techn   Power unit connection   Motor   Motor   Motor   Control structure   Power unit BICD techn   Power unit connection   Motor   Motor   Motor   Motor   Power unit connection   Power unit connection   Power unit conne   Power unit connection </td <td>Image: Nation C. Structure:         Image: Nation C. Structure:         Nation C. Structure:     &lt;</td> | Image: Nation C. Structure:         Image: Nation C. Structure:         Nation C. Structure:     < |
| <pre> Cancel Help</pre>                                                                                                    | Cancel Help                                                                                                    |

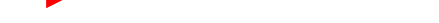

**SIEMENS** 

#### Load project to target system

Save project and connect to target system

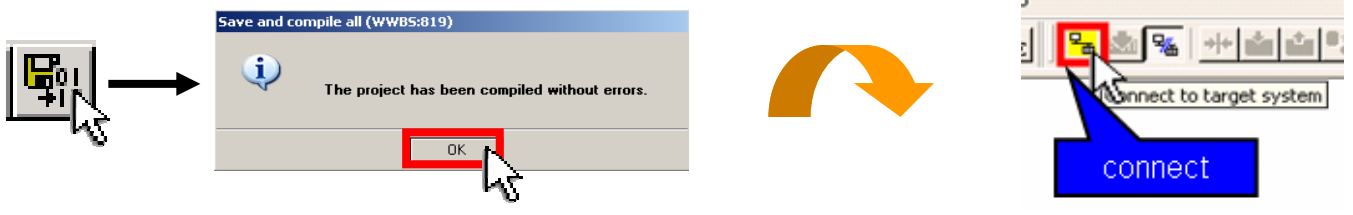

Select SINAMICS\_Integrated and load project to target system

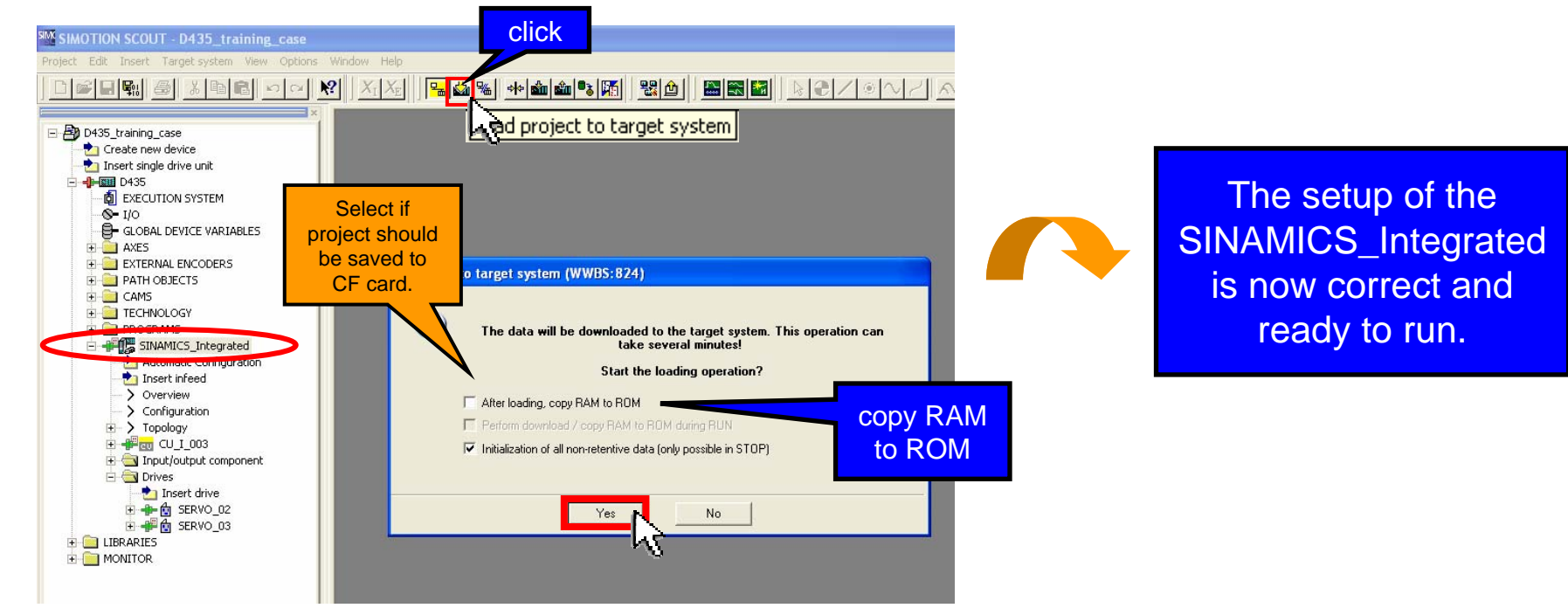

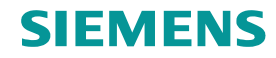

#### Note

#### Some D435 training cases (MLFB: 6SL3120-2TE13-0AA0) will show an error (P1244):

| Level       | Message                                                                                     |
|-------------|---------------------------------------------------------------------------------------------|
| Information | SINAMICS_Integrated: Consistency check of the DO configuration                              |
| Information | SINAMICS_Integrated: Determination of the charts to be loaded                               |
| Information | SINAMICS_Integrated: Checking the global device data                                        |
| Information | SINAMICS_Integrated: Consistency check of the DO configuration                              |
| Information | SINAMICS_Integrated: CU_I_003: TO SINAMICS_Integrated: CU_I_003 has been downloaded.        |
| Information | SINAMICS_Integrated: SERVO_02: TO SINAMICS_Integrated: SERVO_02 has been downloaded.        |
| Information | SINAMICS_Integrated: SERVO_03: TO SINAMICS_Integrated: SERVO_03 has been downloaded.        |
| Information | SINAMICS_Integrated: TB30_05: TO SINAMICS_Integrated: TB30_05 has been downloaded.          |
| Information | SINAMICS_Integrated: Initialization of the internal data structures of the drive is running |
| Error       | SINAMICS_Integrated:SERVO_03: Parameter P1244 [0]: Unterhalb der gültigen Werte             |
| Error       | SINAMICS_Integrated: Download error                                                         |
| Information | The following devices are not consistent online: SINAMICS_Integrated.                       |
| Error       | Error on: Load                                                                              |
| Error       | Download error (ret = 0xbe0b0011)                                                           |
| <b>↓</b>    |                                                                                             |

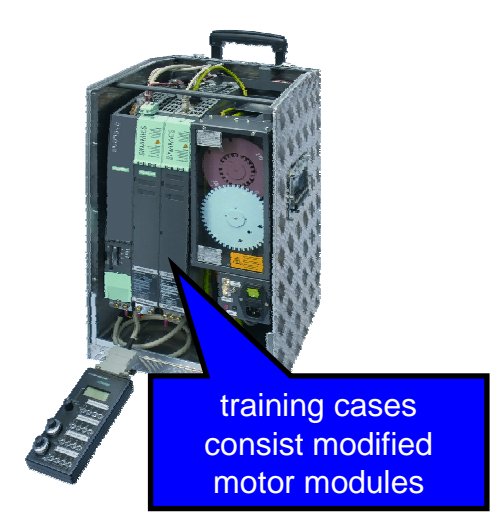

In this case:

- open expert list for SERVO\_03 again
- set p1244[0] = 715 V and p1248[0] = 279 V
- Load CPU / drive unit to PG
- Save and compile

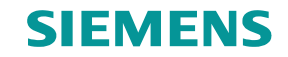

#### SIMOTION D435 - Insert a new axis

- Double click on "Insert axis"
- Two axes are to be inserted ("Red\_Axis" and "Blue\_Axis")

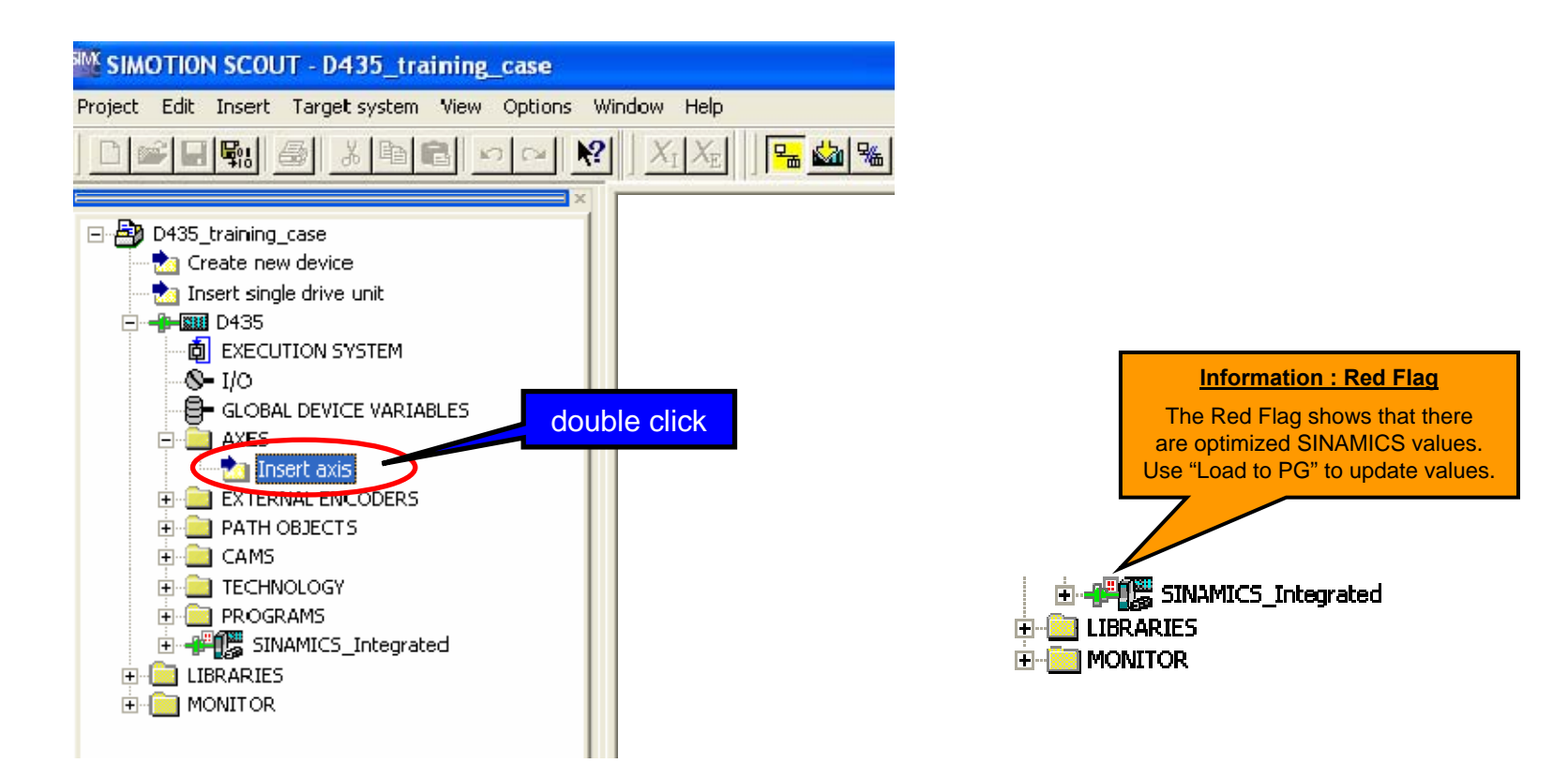

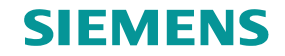

- Choose axis name "Red\_Axis" and select the necessary technologies
- Determine axis type (rotary axis)

| Insert Axis                                                                                                    |                                                                                                    |
|----------------------------------------------------------------------------------------------------|----------------------------------------------------------------------------------------------------|
| General<br>Which technology do you want to use? Author:<br>Speed control<br>Positioning<br>Synchronous operation<br>Path interpolation | Axis configuration - Red_Axis - Axis type  Axis type:  Name Virtual  Axis type:  C Linear C Hydraulic C Hydraulic C Virtual  C Virtual                                  |
| Existing Axes                                                                                                    | Mode: Standard  Motor type: Standard motor                                                                                                    |
| Comment:                                                                                                    | You can select the axis type on this page.<br>Caution!<br>Changing this entry can cause loss of already set data as the structure of the configuration<br>data changes. |
|                                                                                                    | < Back Continue > Cancel Help                                                                                                    |

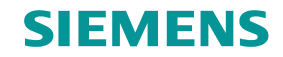

Define units (standard settings) and select "modulo axis" with 360° modulo length.

| Axis configuration - Red_ | Axis - Units                                                                                           |                                                                             |                                                                                                    |
|---------------------------|----------------------------------------------------------------------------------------------------|-----------------------------------------------------------------------------|----------------------------------------------------------------------------------------------------|
|                           | Units:                                                                                                 |                                                                             |                                                                                                    |
| Axis type                 | Physical quantity                                                                                      | Un                                                                          | Unit                                                                                                    |
| Units                     | Position                                                                                               | mm                                                                          |                                                                                                    |
|                           | Increments/bosition                                                                                    | 1000/unit                                                                   | Contract and the second second s |
|                           | Velocity                                                                                               | mm/s                                                                        | Axis configuration - Red_Axis - Modulo                                                                                                    |
| Camelatian                | Acceleration                                                                                           | mm/s²                                                                       |                                                                                                    |
|                           | Jerk                                                                                                   | mm/s³                                                                       |                                                                                                    |
|                           | Ratio                                                                                                  | %                                                                           | - Mame                                                                                                    |
|                           | Time                                                                                                   | s                                                                           | Axis type                                                                                                    |
|                           | Speed                                                                                                  | 1/s                                                                         |                                                                                                    |
| 1290                      | Leadscrew pitch                                                                                        | mm/rot                                                                      |                                                                                                    |
| 215                       | Angle                                                                                                  | 0                                                                           | Drive assignment                                                                                                    |
|                           | Angular velocity                                                                                       | °/s                                                                         | Encoder assignment Act. pos. value starts again at 0.0 * (Modulo start value)                                                                                                    |
|                           | Angular acceleration                                                                                   | °/S <sup>2</sup>                                                            | Competion (include state value)                                                                                                    |
|                           | Angular jerk                                                                                           | °/S3                                                                        |                                                                                                    |
|                           |                                                                                                    |                                                                             | On after 360.0 Modulo length)                                                                                                    |
|                           | Caution I<br>If you change the system of units, the cor<br>(rounding errors are possible) but the data | figuration and system varia<br>in the programs will not be<br>ck Continue > | You specify the value range of the encoder on this page.                                                                                                    |
|                           |                                                                                                    |                                                                             | K Back Cuntinue & Cancel Help                                                                                                    |

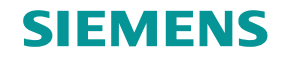

- Select drive unit SINAMICS\_Integrated (1) and select drive SERVO\_02 (2)
- Check message frame type (message frame 105)
- Click "Data transfer from the drive" (3)

| Axis configuration - Re                                | d_Axis - Drive assignment                                                                                                    | × |
|--------------------------------------------------------|----------------------------------------------------------------------------------------------------|---|
| Name                                                   | Which drive unit are you using? 2. Drive:                                                                                                    |   |
| I Axis type<br>I Units<br>I Modulo                     | Log. HW addresses: Input: 256 Output: 256                                                                                                    |   |
| Drive assignment     Encoder assignment     Completion | Align SINAMICS devices<br>Which message frame type do you want to use for data transfer?                                                                                                    |   |
|                                                        | SIEMENS message frame 105, PZD-10/10  Change message frame                                                                                                    |   |
| ,<br>nà                                                | <ul> <li>Dynamic servo control (DSC)</li> <li>Activate technology data block in the message frame</li> </ul>                                                                                                    |   |
|                                                        | normalize to maximum motor<br>speed<br>3 maximum motor speed: 10000.0 rpm                                                                                                    |   |
|                                                        | Data transfer from the drive                                                                                                    |   |
|                                                        | You can establish the connection to a drive on whis page. For a drive on the PROFIBUS, the message frame set in HW Config is used.<br>If several data sets are used, the selection of the virtual axis is hidden. If you want to set this again, you must first remove all data sets apart from the first one.<br>The axis is connected to the drive by entering the log. address of the drive at the axis. If you |   |
|                                                        | < Back Continue Cancel Help                                                                                                    |   |

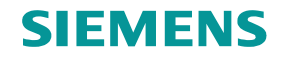

Click "Data transfer from the drive" and control encoder properties

| Axis configuration - Re                | d_Axis - Encoder assignment                                                                                                    |                                         | <ul> <li>Encoder pulses / revolution: 512</li> <li>Fine resolution: 2048</li> <li>Number of data bits: 21</li> </ul> |
|----------------------------------------|----------------------------------------------------------------------------------------------------|-----------------------------------------|----------------------------------------------------------------------------------------------------|
| ✓ Units<br>✓ Modulo                    | Where is the position encoder connected?                                                                                                    |                                         |                                                                                                    |
| Drive assignment<br>Encoder assignment | SINAMICS_Integrated - Encoder 1 of SERVO_02                                                                                                 | Axis configuration - Red                | Axis - Encoder - data 🛛 🕅                                                                                            |
| Encoder - data                         | Log. HW addresses: Input: 256                                                                                                    | N ama                                   |                                                                                                    |
|                                        |                                                                                                    | Axis type                               | Encoder pulses per revolution.                                                                                       |
|                                        | Which message frame type do you want to use for data transfer?                                                                              | ✓Lnits                                  | Fine resolution: 2043                                                                                                |
|                                        | SIEMENS message rame TUS, F2D-TU/TU                                                                                                    | Erive assignment     Encoder assignment | Fine resolution of absolute value in<br>Gn XIST2: [512                                                               |
|                                        | Encoder type: Absolute encoder, oy                                                                                                    | Completion                              | Data width of absolute value  21                                                                                     |
|                                        | Measuring system: Rotary encoder syste                                                                                                    | <u></u>                                 |                                                                                                    |
|                                        | Data transfer from the drive<br>You can set the encoder used for this axis to this page. You can also s<br>connection types of the encoder. |                                         |                                                                                                    |
|                                        |                                                                                                    |                                         | Encoder monitoling active: 🖌                                                                                         |
| Encoder type: Ab:<br>Encoder mode: E   | solute encoder, cyclic absolute –<br>ndat                                                                                                   |                                         | Enter the special data of the selected encoder on this page.                                                         |
| Measuring system                       | n: Rotary encoder system                                                                                                    |                                         |                                                                                                    |
|                                        |                                                                                                    |                                         | < Back Continue Cancel Help                                                                                          |
|                                        | · · · · · · · · · · · · · · · · · · ·                                                                                                    |                                         | W                                                                                                    |

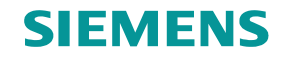

#### Summary of axis configuration

| Axis configuration - Red_                                                    | Axis - Completion                                                                                                    | X |
|------------------------------------------------------------------------------|----------------------------------------------------------------------------------------------------|---|
| ▼Name<br>▼Axis type                                                          | All the necessary data for configuration has been entered:                                                                                                    | _ |
| Units Modulo Drive assignment Encoder assignment Encoder - data Constitution | Configuration of this axis:<br>Name:<br>- Red_Axis<br>Technology:<br>- Position axis<br>Axis type:<br>- Rotary axis<br>- Modulo selected<br>+ Start value: 0.0<br>+ End value: 360.0<br>Drive:<br>- Name of drive: "SINAMICS_Integrated".<br>- Output:<br>+ drive on the PROFIBUS.<br>- Message frame type: "DP_TEL105_611U_DSC_1_ENCODER"<br>- Logical HW addresses:<br>+ Input: 256 (length: 20 bytes)<br>+ Output: 256 (length: 20 bytes)<br>+ Output: 256 (length: 20 bytes)<br>Encoder<br>- Type: Absolute encoder, cyclic absolute |   |
|                                                                              | - Connection mode: Endat<br>- Logical HW addresses:<br>+ Input: 256 (length: 20 bytes)<br>+ Output: 256 (length: 20 bytes)<br>■                                                                                                    |   |
|                                                                              | < Back Finish Cancel Help                                                                                                    |   |

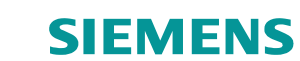

## Configure the second axis : "Blue\_Axis"

- The configuration of the second axis is similar to the first one ("Red\_Axis").
  - click "Insert axis" and give axis name : "Blue\_Axis"
  - select technology: "Synchronous operation"
  - select axis type: rotary and modulo axis with 360 degrees modulo length

| Rame: Blue_Axis                                                                                                 | >                                                         |                                                                                                    |                                                                                                    |
|----------------------------------------------------------------------------------------------------|-----------------------------------------------------------|----------------------------------------------------------------------------------------------------|----------------------------------------------------------------------------------------------------|
|                                                                                                    | Axis configuration - Bl                                   | ue_Axis - Drive assignment                                                                                                    |                                                                                                    |
| General<br>Which technology do you want to use?<br>Speed control<br>Synchronous operation<br>Path Interpolation | Name Axis type Units Modulo Crocker assignment Completing | Which drive unit are you using?       Drive:         SINAMICS_Integrated       Image: SERVD_03         Log. HW addresses:       Input:       276         Align SINAMICS devices       Utput:       276         Which message frame type do you want to use for data transfer?       Drive:                                                                                                    |                                                                                                    |
| Red Axis (Position axis)                                                                                        |                                                           | SIEMENS message frame 105, PZD-10/10 V Change message frame                                                                                                    | 1                                                                                                    |
| Comment:                                                                                                    |                                                           | <ul> <li>Dynamic servo control (DSC)</li> <li>Activate technology data block in the message frame</li> <li>normalize to maximum motor speed: 6000.0 rpm maximum motor speed: 10000.0 rpm</li> <li>Data transfer from the drive</li> <li>You can establish the connection to a drive on the speed. For a drive on the PROFIBUS, the message frame set in HV Config is used.</li> <li>If several data sets are used, the selection of the virtual axis is hidden. If you want to set this</li> </ul> | A series and a series of the series of the s |
|                                                                                                    |                                                           | again, you must first remove all data sets apart from the first one.<br>The axis is connected to the drive by entering the log, address of the drive at the axis. If you                                                                                                    |                                                                                                    |
|                                                                                                    |                                                           | K Back Continue Cancel Help                                                                                                    | >                                                                                                    |

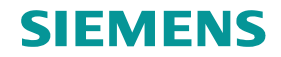

## Configure "Blue\_Axis"

Click "Data transfer from the drive" and control encoder properties.

| Axis configuration - Blue                                                                                                    | Axis - Encoder assignment                                                                                                    |                                                                                                    |                                                                                                    |                              |
|----------------------------------------------------------------------------------------------------|----------------------------------------------------------------------------------------------------|----------------------------------------------------------------------------------------------------|----------------------------------------------------------------------------------------------------|------------------------------|
| <b>⊘</b> Name                                                                                                    |                                                                                                    |                                                                                                    | • Encod                                                                                            | er pulses / revolution: 2048 |
| <ul> <li>Name</li> <li>Axis type</li> <li>Units</li> <li>Moduo</li> <li>Drive assignment</li> <li>Inc. encoder dala</li> <li>Competion</li> </ul> Image: Competion of the second second seco | Where is the position encoder connected? SINAMICS_Integrated - Encoder 1 of SERVO_03or. HW addresses: Input: 276 Which message frame type do you want to use for data transfer? SIEMENS message frame 105, PZD-10/10 Ercoder type: Incremental encoder Encoder mode: Sine Measuing system: Rotary encoder system Data transfer from the drive You can also select Connection types of the encoder. Ca | Axis configuration - Blue<br>Name<br>Axis type<br>Units<br>Modulo<br>D ive assignment<br>Encoder assignment<br>Completion | • Encode<br>Axis - Inc. encoder data<br>Encoder pulses per revoution: 2048<br>Fine resoution: 2048 | er pulses / revolution: 2048 |
| • Measuring sys                                                                                                    | tem: Rotary encoder system                                                                                                    |                                                                                                    | < Back Continue >                                                                                  | Cancel Help                  |

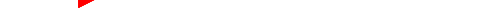

**SIEMENS** 

## Add Output cam for "Red\_Axis"

Insert output cam

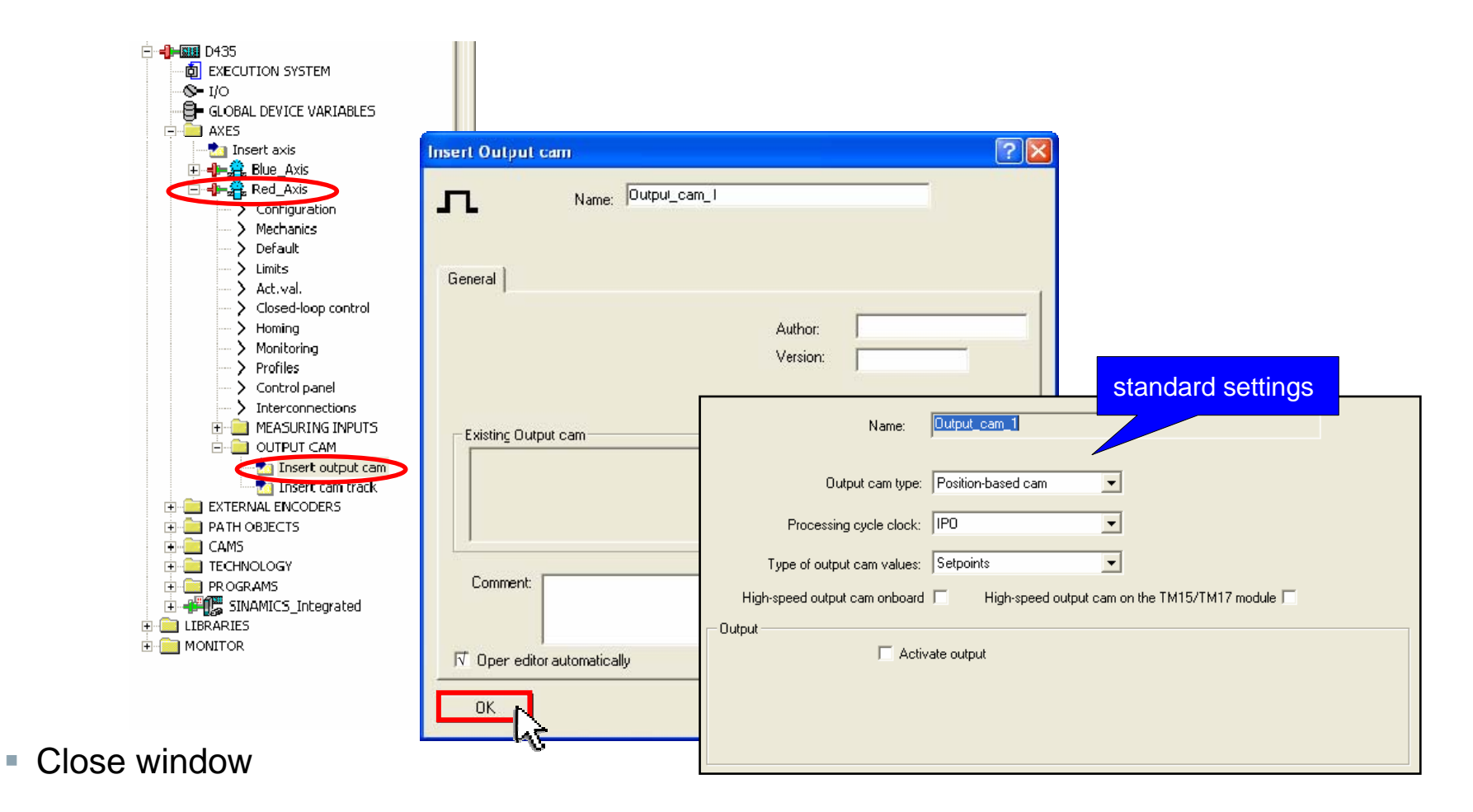

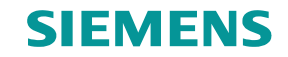

## **Download data to target device**

 Download SIMOTION D435 project to target device (The 1st download (incl. TPCAM) takes longer.)

| W SIMOTION SCOUT - D435_training_case                                                                                                    |                                                                                    |                                                                                                    |
|----------------------------------------------------------------------------------------------------|------------------------------------------------------------------------------------|----------------------------------------------------------------------------------------------------|
| Project Edit Insert Target system View Options                                                                                                    | Window Help                                                                        |                                                                                                    |
|                                                                                                    | 😢 🛛 X:   X:   🔚 🙀 🖦 🗰 📾                                                            |                                                                                                    |
| D435_training_case     Create new device     Create new device     D435     Create new device     D435     Create new device     D435     Create new device     D435     Create new device     D435     Create new device     D435     Create new device     D435     Create new device     D435     Create new device     D435     Create new device     D435     Create new device     D435     Create new device     D435     Create new device     D435     Create new device     Copy     Paste     Delete     Rename | Load project to ta                                                                 | arget system                                                                                                    |
| PATH      Connect online     CAM     Target device                                                                                                    | Download                                                                           | <ol> <li>The data will be downloaded to the target system. This operation can</li> </ol>                                                                                                    |
| TECH     Test mode     PRO     Debug task group     Debug table                                                                                                    | Load configuration data to PG<br>Archive project on card<br>Load project from card | take several minutes!       Start the loading operation?       ✓ After loading, ccpy RAM to ROM       □ Perform download / copy RAM to ROM during RUN       □ Initiation of a copy RAM to ROM during RUN |
| MONITO Save variables<br>Restore variables                                                                                                    | Copy RAM to ROM<br>Copy current data to RAM                                        | Yes No                                                                                                    |
| Configure execution system                                                                                                    | Operating mode                                                                     |                                                                                                    |

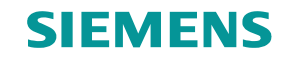

## Operate "Red\_Axis" with SIMOTION control panel

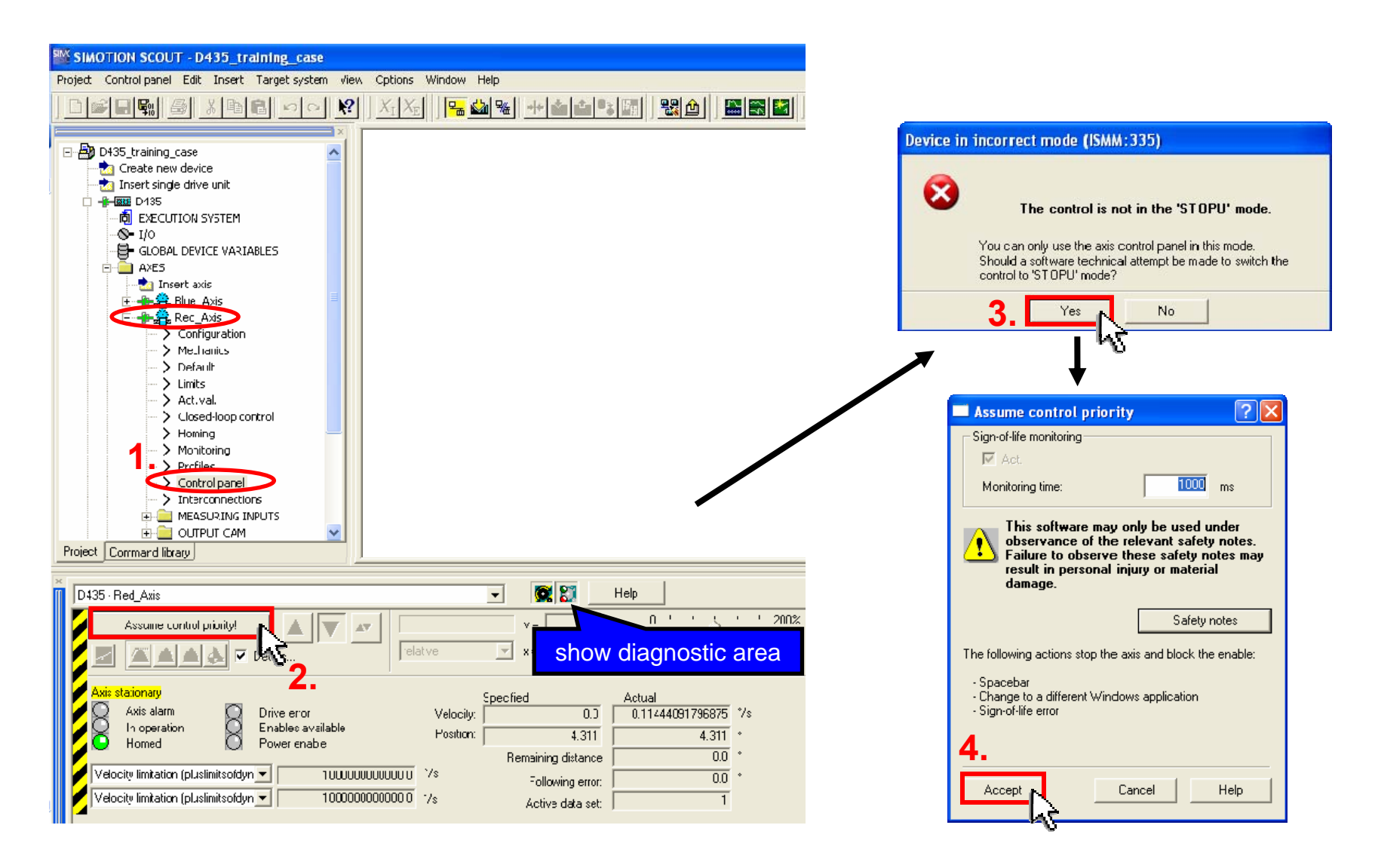

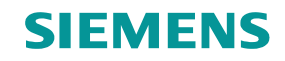

## Start "Red\_Axis" with SIMOTION control panel

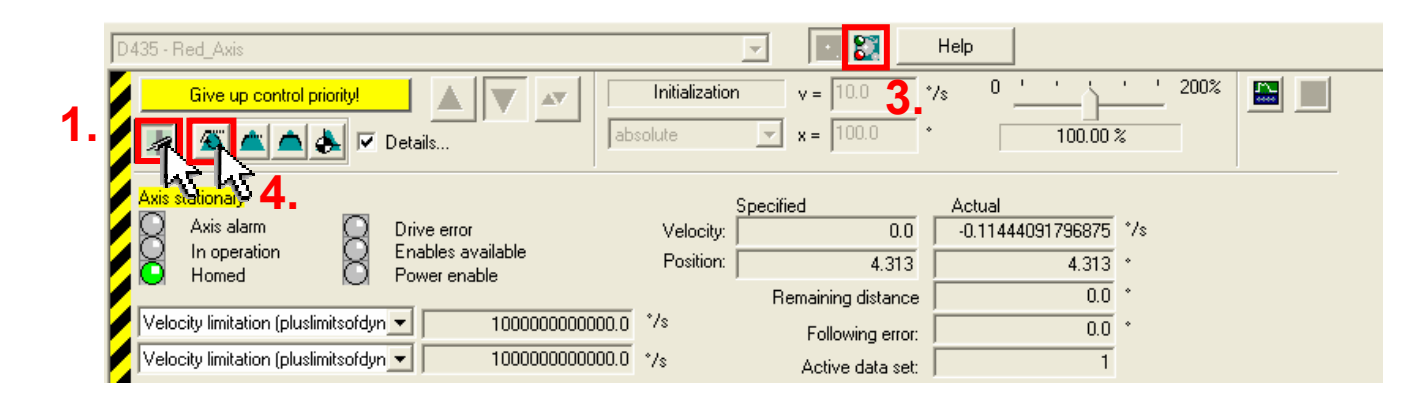

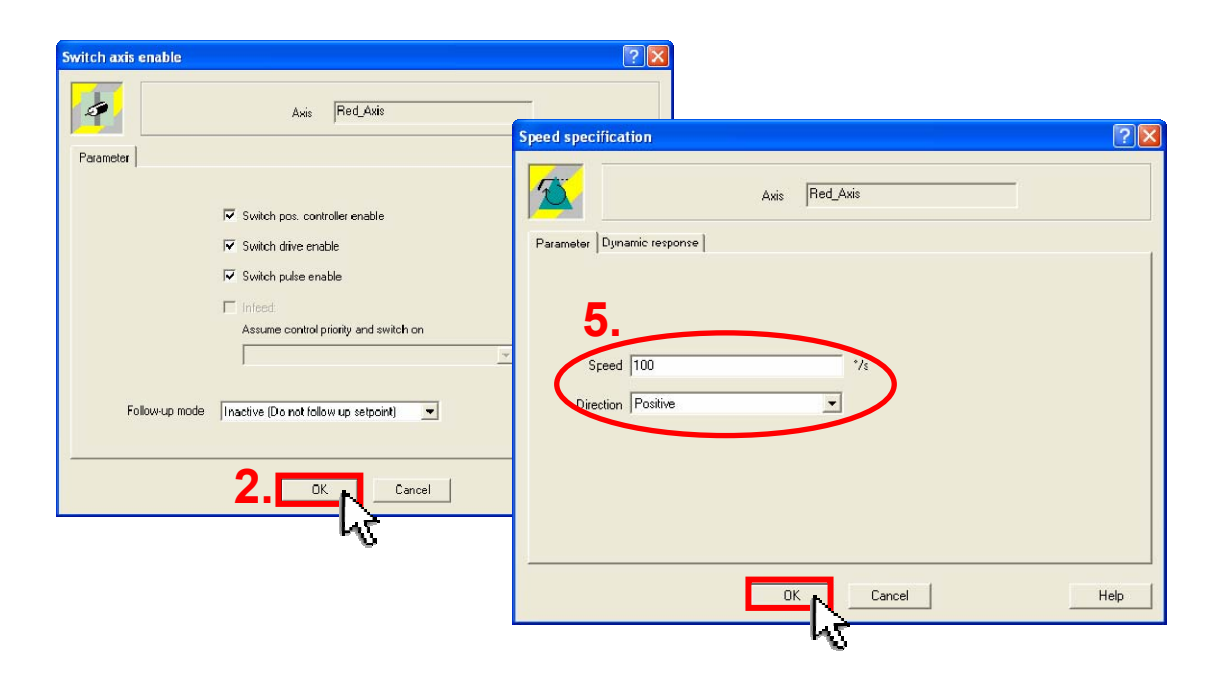

- 1.Set enables
- 2. Acknowledge with OK
- **3. Show Diagnostics**
- 4. Select speed-controlled traversing of the axis
- 5.Enter desired speed
  - and desired direction
- 6. Start motion

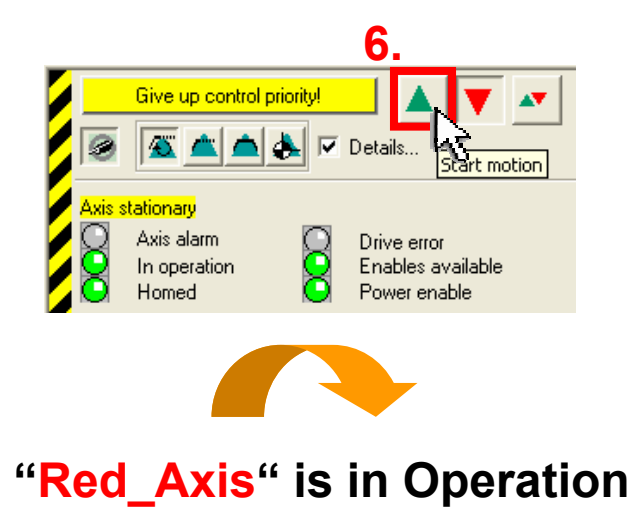

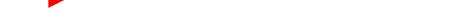

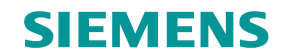

## Stop "Red\_Axis" with SIMOTION control panel

| D435 - Red_Axis                                                         | 4. 1.<br>control priority!<br>Control<br>Control<br>Control<br>Control<br>Control<br>Control<br>Control<br>Control<br>Control<br>Control<br>Control<br>Control<br>Control<br>Control                                                                                                    | Image: Weight of the second second |                                                                                                    |
|-------------------------------------------------------------------------|----------------------------------------------------------------------------------------------------|----------------------------------------------------------------------------------------------------|----------------------------------------------------------------------------------------------------|
| Axis travels at c<br>Axis ala<br>In opera<br>Homed<br>Velocity limitati | Axis Red_Axis  Perameter  Remove pos. controller enable  Remove polse enable  Remove pulse enable  Remove pulse en | Specified         Actual           2 ≥         100.0         99.4491577148438         */s           0.0         339.405         *           emaining distance         0.0         *           Following error:         0.0         *           Active data set:         1         *                                                                                                    |                                                                                                    |
| l                                                                       |                                                                                                    | All  Level Time Source                                                                                                    | Display information     Acknowledge     Message                                                                                                    |
| 1. Stop<br>2. Ren                                                       | o motion<br>nove enables                                                                                                    | Fault: Imm         000000:18:09:05:597         SINAMICS_Integration           Fault: Imm         000000:18:09:05:597         SINAMICS_Integration           Fault: Imm         000000:18:09:05:537         SINAMICS_Integration           Fault: Imm         000000:18:09:05:533         SINAMICS_Integration           Fault: Imm         000000:18:09:05:533         SINAMICS_Integration           Fault: Imm         000000:18:09:05:533         SINAMICS_Integration                                                                                                    | Information 30002: Command aborted (reason: 4, command type: 1001)  d: SERVD_02 Error 1910: PROFIBUS: Setpoint timeout d: SERVD_03 Error 1910: PROFIBUS: Setpoint timeout d: SERVD_02 Error 1912: IF1: PB/PN clock cycle synchronous operation sign-of-life failure d: SERVD_03 Error 1912: IF1: PB/PN clock cycle synchronous operation sign-of-life failure d: SERVD_03 Error 1912: IF1: PB/PN clock cycle synchronous operation sign-of-life failure |

- 3. Acknowledge with  $OK \rightarrow Error occurs$  (no PLC control)  $\rightarrow$  Acknowledge Alarm
- 4. Give up control priority

Note: Now you can operate the Blue\_Axis in the same way. Remember that the DI 4 has to be turned on.

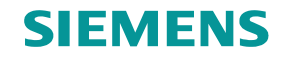

#### Programming

For the next steps there are three possibilities:

#### 1. Programming yourself

Follow the instructions how to program SIMOTION (needs time for writing the programs)

#### 2. Use your own project but copy programs from demo project

Start another SCOUT instance (open SCOUT a second time) Open the demo project with the second SCOUT Copy the required programs from the demo project to your own project (change names, if you are using other names for axes, ....)

#### 3. Use demo project

Open the demo project and just follow the next steps with the demo project

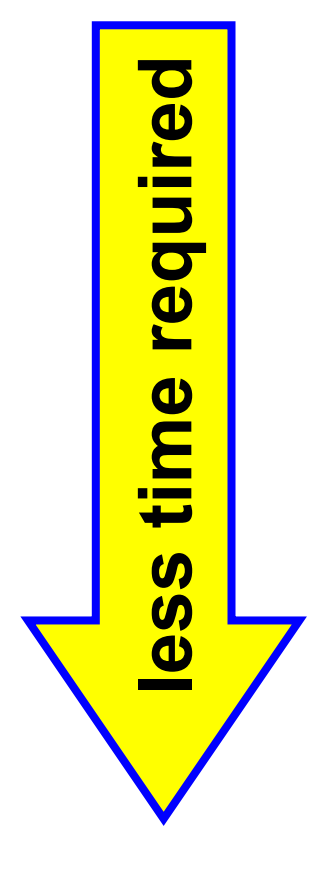

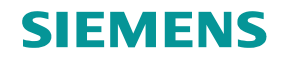

14

🚞 PROGRAMS

Ė.

#### **Fault Handling**

Insert ST program "faulthandling" and write program 📩 Insert ST program 15 📩 Insert MCC unit 16 🗄 📲 🛄 D435 💏 Insert DCC charts 17 DEXECUTION SYSTEM 📩 Insert LAD/FBD unit 18 **?**× Insert ST program 🗄 📲 🖹 faulthandling -**S-** I/O 19 - 📴 GLOBAL DEVICE VARIABLES 🗄 📲 🔀 SINA ICS\_Integ Open Name: faulthandling 🗄 🧰 AXES 🗄 🚞 LIBRARI Cut 🗄 🚞 EXTERNAL ENCODERS 🗄 📄 MON 🗄 🚞 PATH OBJECTS Сору 🗄 🧰 CAMS Paste General Compiler Additional settings right click 🗄 🚞 TECHNOLOGY Delete E PROGRAMS Select "Accept Rename 🔜 Insert ST program Author: 📩 Insert MCC unit and compile" or Version: Save variables ... 📩 Insert DCC charts press 🔜 ! 📩 Insert LAD/FBD unit Know-how Restore variables ... protection: 🗄 📲 🗱 SINAMICS\_Integrated Expert 🗄 🧰 LIBRARIES Existing Programs Accept and compile 🗄 🧰 MONITOR Execute preprocessor 1 INTERFACE Comment 2 **PROGRAM** TechFaultProg; 3 **PROGRAM** PerFaultProg; 4 END INTERFACE 🗄 📄 CAMS Open editor automatically 5 🗄 📄 TECHNOLOGY IMPLEMENTATION 6 🖻 🧰 Programs 0K 7 **PROGRAM** TechFaultProg 📩 Insert ST program 8 ; 📩 Insert MCC unit 9 END PROGRAM 📩 Insert DCC charts 10 **PROGRAM** PerFaultProg 💀 Insert LAD/FBD unit 11 ; 🗄 🕂 🖶 🖹 faulthandling 12 End Program compile ST program 🛨 📲 🞇 SINAMICS\_Integrated 13 END IMPLEMENTATION 🗄 🚞 LIBRARIES 🗄 🦳 MONITOR

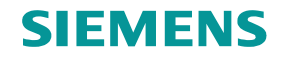

## **Fault Handling**

Open EXECUTION SYSTEM and add ST program to SystemInterruptTask → FaultTasks

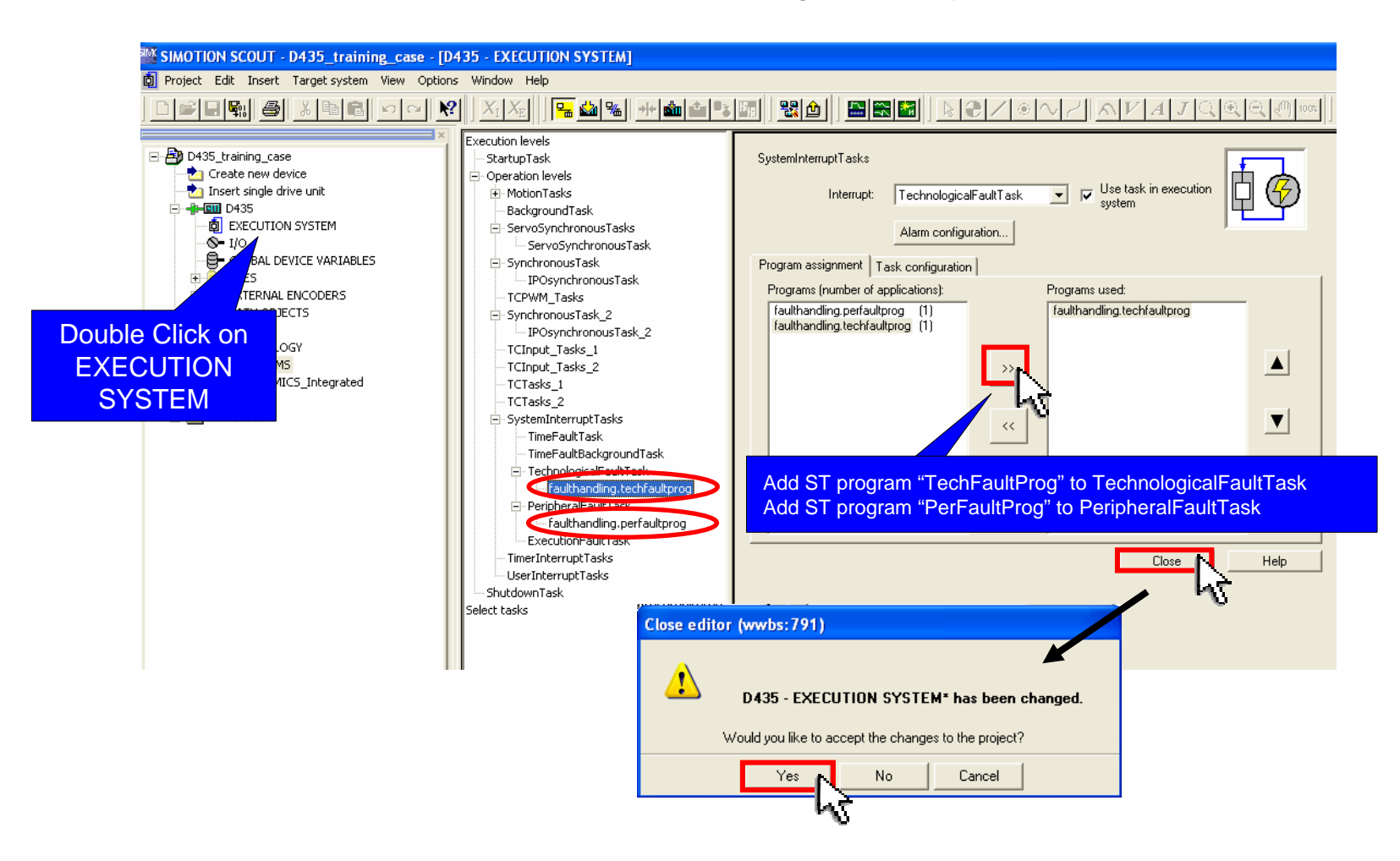

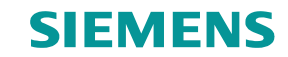

## **Create global device variables**

Disconnect from target system

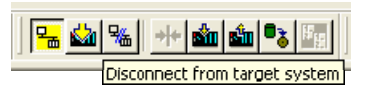

Open global device variables and create the variables "enable\_mcc" and "toggle"

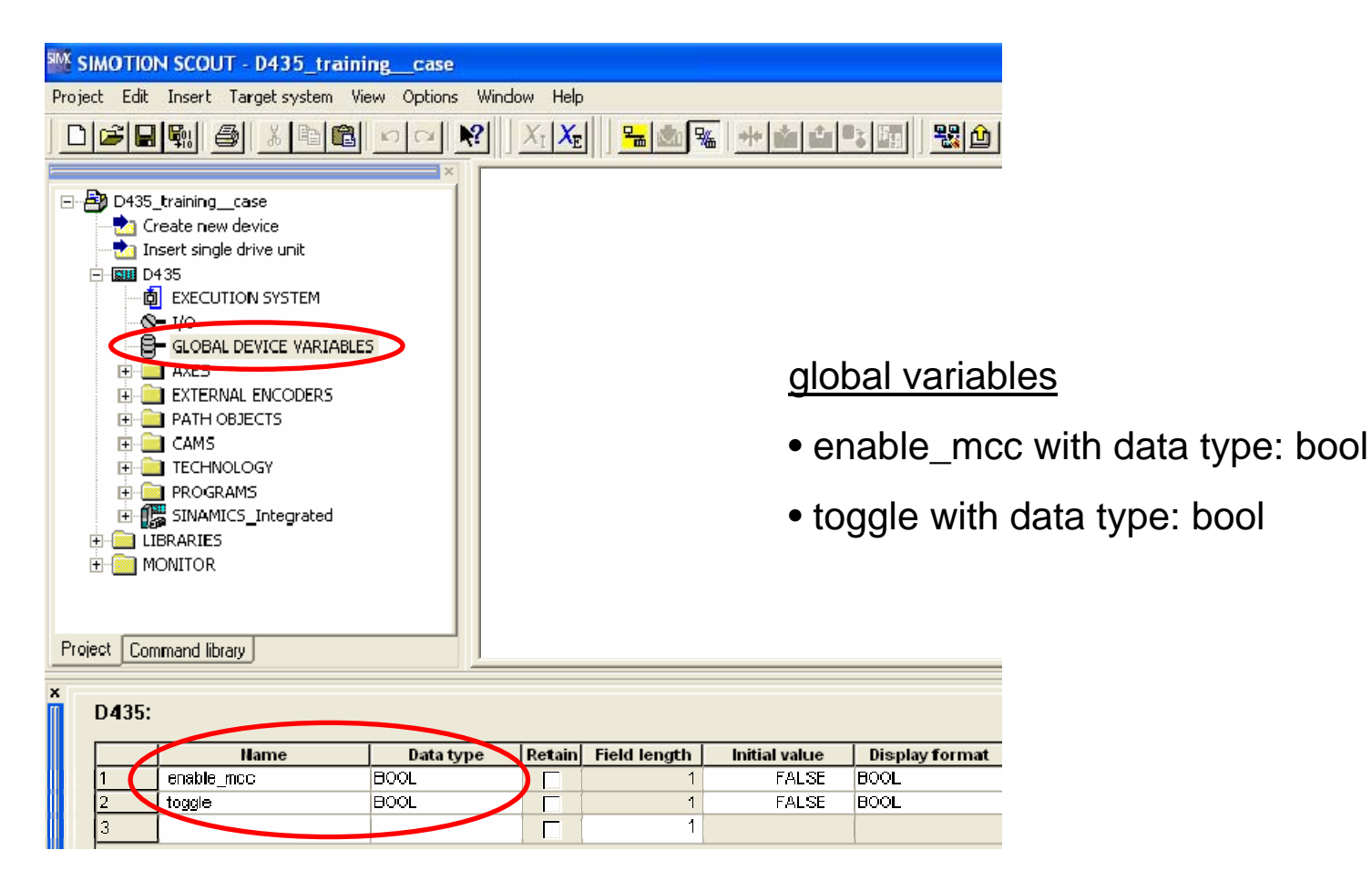

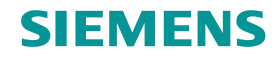

#### **Insert CAM**

#### Insert cam for MCC program

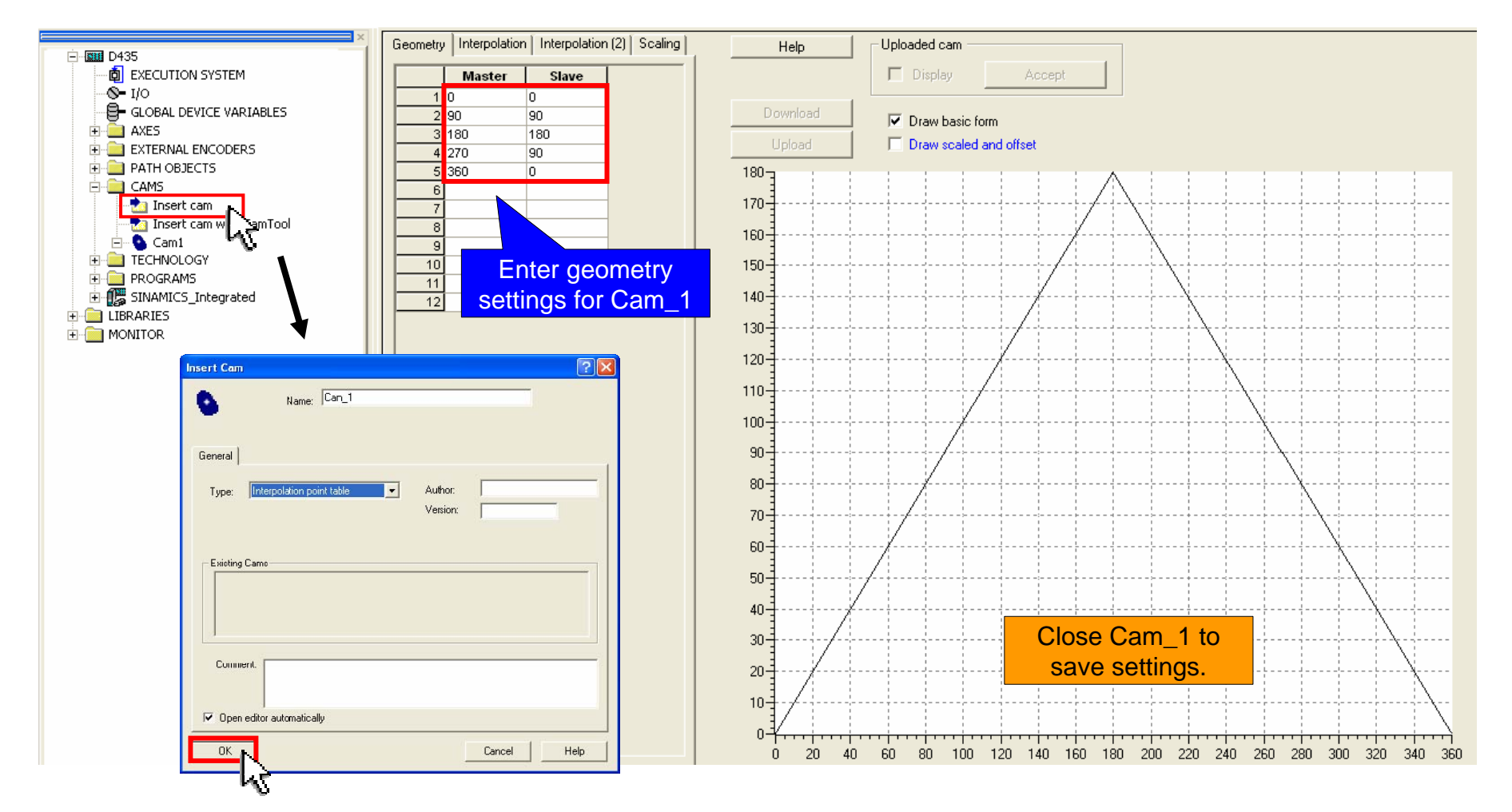

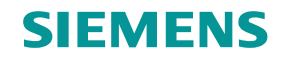

#### Insert MCC unit

| □ 📲 📾 D135<br>□ 🖞 EXECJTION SYSTEM<br>□ 🚱 ¥O                                                                                                    | 1. Insert a                                                                                     | a MCC unit (N                                                                                                    | ICCUnit_1), ι                                                                                                    | uncheck             | Open editor a                      | utomatically   |
|----------------------------------------------------------------------------------------------------|-------------------------------------------------------------------------------------------------|----------------------------------------------------------------------------------------------------|----------------------------------------------------------------------------------------------------|---------------------|------------------------------------|----------------|
| GLOBAL DEVICE VARIABLES                                                                                                    | Insert MCC unit                                                                                 | Jnt 1<br>E unit                                                                                                    | ? 🗙                                                                                                    | 2. Pern             | nit single step a<br>program stati | and<br>us      |
| Insert ADC unt<br>Insert ADC/FBD unit<br>Insert LAD/FBD unit<br>Insert LAD/FBD unit<br>Insert LAD/FBD unit<br>Insert LAD/FBD unit<br>Insert LAD/FBD unit<br>Insert LAD/FBD unit<br>Insert LAD/FBD unit<br>Insert ADC unter<br>Insert ADC unter<br>Insert ADC Unter<br>Insert ADC Unter<br>Insert ADC Insert ADC Integrated<br>Insert ADC Insert ADC Integrated | General                                                                                         | Name: MCCUnit_1                                                                                                    | CC chart                                                                                                    | ;                   | 3. Insert MCC                      | Chart (Motion) |
| PROGRAMS<br>PROGRAMS<br>Insert ST program<br>Insert MCC unit<br>Insert LAD/FBD unit<br>Insert LAD/FBD unit<br>Insert MCC charts<br>MCCUnit_1<br>Insert MCC chart<br>Insert MCC chart                                                                                                    | Existing Programs<br>KHUuelle_1 (LAD)<br>MCCQ relle_1 (M)<br>Comment:<br>Ocen aditor auto<br>OK | gnore global settings<br>Suppress warnings<br>Warning classes:<br>Selective linking<br>Creat<br>Selective linking<br>Creat<br>Creat<br>Creat<br>Creat<br>Permit program statu<br>Permit language ext<br>Conly create program<br>Permit Single step<br>Control Control Control<br>Control Control Control<br>Control Control Control<br>Control Control Control<br>Control Control Control<br>Control Control Control<br>Control Control Control Control<br>Control Control Control Control<br>Control Control Control Control<br>Control Control Co | I Program table I Program table I Program table I P table I P tabl | Author:<br>Version: |                                    |                |
| Guideline SIMOTION D435                                                                                                    |                                                                                                 |                                                                                                    | <b>-</b> K                                                                                                    |                     | Cancel Help                        | Page 57        |

Construct the shown flow chart (program "Motion")

- While variable "enable\_mcc" = true start MCC
- Wait 2 seconds
- Switch Red\_Axis enable
- Start Red\_Axis position-controlled, velocity 200°/s
- Switch output cam on Red Axis (switch between 10° 20°)
- Wait 5 seconds
- Switch Blue\_Axis enable
- "Cam on" with Blue\_Axis and 180° synchronization length
- Wait 10 seconds
- "Cam off" with Blue\_Axis and 180° desynchronization length
- Disable Blue\_Axis
- Stop Red\_Axis
- Disable Red\_Axis
- Set variable toggle
- Start Motion Task\_2

Use standard settings, change only specified values.

Save and compile.

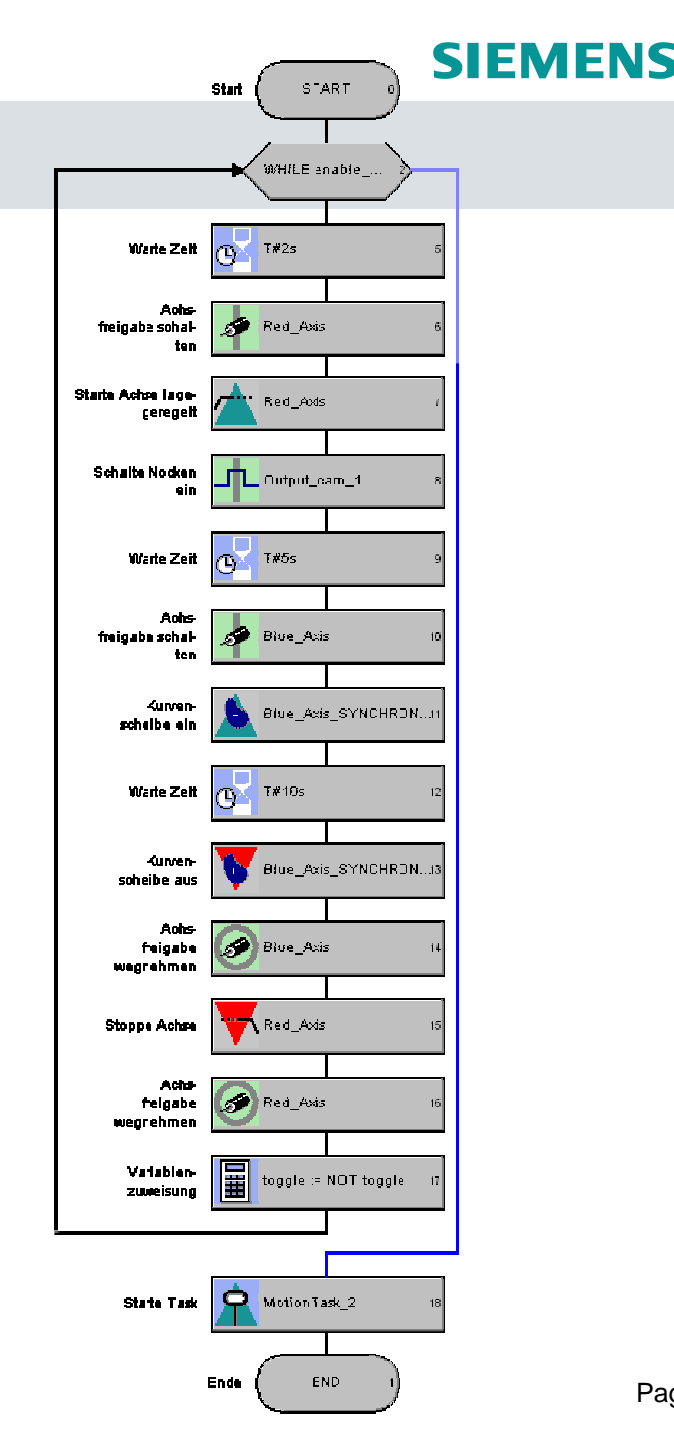

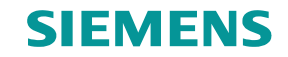

- Insert new MCC Chart and Construct the shown flow chart (program "loop")
  - Start Motion Task\_1

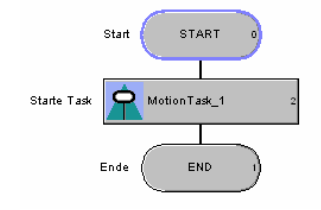

Insert LAD/FBD unit "LFunit\_1", insert LAD/FBD program and permit program status

| General Compiler   Additional settings                                                                                                    | Insert LAD/FBD unit Name: LFunit_1                                                                                                    | Insert LAD/FBD program                                                                               | Insert LAD/FBD program "ladfd_1"                                                                                                    |
|----------------------------------------------------------------------------------------------------|----------------------------------------------------------------------------------------------------|----------------------------------------------------------------------------------------------------|----------------------------------------------------------------------------------------------------|
| Existing Programs         KFQuelle_1 (LAD/FBD unit)         LFunt_1 (LAD/FBD unit)         MCCQuelle_1 (MCC unit)         MCCUnit_1 (MCC unit)         Comment:         Open editor automatically | Ceneral Compiler Additional rettings<br>Ignore global settings<br>Suppress warnings<br>Warning classes: 0<br>Sococtive linking<br>Use preprocessor<br>Permit language extensions<br>Corly put in program instance de<br>Enable OPC XML (load symbols to R | General Creation type: Program Exportable  Existing POU names loop motion perfaultprog techfaultprog | Author:<br>Version:<br>Parameters/variables I/O symbols Structures Enumerations<br>Hame Variable type Data type Array length Initial value<br>BOOL<br>enter variable "tmp" |
| mpile and Save progra                                                                                                    | ams.                                                                                                    | Comment:                                                                                             | Comment                                                                                                    |

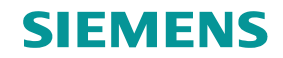

- Open execution system
- Assign program "Motion" to Motion Task 1 and "Loop" to Motion Task 2
- In task configuration, check "Activation after Startup task" for Motion Task 1
- Assign program "LFunit\_1" to BackgroundTask

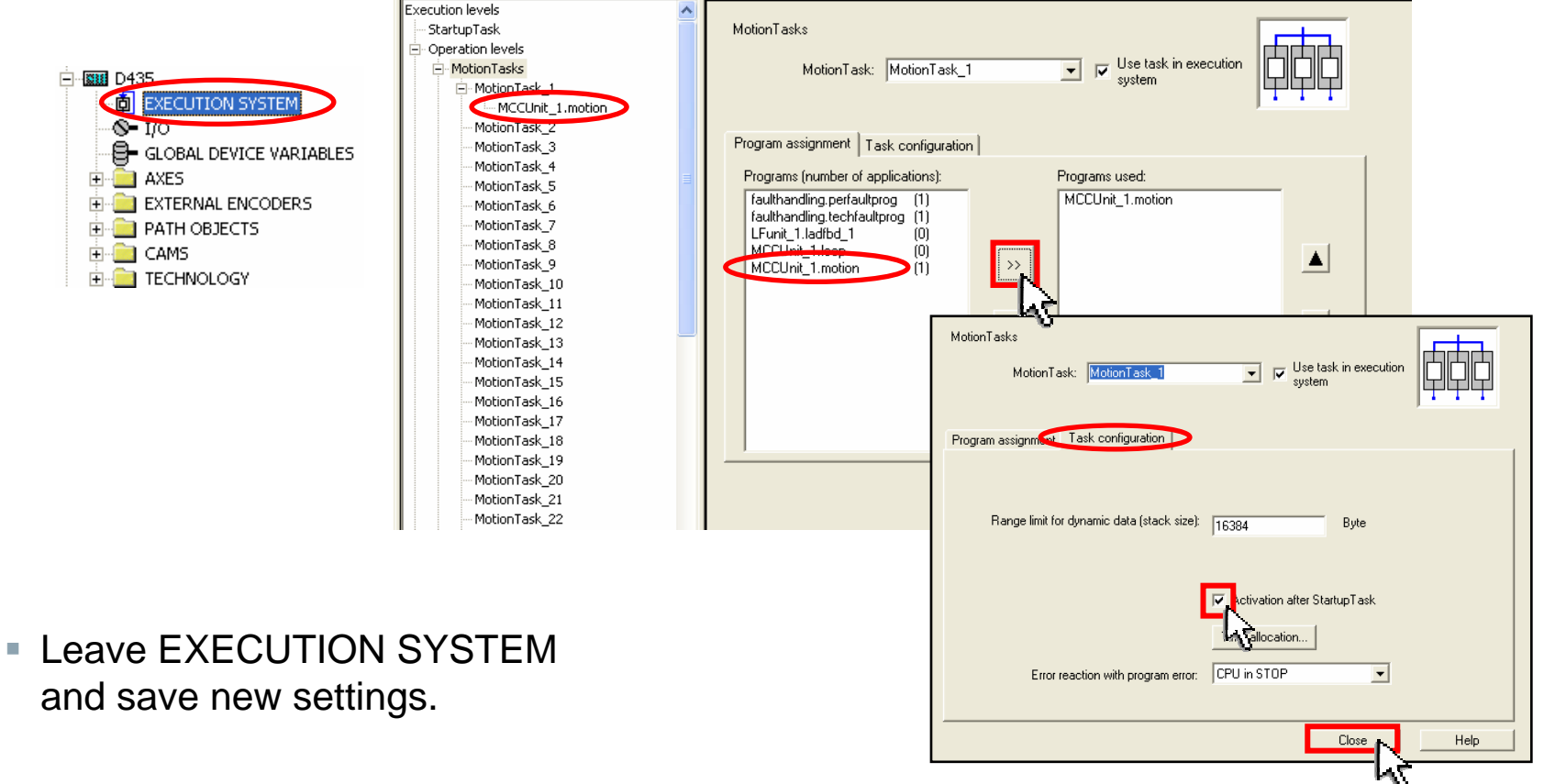

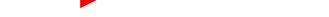

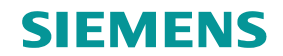

## **Download SIMOTION program to target system**

- Save settings and compile
- Connect to target system
- Download SIMOTION D435 project to target device

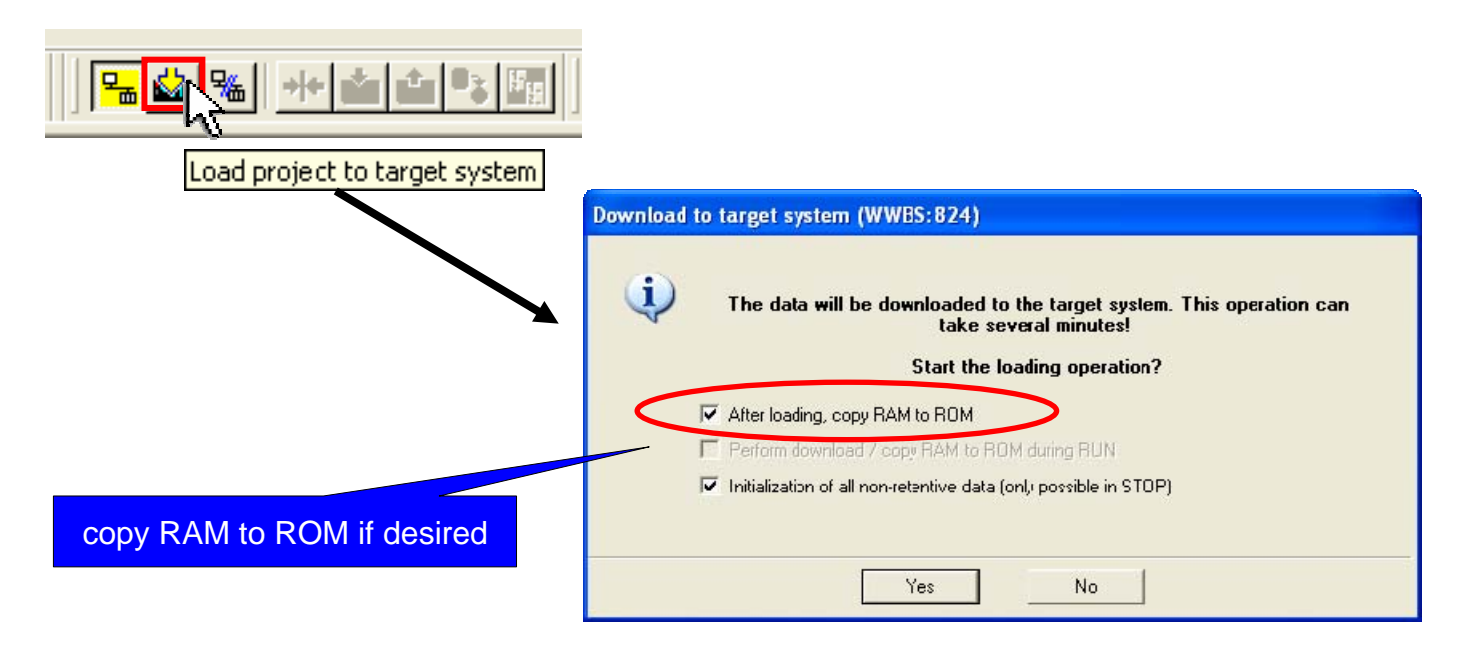

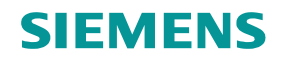

## Start SIMOTION MCC program via global variable

Open "Global Device Variables" and control variable "enable\_mcc" = true to start MCC Chart

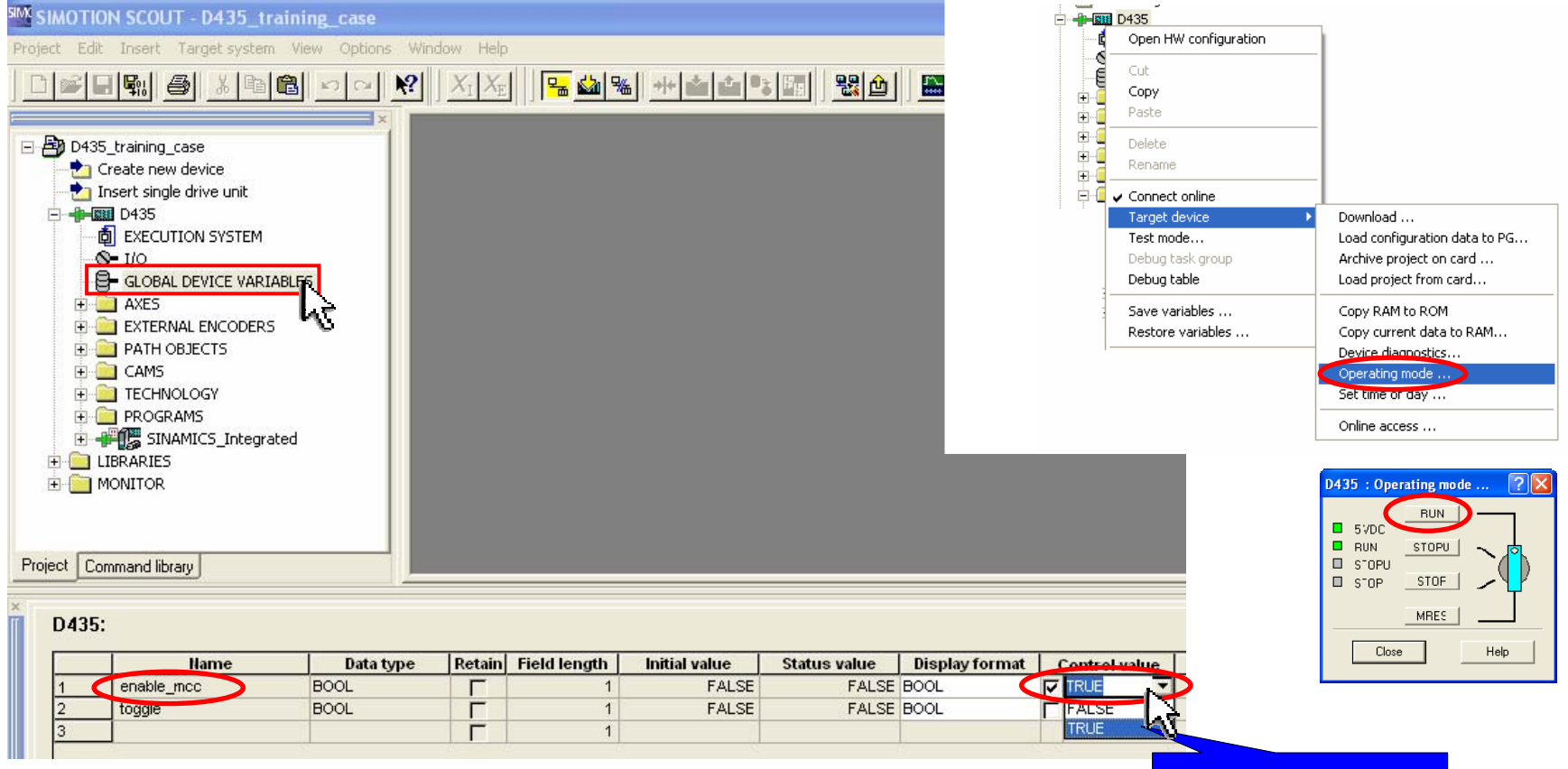

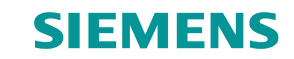

## **Monitoring SIMOTION MCC chart**

Enable Monitoring on/off for MCC

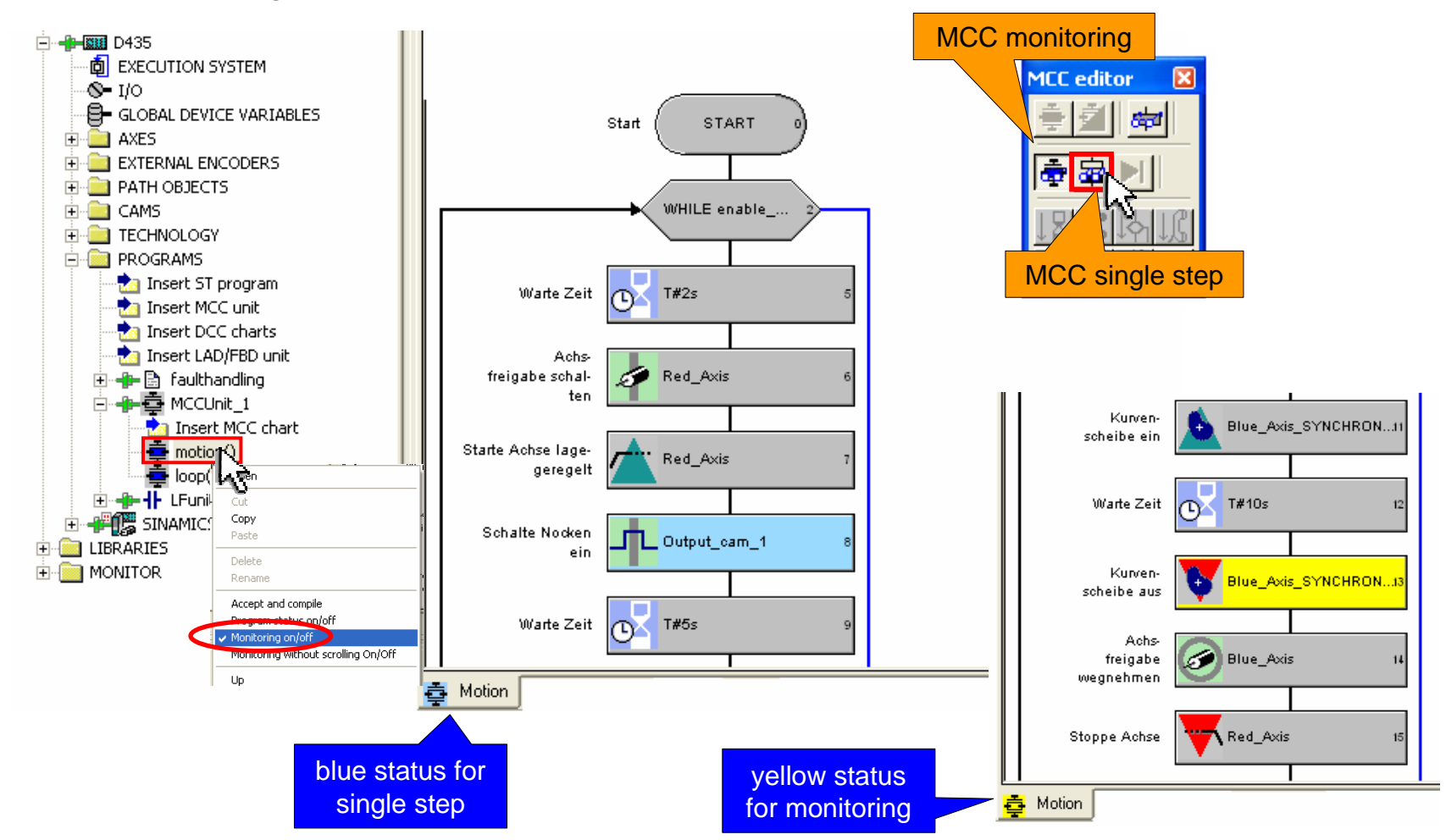

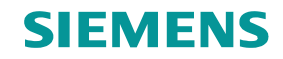

## **Monitoring SIMOTION LAD/FBD unit**

#### Enable Program status ON/OFF

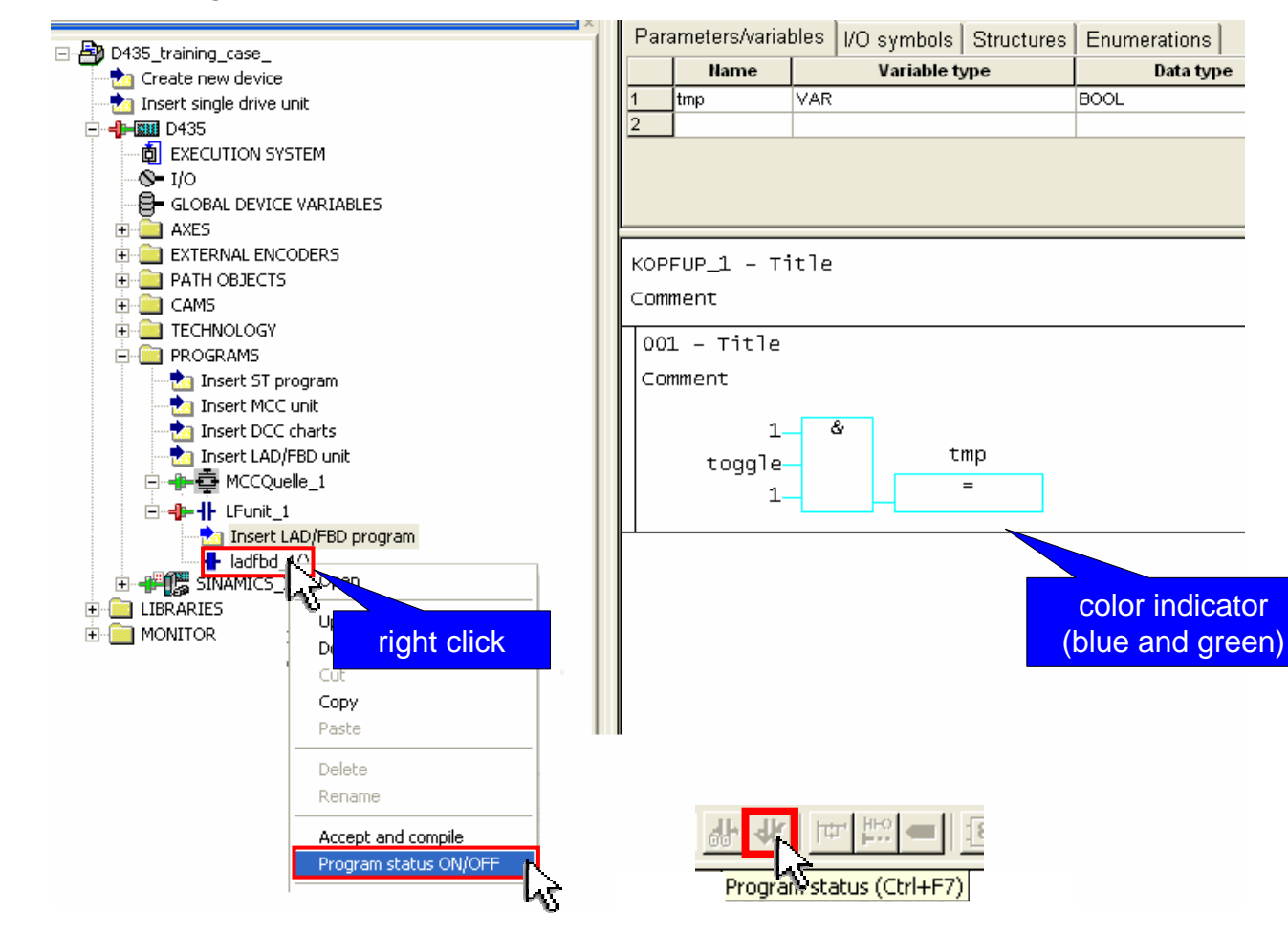

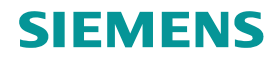

## **Trace online signals**

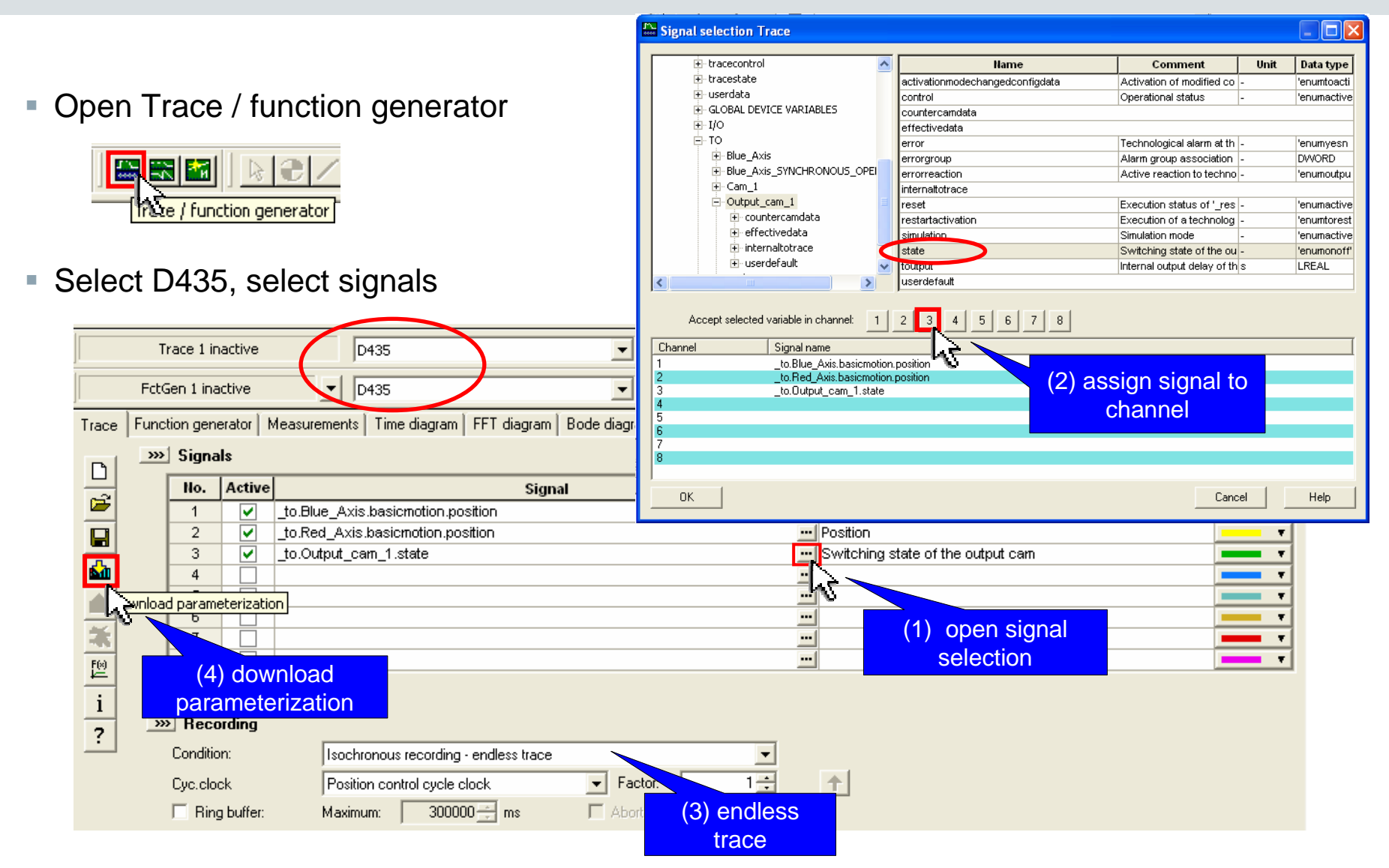

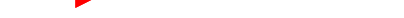

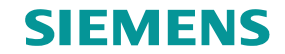

## **Trace online signals**

Start trace

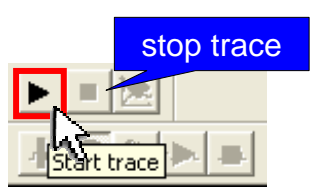

Time diagram for position of both axes and output cam state

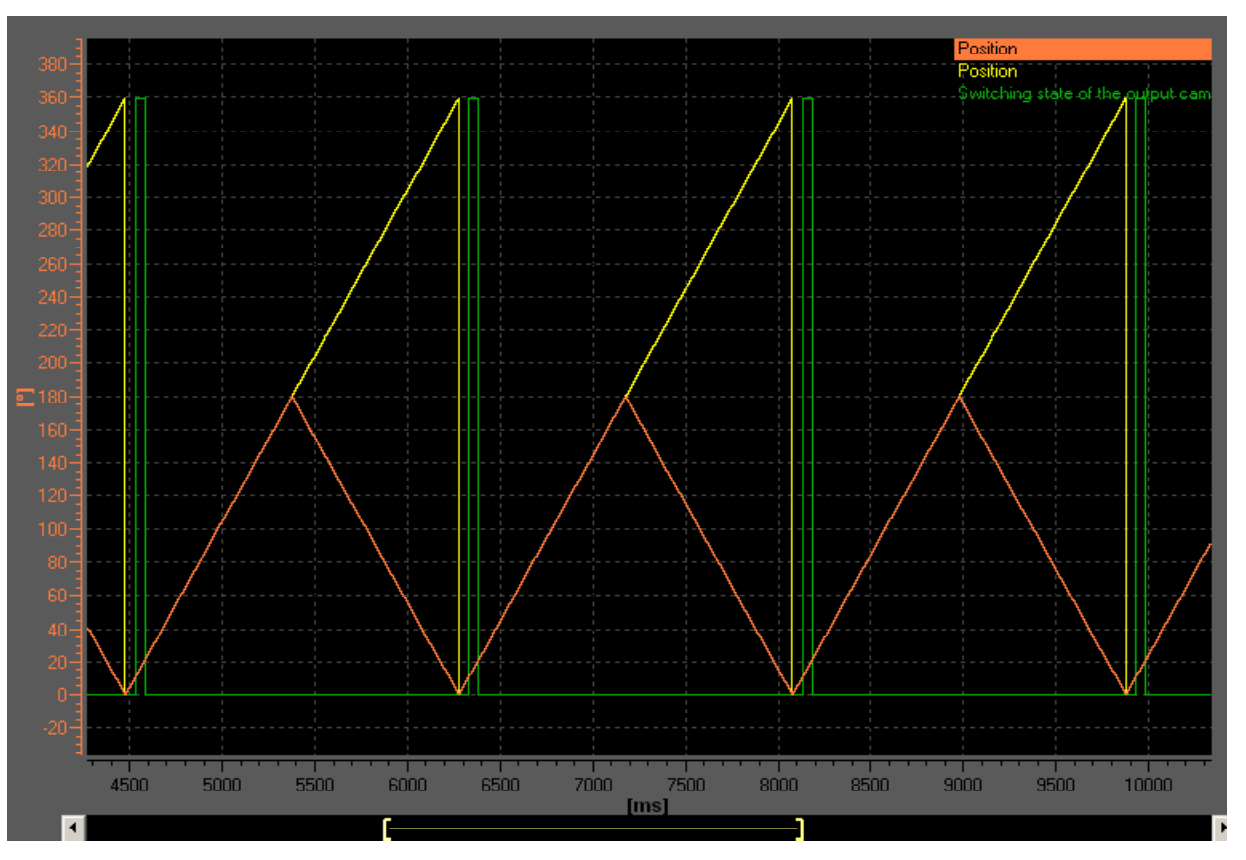

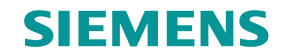

## Save MCC as ST and Import ST

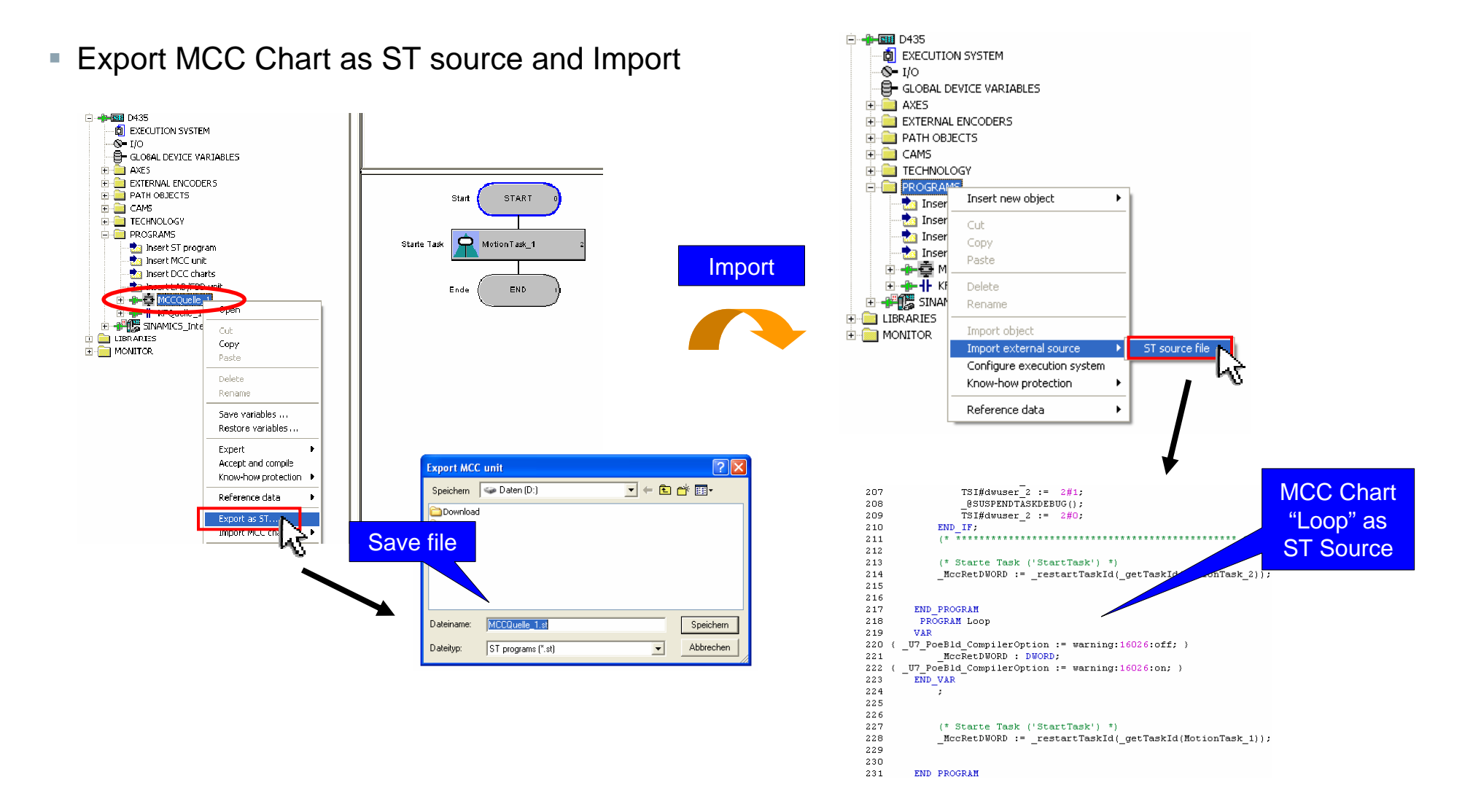

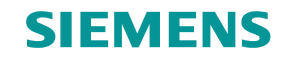

## Symbol browser

• Control system variables at symbol browser  $\rightarrow$  e.g. select symbol browser and then the axis

|             | D435                                      |     |                        |
|-------------|-------------------------------------------|-----|------------------------|
| ¢           | EXECUTION SYSTEM                          |     |                        |
| -8          | <b>I</b> /O                               |     |                        |
| -8          | GLOBAL DEVICE VARIABLES                   |     |                        |
| - E-C       | AXES                                      |     |                        |
|             |                                           |     |                        |
|             | Achse_Blau                                |     |                        |
|             | 🕂 🚔 Achse 🔤                               |     |                        |
| ÷- 🗎        | EXTERNAL ENC. 5                           |     |                        |
| ÷-          | PATH OBJECTS                              |     |                        |
| ÷           | CAMS                                      |     |                        |
| ÷           | TECHNOLOGY                                |     |                        |
| ÷           | PROGRAMS                                  |     |                        |
| ÷           | SINAMICS_Integrated                       |     |                        |
| 🔅 🚞 LI      | BRARIES                                   |     |                        |
| ÷- 🦲 М      | ONITOR                                    |     |                        |
|             |                                           |     |                        |
|             |                                           |     |                        |
| Project Con | nmand library                             |     | ]]]                    |
|             |                                           |     |                        |
| D/35/       | Achse Blau                                |     |                        |
| 0-332       | sense_blad.                               |     |                        |
|             | Name                                      |     |                        |
| 1           | Internattotrace     ■                     | In  | ternal trace variable  |
| 2           | + sensormonitoring                        | M   | onitoring of the activ |
| 3           | 🛨 actordata                               | 0   | urrent manipulated v   |
| 4           |                                           | M   | onitoring of manipul   |
| 5           | motiontype                                | A   | xis motion type        |
| 6           | typeofaxis                                | A   | xis setting            |
| 7           |                                           | Li  | mitation of dynamic    |
|             | I win with the state of the second second | 1.2 |                        |

| ernattotrace<br>nsormonitoring<br>tordata                                                              | Internal trace variable<br>Monitoring of the active encoder system                                                                                                    | Array<br>'structaxissensormonitoring'                                                                                                    |                                                                                                    |                                                                                                    | all symbols ca                                                                                                    |
|----------------------------------------------------------------------------------------------------|----------------------------------------------------------------------------------------------------|----------------------------------------------------------------------------------------------------|----------------------------------------------------------------------------------------------------|----------------------------------------------------------------------------------------------------|----------------------------------------------------------------------------------------------------|
| nsormonitoring<br>tordata                                                                              | Monitoring of the active encoder system                                                                                                    | 'structaxis:sensormonitoring'                                                                                                    |                                                                                                    |                                                                                                    |                                                                                                    |
| tordata                                                                                                |                                                                                                    | _                                                                                                    |                                                                                                    |                                                                                                    | he monitored                                                                                                    |
|                                                                                                    | Current manipulated variable values                                                                                                    | 'structaxisactordata'                                                                                                    |                                                                                                    |                                                                                                    |                                                                                                    |
| tormonitoring                                                                                          | Monitoring of manipulated variable and drive                                                                                                    | 'structaxisactormonitoring'                                                                                                    |                                                                                                    |                                                                                                    | e e llere e                                                                                                    |
| ntype                                                                                                  | Axis motion type                                                                                                    | 'enumaxistype'                                                                                                    | -                                                                                                    | rotatory                                                                                                    | T Online                                                                                                    |
| faxis                                                                                                  | Axis setting                                                                                                    | 'enumaxisoperatingmode'                                                                                                    | -                                                                                                    | real_axis                                                                                                    | TL                                                                                                    |
| slimitsofdynamics                                                                                      | Limitation of dynamic response values of the axis for motion in a positiv                                                                                                    | 'structaxisdynamiclimit'                                                                                                    |                                                                                                    |                                                                                                    |                                                                                                    |
| nuslimitsofdynamics                                                                                    | Limitation of dynamic response values of the axis for motion in a negati                                                                                                    | 'structaxisdynamiclimit'                                                                                                    |                                                                                                    |                                                                                                    |                                                                                                    |
| erdefaultdynamics                                                                                      | User defaults for dynamic response values                                                                                                    | 'structaxisdefaulttype'                                                                                                    |                                                                                                    |                                                                                                    |                                                                                                    |
| erride                                                                                                 | Override settings                                                                                                    | 'structaxisoverride'                                                                                                    |                                                                                                    |                                                                                                    |                                                                                                    |
| tionstatedata                                                                                          | Dynamic response status of the axis (current IPO)                                                                                                    | 'structaxismotionstatedata'                                                                                                    |                                                                                                    |                                                                                                    |                                                                                                    |
| signation                                                                                              | Motion state in the main coordinate system                                                                                                    | 'structaxismotiondata'                                                                                                    |                                                                                                    |                                                                                                    |                                                                                                    |
| ition                                                                                                  | Position                                                                                                    | LREAL                                                                                                    |                                                                                                    | 35.809                                                                                                    | DEC                                                                                                    |
| ocity                                                                                                  | Velocity                                                                                                    | LREAL                                                                                                    | °/s                                                                                                    | 471.79                                                                                                    | DEC                                                                                                    |
| eleration                                                                                              | Acceleration                                                                                                    | LREAL                                                                                                    | */s²                                                                                                    | 1069.27                                                                                                    | DEC                                                                                                    |
| perimposedmotion                                                                                       | Motion state in the superimposed coordinate system                                                                                                    | 'structaxismotiondata'                                                                                                    |                                                                                                    |                                                                                                    |                                                                                                    |
| vecommand                                                                                              | Execution status of '_move command' at the axis                                                                                                    | 'structaxismovecommand'                                                                                                    |                                                                                                    |                                                                                                    |                                                                                                    |
| mergencycommand                                                                                        | Execution status of '_stopEmergency command' at the axis                                                                                                    | 'enumactiveinactive'                                                                                                    | -                                                                                                    | inactive                                                                                                    | TEXT                                                                                                    |
| ation                                                                                                  | Simulation mode                                                                                                    | 'enumactiveinactive'                                                                                                    | -                                                                                                    | inactive                                                                                                    | TEXT                                                                                                    |
| ol                                                                                                    | Operational status                                                                                                    | 'enumactiveinactive'                                                                                                    | -                                                                                                    | active                                                                                                    | TEXT                                                                                                    |
|                                                                                                    | Execution status of '_reset command'                                                                                                    | 'enumactiveinactive'                                                                                                    | -                                                                                                    | inactive                                                                                                    | TEXT                                                                                                    |
|                                                                                                    | Technological alarm at the axis                                                                                                    | 'enumyesno'                                                                                                    | -                                                                                                    | no                                                                                                    | TEXT                                                                                                    |
| reaction                                                                                               | Active reaction to technological alarm                                                                                                    | 'enumaxiserrorreaction'                                                                                                    | -                                                                                                    | none                                                                                                    | TEXT                                                                                                    |
| nsordata                                                                                               | Current encoder values                                                                                                    | Array                                                                                                    |                                                                                                    |                                                                                                    |                                                                                                    |
|                                                                                                    | A structure to a state a sustant to                                                                                                    | 1-4                                                                                                    |                                                                                                    |                                                                                                    |                                                                                                    |
| if is nu e e ti sillor e e ti sillor e e ti sillor e e ti sillor e e e e e e e e e e e e e e e e e e e | axis i<br>limitsofdynamics i<br>slimitsofdynamics i<br>slimitsofdynamics i<br>rride onstatedata onstatedata onstatedata onstatedata onstatedata onstatedata onstatedata onstatedata on onstatedata on on onstatedata on on on on on on on on on on on on on | axis         Axis setting           axis         Axis setting           limitsofdynamics         Limitation of dynamic response values of the axis for motion in a positiv           schinistofdynamics         Limitation of dynamic response values of the axis for motion in a negati           inditation of dynamic response values         Of the axis for motion in a negati           inditation of dynamic response values         Override settings           onstatedata         Dynamic response status of the axis (current IPO)           condition         Motion state in the main coordinate system           ion         Position           occeleration         Acceleration           econtinon         Motion state in the superimposed coordinate system           econtinand         Execution status of "_move command" at the axis           regrencycommand         Execution status of "_stopEmergency command" at the axis           ion         Simulation mode           I         Operational status           Execution status of "_reset command"           Execution status         Technological alarm at the axis           action         Active reaction to technological alarm | axis     Axis setting     'enumaxisoperatingmode'       limitsofdynamics     Limitation of dynamic response values of the axis for motion in a postity 'structaxisdynamiclimit'       usinisofdynamics     Limitation of dynamic response values of the axis for motion in a postity 'structaxisdynamiclimit'       usinisofdynamics     User default for dynamic response values of the axis for motion in a negati 'structaxisdynamiclimit'       offefaultdynamics     User default for dynamic response values     'structaxisdynamiclimit'       onstatedata     Dynamic response status of the axis (current IPO)     'structaxismotionstatedata'       condition     Motion state in the main coordinate system     'structaxismotionstatedata'       condition     Postion     LREAL       city     Velocity     LREAL       every     Velocity     LREAL       errimposedmotion     Motion state in the superimposed coorclinate system     'structaxismotiondata'       ecommand     Execution status of '_move command' at the axis     'structaxismotecommand'       ergencycommand     Execution status of '_stopEmergency command' at the axis     'enumactiveinactive'       ion     Simulation mode     'enumactiveinactive'       ion     Simulation status of '_stopEmergency command' at the axis     'enumactiveinactive'       ion     Simulation mode     'enumactiveinactive'       ion     Simulation status of '_stopEmergency command | axis       Axis setting       enumaxisoperatingmode!       -         limitsofdynamics       Limitation of dynamic response values of the axis for motion in a posity if structaxisdynamiclimit'       -         simitsofdynamics       Limitation of dynamic response values of the axis for motion in a posity if structaxisdynamiclimit'       -         simitsofdynamics       User defaults for dynamic response values of the axis for motion in a negativity structaxisdynamiclimit'       -         simitsofdynamics       User defaults for dynamic response values of the axis for motion in a negativity structaxisoverride'       -         onstatedata       Dynamic response status of the axis (current IPO)       'structaxisondionatadata'       -         ion       Postion       LIFEAL       *Iso         contain       Postion       LIFEAL       *Iso         errignesedmotion       Motion state in the main coordinate system       'structaxismovecommand'         veration       Acceleration       LIFEAL       *Iso         errignesedmotion       Motion state in the superimposed coordinate system       'structaxismovecommand'       -         errignesedmotion       Motion state in the superimposed coordinate system       'structaxismovecommand'       -       -         ergencycommand       Execution status of '_move command' at the axis       'enumactiveinactive'       -       - | axis     Axis setting     'enumaxisoperatingmode'     -     real_axis       imitsofdynamics     Linitation of dynamic response values of the axis for motion in a positivity "structaxisdynamiclimit"     -     real_axis       isinitsofdynamics     Linitation of dynamic response values of the axis for motion in a positivity "structaxisdynamiclimit"     -     -     -     -     -     -     -     - |

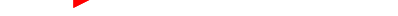

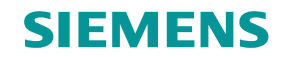

#### Service overview

The axis status could be observed by right clicking on project name, selecting Target system.

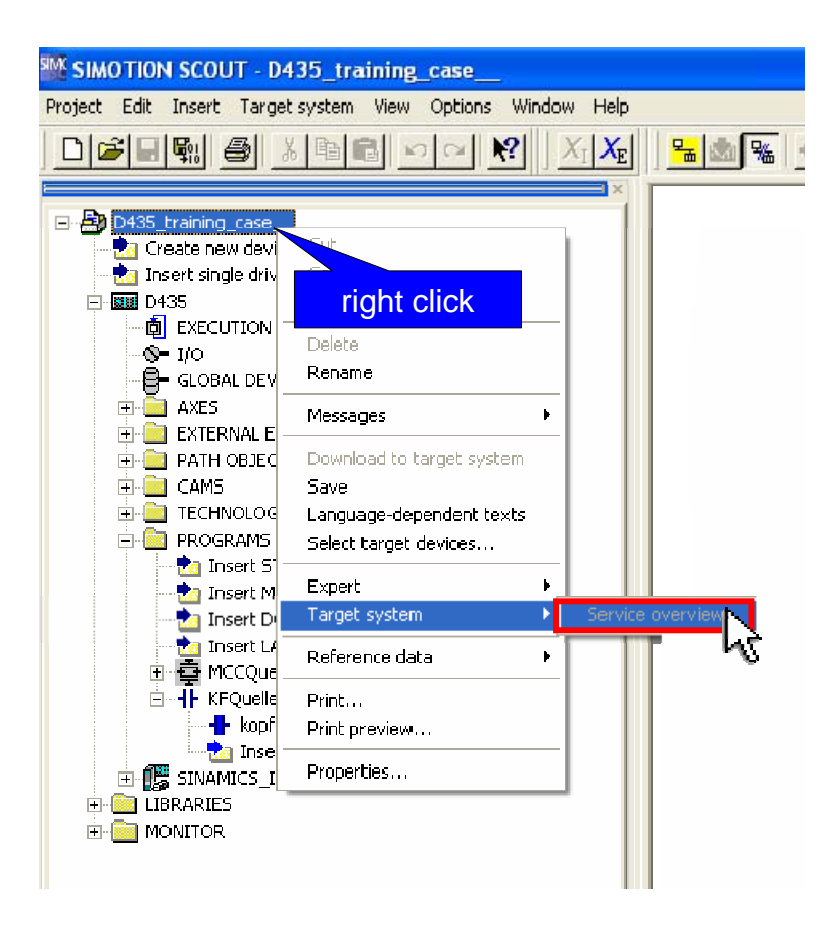

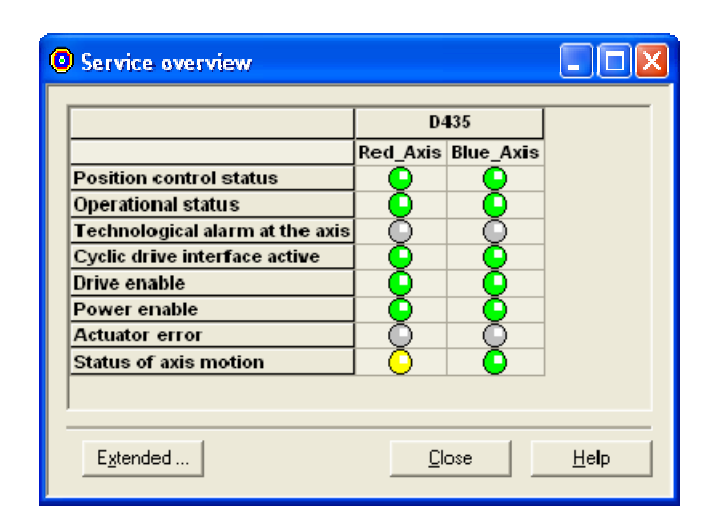

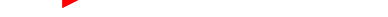

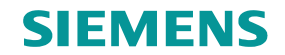

## **IT DIAG – integrated SIMOTION Diagnostics**

Enter SIMOTION IP Address in Webbrowser (e.g. http://169.254.11.22)

NOTE: It might be necessary to disable the "automatic configuration script" first

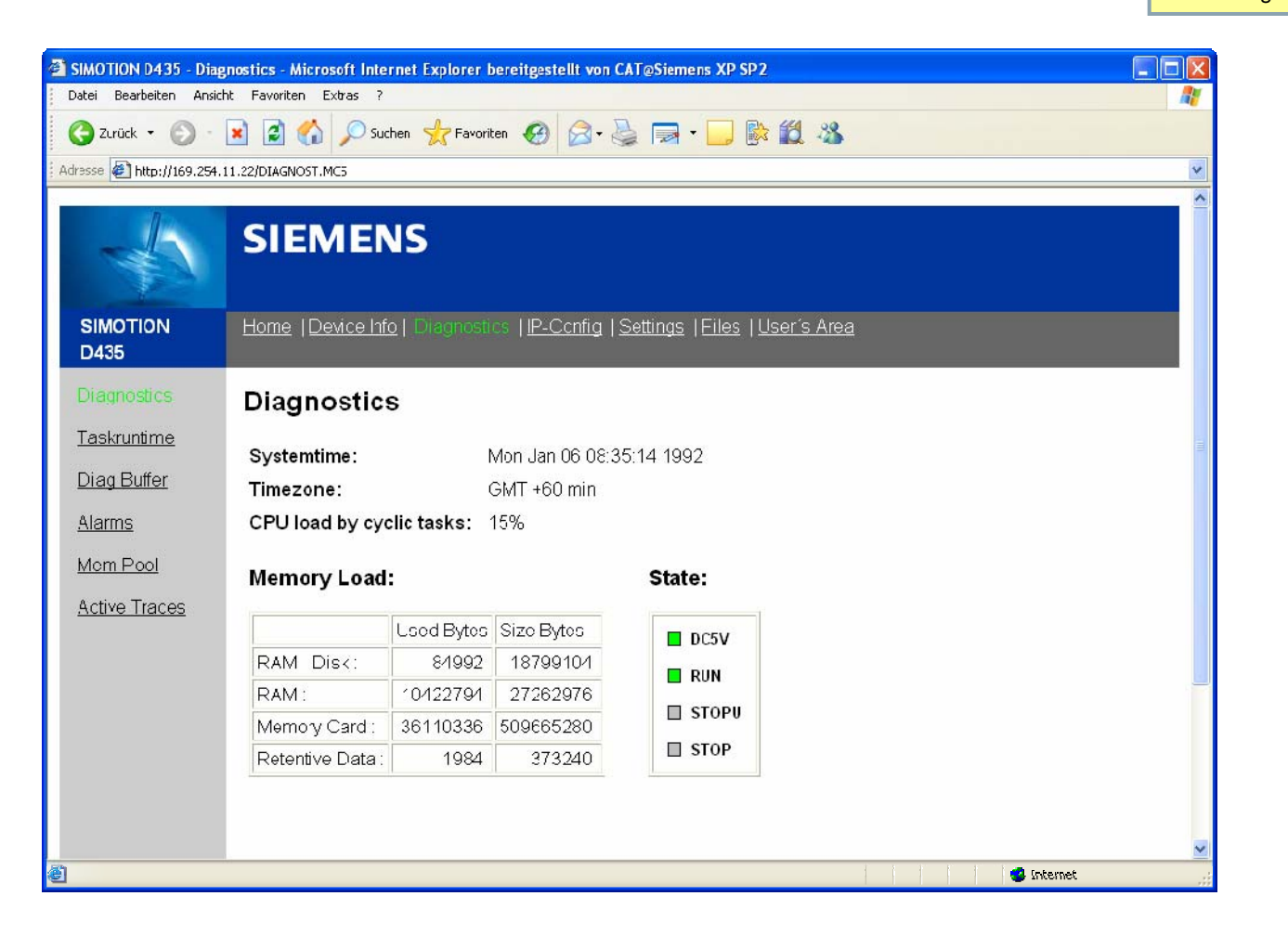

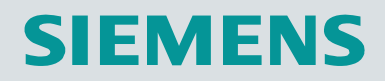

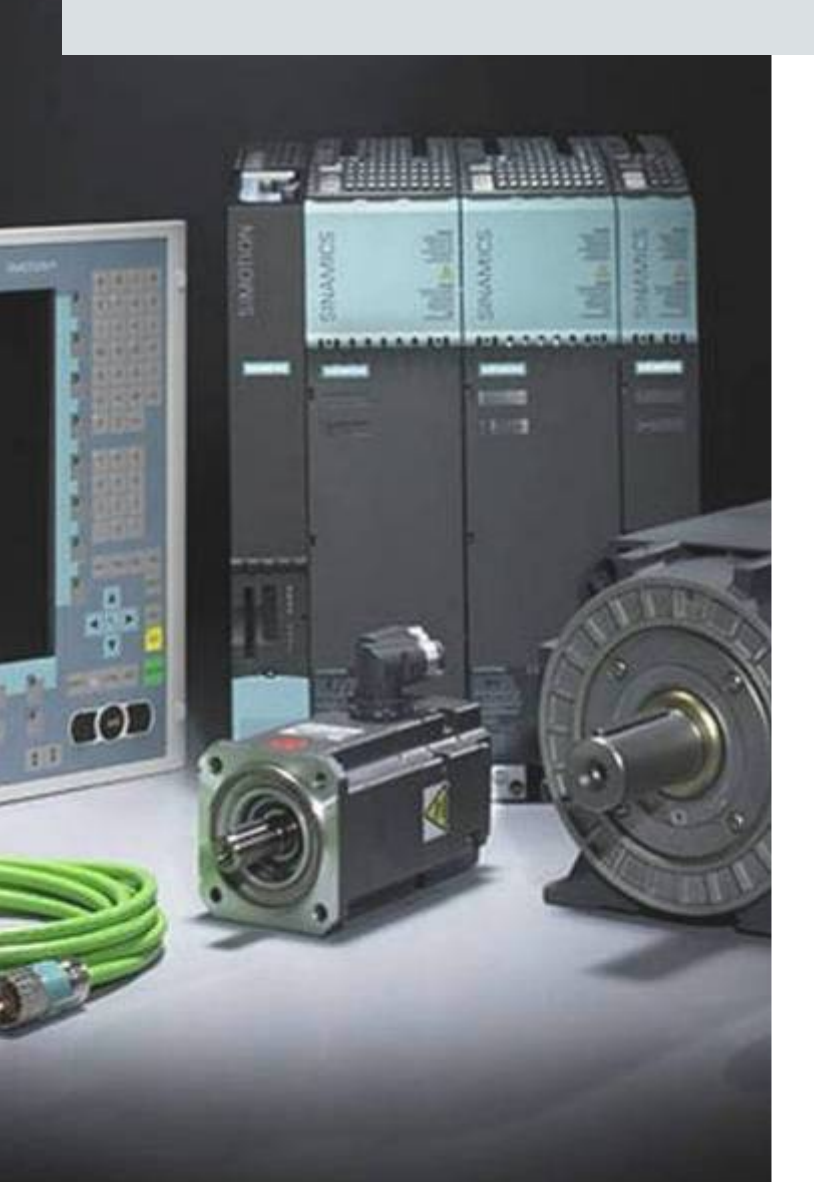